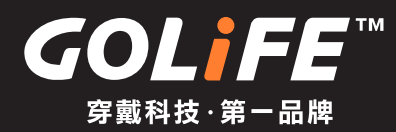

# GPS Orientation Smart Sport Watch GoWatch X-PRO User Manual

Peruse Before Use

► Table of Contents

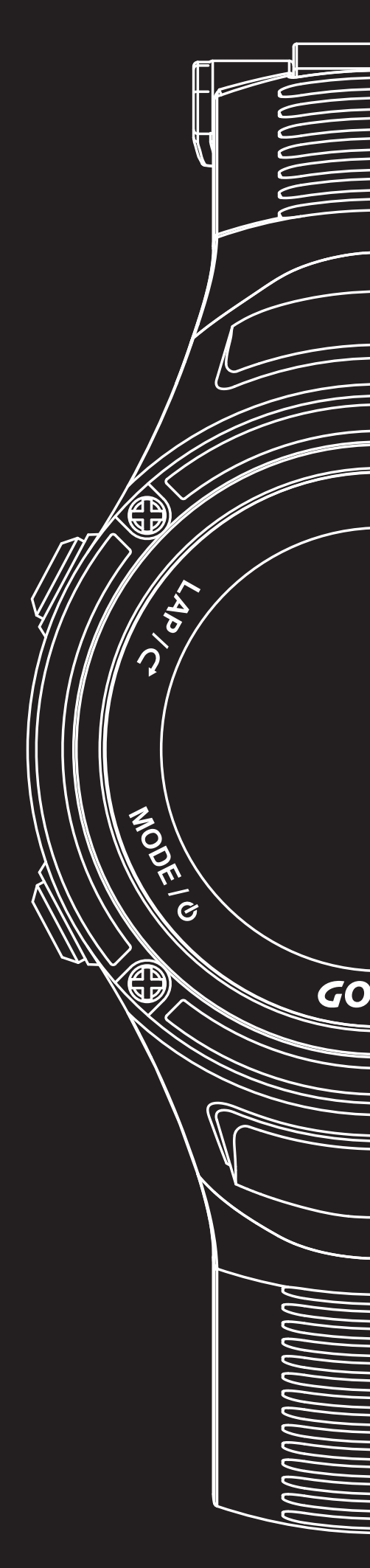

## Thank you very much for purchasing our product. To ensure correct use of the product, please peruse this manual before use.

Keep the manual properly for convenient use at all times as required.

- X The protection film affixed on the product, as in most cases, must be removed before use.
  - When used with the film remaining on, stain or rust may occur due to adhesion of sweat, dust or dirty water.

GOLiFE<sup>™</sup>

## Precautions on using the product

| \land Warning                                                                                                    | A Precautions                                                                                                    |
|----------------------------------------------------------------------------------------------------|----------------------------------------------------------------------------------------------------|
| This mark indicates that improper<br>handling may result in major injury<br>or severe consequences                                                                                                    | This mark indicates that incorrect<br>operation may result in minor injury<br>or material losses                                                                                                    |
| <ul> <li>Stop using the product in any of following cases.         <ul> <li>If the watch body or strap becomes sharpened due to any reason.</li> <li>X Contact the store you purchased the product from or our Customer Services Center immediately.</li> </ul> </li> <li>Keep watch away from infants.         <ul> <li>X In case swallowed by infant, seek medical care immediately.</li> </ul> </li> </ul>                                                               | <ul> <li>Avoid using or storing GoWatch in any of the following places <ul> <li>Where vapors of volatile products (e.g. nail polish remover, pesticide, etc.) exist.</li> <li>Where temperatures exceeding the range of -10 °C ~ 60 °C on a long-term basis.</li> <li>Where subject to magnetic field or electrostatic effect on a long-term basis.</li> </ul> </li> <li>In the event of allergy or macula<br/><ul> <li>% Stop use and seek medical care immediately.</li> </ul> </li> </ul> |
| <ul> <li>Do not dismantle watch or remove battery<br/>for recharge or modification.</li> <li>Dismantling the watch requires special<br/>expertise and battery replacement<br/>requires correct specification ; please<br/>allow handling by the dealer where the.<br/>product was purchased.</li> <li>Incorrect installation of battery may cause<br/>fracture, over-heating or fire.</li> <li>Improper dismantle of watch may cause it in<br/>water and damage.</li> </ul> | <ul> <li>Other precautions <ul> <li>Do not dismantle or modify watch or any component.</li> <li>Do not let children handle GoWatch, to prevent them from swallowing it, injury or allergic reaction.</li> <li>Used battery must be disposed of according to local regulations.</li> </ul> </li> </ul>                                                                                                    |

2

## **Product Features**

% The product is a smart watch for outdoor activities featuringmicrocomputer, GPS and 3 major sensors.

% GPS refers to Global Positioning System.

Three major sensors include devices for detecting atmosphere/altitude, temperature and azimuth.

At any location in the world, a single press on the button is all you need for an automatic switch-over to the local standard time.

• Reception of GPS signal, immediate time adjustment automatically.

Applicable to 39 time zones and 408 cities in the world.

- About Time Zone P. 14
- Activate automatic time zone P. 14
- Manual time zone setting P. 14

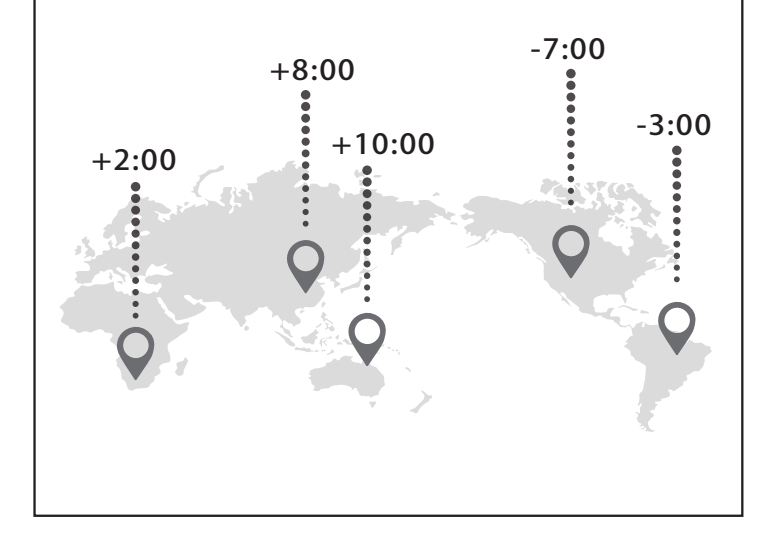

## Built-in 3 major sensors for detecting Atmosphere/Altitude, Temperature and Azimuth

 Via microcomputer, current atmosphere/ altitude, temperature and azimuth can be calculated within the -10 °C~60 °C range.

- Press [ OK ] in watch mode to switch to Sensors screen; followed by pressing (Up) or (Down) to switch among Atmosphere/ Altitude and Temperature. P.29
- Press [ OK ] again to switch-over to Com pass Screen P. 30

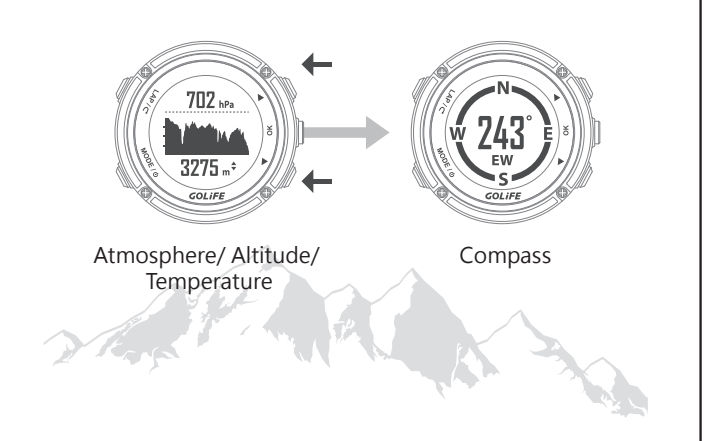

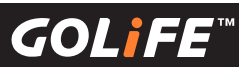

## **Product Features**

4

## Tracing Daily Activities

- Automatic tracing amount of daily activities including paces, distance and calories.
   Bar Chart showing weekly pace variation and current week average can be displayed.
  - Press [ OK ] to switch to [ Daily Activity
     Tracing ] screen. Followed by pressing [ Up ]
     [ Down ] to switch-over between Weekly
     Pace Bar Chart and Weekly Average. P. 30

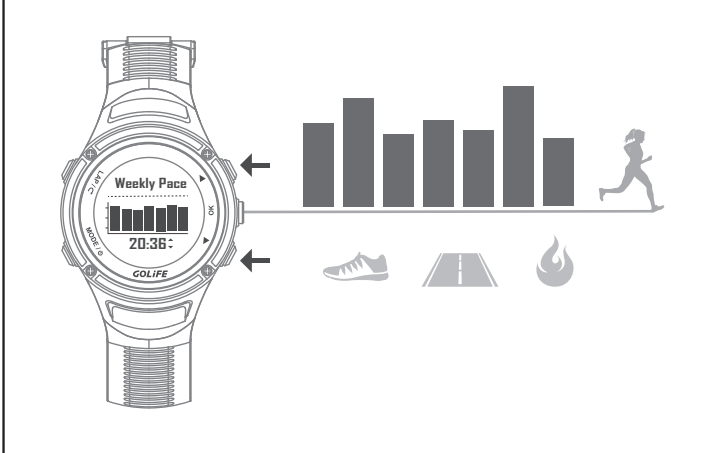

## Real time coordinates display

- On completion of positioning, current coordinates are displayed at once.
  - Press [ OK ] to switch to real time coordinates screen. On completion of positioning, GoWatch displays current coordinates at once. P.30
    - % The WGS84 format is supported for the time being.
      - More formats will be supported in the future via firmware upgrading.

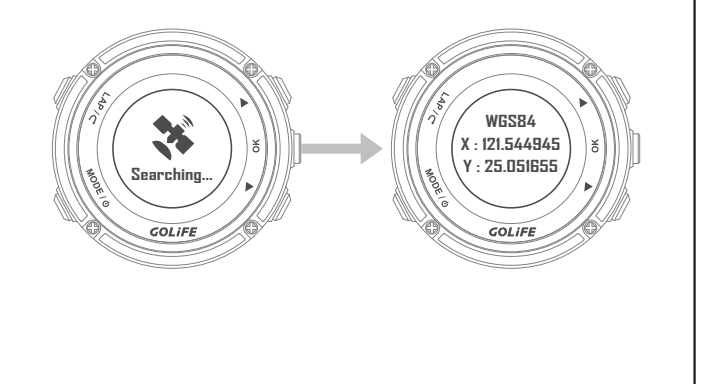

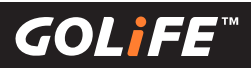

## **Product Features**

## Navigate Function

• On completion of positioning, GoWatch will act accordingly and indicate direction and distance of its location.

Press [ MODE ] key to enter Main Menu, select
 [ Navigate ] to activate the function P. 44

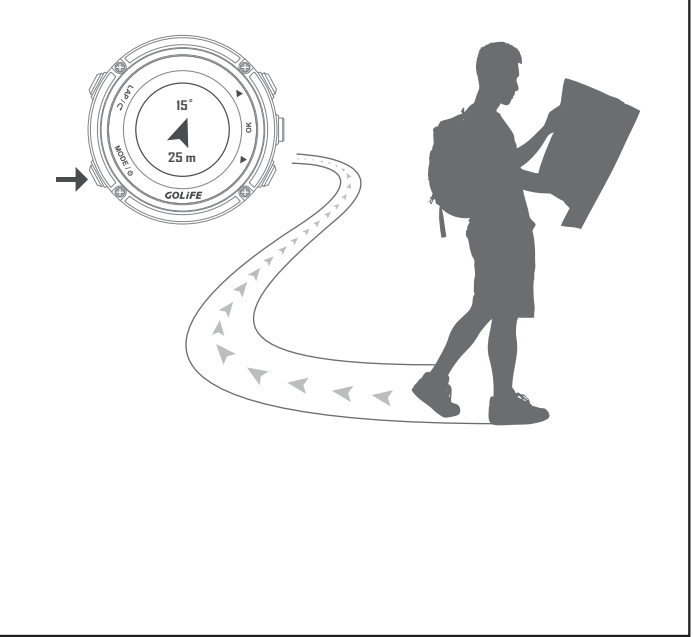

## **Smart Phone Connection**

 Display Smart Phone prompt info in Chinese.
 Use GoFIT App from Smart Phone to record activities.

■ Press [ Down ] key in clock screen of daily mode to read prompt info read from Smart Phone.

On the Smart Phone, press GoFIT App [Device] > [+] and place X-PRO together with the phone, this will activate synchronizing activity records to Smart phone and the cloud service site. P. 19

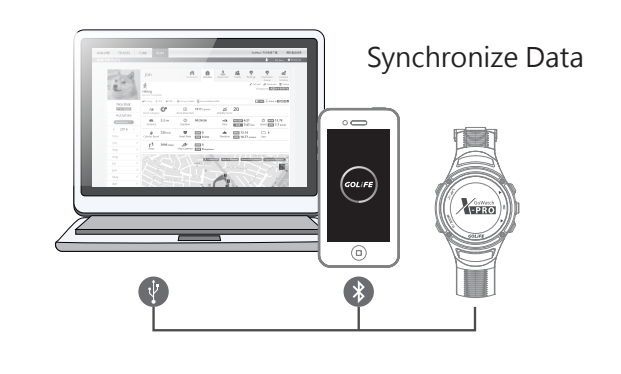

**GOLiFE**<sup>\*\*</sup>

## Perform calibration before initial use

× In addition to initial use, perform these calibration items if the product was left unused for a long time, for ensuring the watch being ready and actual when providing respective functionalities.

## Initial Use of Watch

- Charge your watch for initial use; get outdoors for automatic calibration of both time and time zone.
- The watch, when bought from a shop, may be fully discharged. Charge the watch for at least 10 minutes before putting to use.

■ For charging method please see P.9

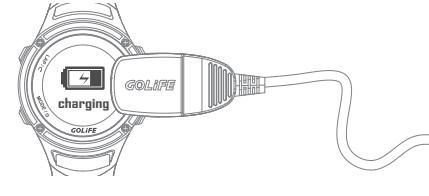

- On completion of charging GoWatch, go outdoors where signal is stronger; press and hold [MODE] key to switch on GoWatch and to automatically calibrate the time and time zone.
  - For setting procedures after switching on GoWatch, please see P. 13
- If you are indoors where positioning is not possible, or you want to manually set the time:

■ please see P. 14

## Calibrating 3 Sensors

• Perform calibration before using compass the first time.

■ For calibration method please see P. 30

• Atmosphere is subject to natural alterations in different time and space. Calibrate the function before using the Atmosphere/Altitude function.

For calibration method please see P. 29

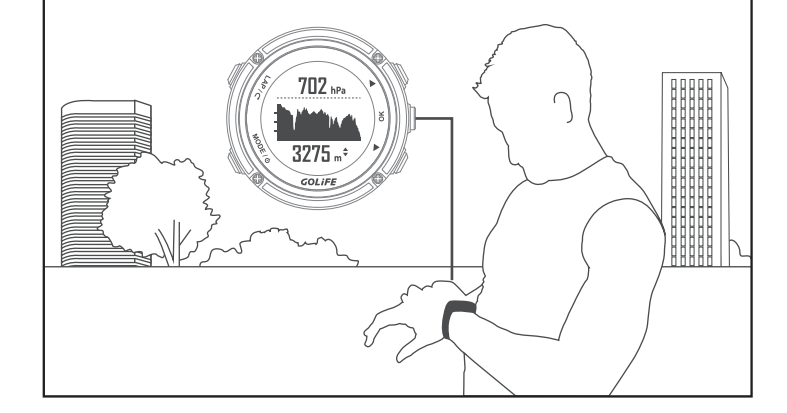

## 2 Table of Contents

GOLiFE<sup>™</sup>

## **Table of Contents**

| 1. Peruse this manual before use                                     | 01 |
|----------------------------------------------------------------------|----|
| Precautions on using the product                                     | 02 |
| Product Features                                                     | 03 |
| Perform calibration before initial use                               | 06 |
| 2. Table of Contents                                                 | 07 |
| 3. Before Use                                                        | 09 |
| Charging GoWatch                                                     | 09 |
| Components                                                           | 10 |
| 4. Basic Operation                                                   | 11 |
| Basic Operation                                                      | 11 |
| Status Line                                                          | 12 |
| Initiating GoWatch X-PRO                                             | 13 |
| Time Zone Calibration (Manual and Automatic)                         | 14 |
| GoFIT App Smart Phone App (Sync and upload records via smart phone ) | 15 |
| GoFIT App Smart Phone App features                                   | 15 |
| How to install GoFIT App                                             | 17 |
| How to pair with GoWatch X-PRO                                       | 18 |
| How to upload activity data to GoFIT App                             | 19 |
| GOLiFE CONNECT (Sync and Upload records via PC)                      | 20 |
| How to install GOLiFE CONNECT                                        | 20 |
| GOLiFE CONNECT Upload Instruction                                    | 22 |
| GoFIT Cloud Service Site                                             | 23 |
| GoFIT Cloud Service Site, features                                   | 23 |
| How to use GoFIT Cloud Service Site                                  | 25 |
| 5. Modes and Functions                                               | 27 |
| Modes                                                                | 27 |
| Daily Mode                                                           | 28 |
| Clock                                                                | 28 |
| Atmosphere and Altitude (Barometer Calibration )                     | 29 |
| Compass (Compass Calibration)                                        | 30 |
| Steps Count                                                          | 30 |
| Coordinates                                                          | 30 |
| Message                                                              | 31 |

GOLiFE<sup>™</sup>

| Start          | Activity                                    | 34 |
|----------------|---------------------------------------------|----|
| Activ          | ity Mode                                    | 35 |
| Menu           | u Mode                                      | 37 |
|                | Activity                                    | 37 |
|                | GYM                                         | 41 |
|                | Stopwatch                                   | 44 |
|                | Timer                                       | 44 |
|                | Navigation                                  | 44 |
|                | Track/Notify (Steps and Messages)           | 44 |
|                | Settings                                    | 45 |
| Bluet          | ooth                                        | 52 |
|                | Data sync                                   | 52 |
|                | Pair                                        | 52 |
| Pairir         | Pairing Sensors 53                          |    |
|                | H.R. Monitor                                | 53 |
|                | Speed and Cadence Sensor                    | 53 |
| 6. ANT+ Sens   | or                                          | 54 |
|                | Wearing a H.R. Monitor (Option)             | 54 |
|                | Wearing a Speed and Cadence Sensor (Option) | 56 |
| 7. Precautions | Itions                                      |    |
|                | Start-up setting procedures after reset     | 60 |
|                | Prolonging battery lifespan                 | 61 |
|                | Firmware Upgrade                            | 63 |
|                | Precautions on Use                          | 64 |
|                | FAQs                                        | 66 |
| 8. References  |                                             | 70 |
|                | Daylight Saving Time                        | 70 |
|                | For more information                        | 70 |
|                | Index of Function                           | 71 |
|                | Technical Specification                     | 73 |

## **Charge GoWatch**

\* When charging GoWatch, care must be taken to prevent GoWatch from subjecting to high temperatures for a prolonged period.

(Efforts must be made to allow GoWatch being charged within the range of working temperature, -10°C~60°C) •

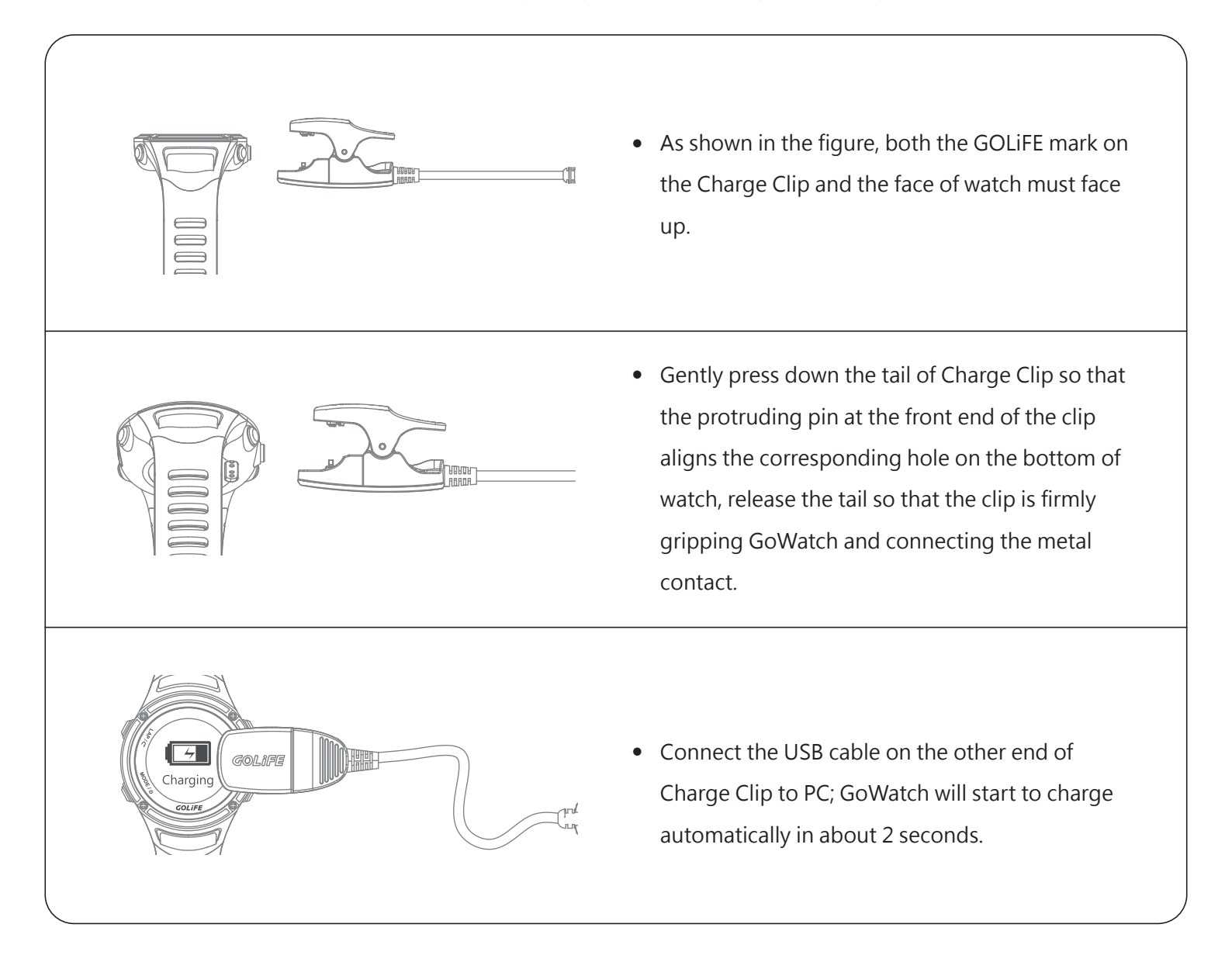

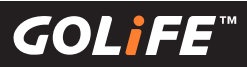

## Components

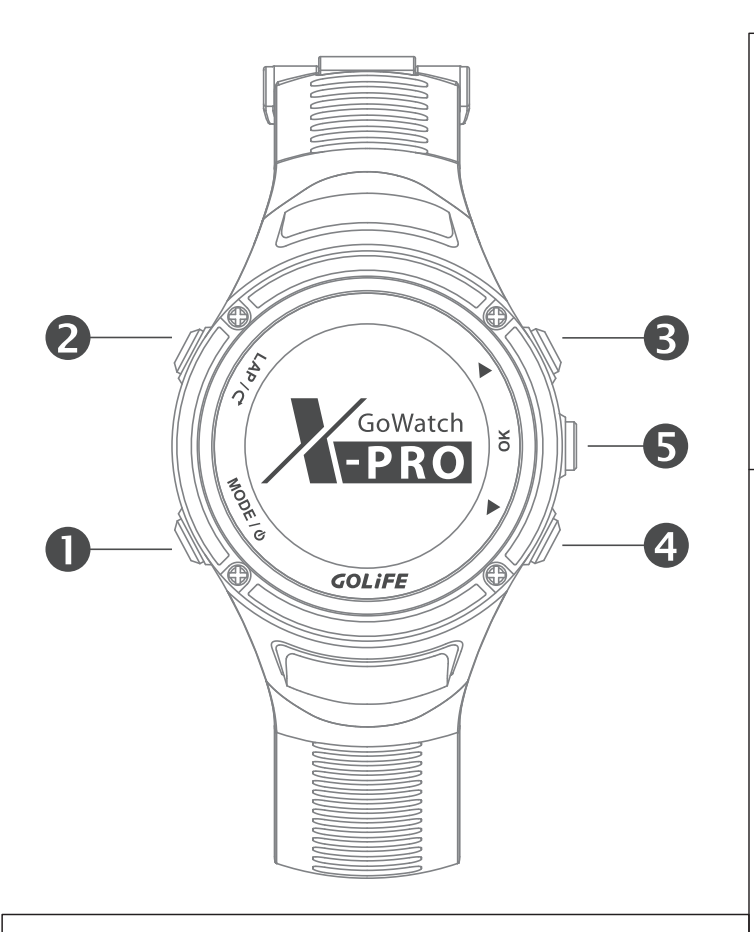

### [ MODE / Power ] Key ( MODE / Φ )

- Press to switch off/on GoWatch.
- Press this key in Activity Mode to return to Clock Screen. (Followed by pressing [OK] Key will switch-over to the 3-Sensor screen of Atmosphere, Altitude, and Temperature etc. sequentially.)
- Remember to end the activity before returning to Daily Mode, otherwise the recording continues since GPS keeps on working which leads to rapid power consumption of GoWatch. ••• P. 35

## 2 [ LAP / Return ] Key ( LAP / 🔿 )

- Press this key in Menu to return to the previous layer of menu.
- Press and hold this key in Clock Screen of Daily Mode to lock up GoWatch for preventing unwanted key activation.
- Press this key in Activity Mode to set a Lap. If the activity is in a Pause, press the key to stop the activity.

## [UP] and [Down] Keys (▲ / ▼)

• Press this key in Menu to move to a previous or next option. (Followed by pressing [OK] to select.)

Press [Down] Key in Clock Screen of Daily Mode to enter View Message screen. ••• P. 31 Press this key in Activity Mode to view the previous or next page (each page provides different fields for user defined data such as Distance, Elevation, Pace, Calorie, etc.) ••• P. 45

## **5** [OK] Key

- Press this key in a Menu to select the option.
- Press this key in Clock Screen of Watch Mode to sequentially switch-over to the 3-Sensor screen of Atmosphere, Altitude and Temperature; the Compass screen; and the Daily Activity Tracking Screen. See P. 27 Point 3
- Press this key in Activity Record Mode starts or stops the activity. •••> P. 35

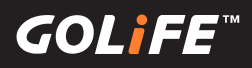

## **Basic Operation**

% Press and Hold [ MODE ] Key to switch OFF/ON.

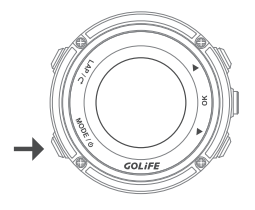

X Press [ MODE ] key to switch-over among 3 major modes: Daily Mode, Menu Mode, and Activity Mode.

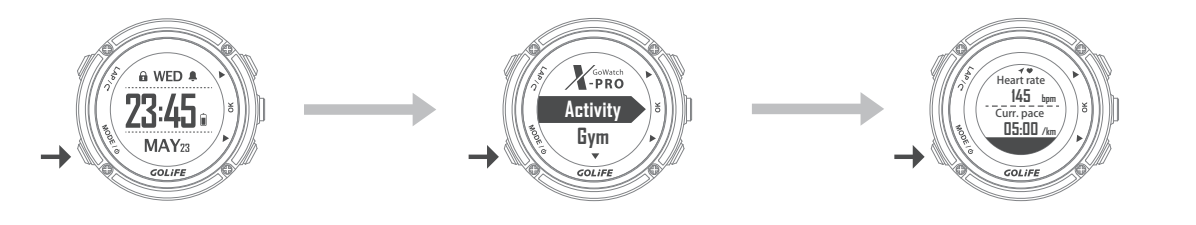

※ In Daily Mode, press [ OK ] Key to switch-over among Clock Screen, 3-Sensor Screen (Atmosphere/Altitude/ Temperature), Compass, Daily Track Screen, etc. (Press [ UP ] or [ Down ] in each screen to switch among different data fields.)

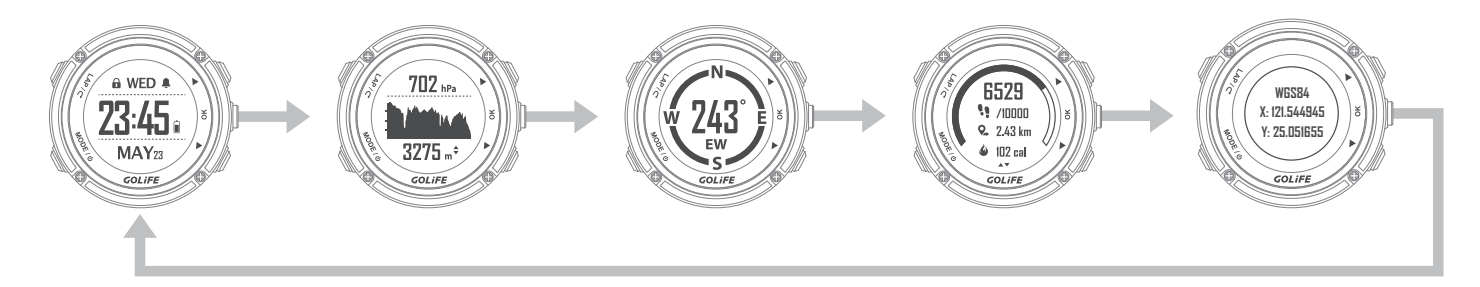

X Use [ Up ], [ Down ], [ OK ], and [ LAP ] keys to operate the menu.

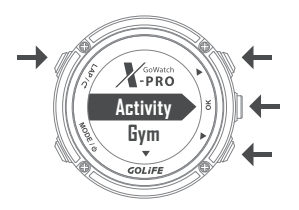

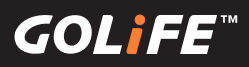

## **Status Line**

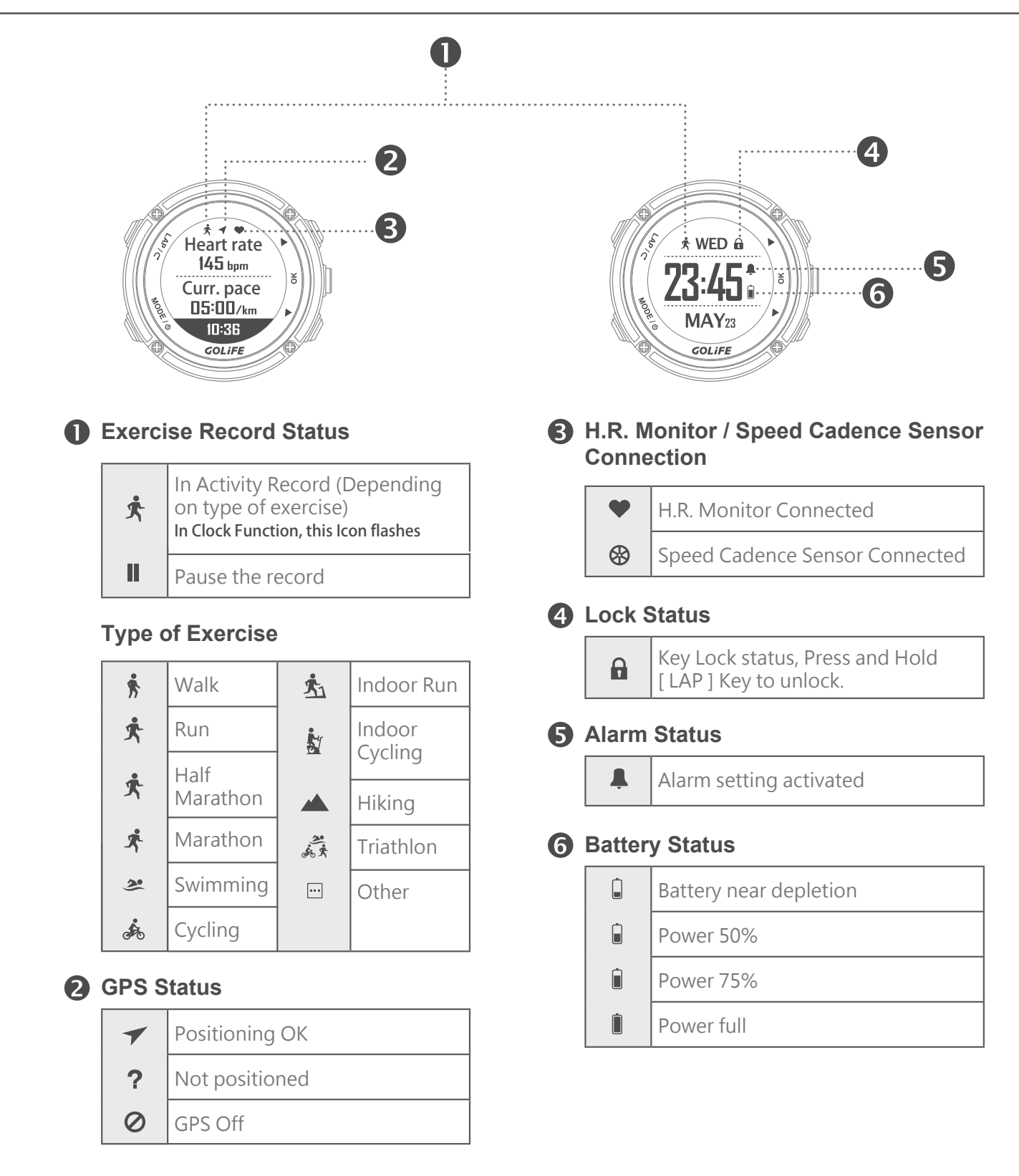

## 4 Basic Operation

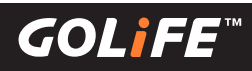

## Initiate GoWatch X-PRO

- **1. Charge :** Connect a charging clamp to charge X-PRO ( **using either a PC' s USB port, a 5V/1A portable power source, or a smart phone charger.** ) °
- 2. Start-up : On completion of charging, Press and Hold [ MODE ] key for 2 seconds ; this will activate GoWatch X-PRO.
- 3. Select a Language : Press [ Up ] or [ Down ] key to select [ Traditional Chinese ], [ Simplified Chinese ], [ English ], or [ Japanese ].

#### 4. Time/Time Zone Setting :

Automatic Time Zone Set

Select [ Yes ], press [ OK ] Key on the right  $\rightarrow$  Satellite Searching

- Make sure that your position has good reception of GPS signal, such as at top floor of building, unshaded area, etc.
- It takes about 5 minutes to complete satellite positioning.
- On completion of satellite positioning, verify the current local time and calibrate it.

### Manual Setting of Time Zone

Select [ No ], press [ OK ] Key on the right  $\rightarrow$ Manual Time Zone Setting

• Press [ Up ] or [ Down ] key to select a time zone within the range of [ -12:00 ] to [ +14:00 ].

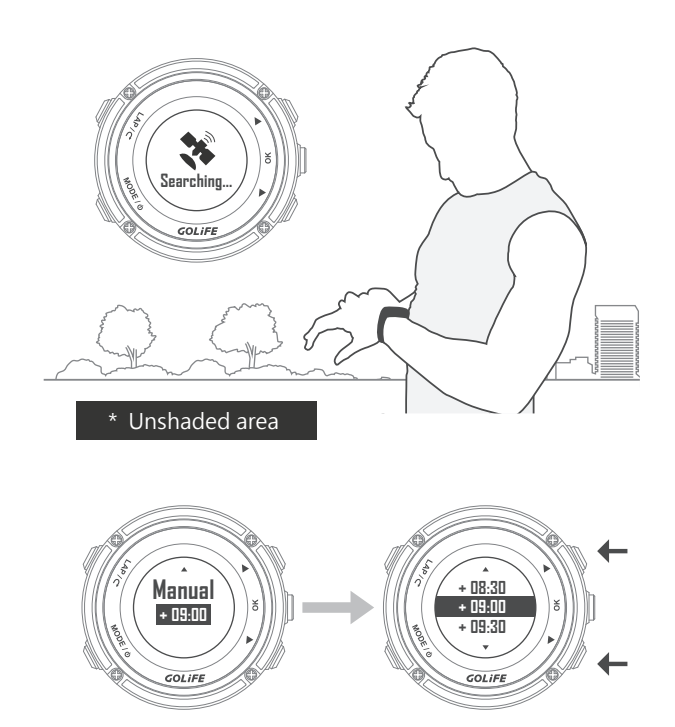

#### 5. On completion of the above procedure, you may enter the Watch Screen.

Please perform positioning at a fixed unshaded area when GoWatch X-PRO displays Satellite Searching Screen; it takes about 1 to 5 minutes to complete positioning. For first-time positioning of GoWatch, or for positioning it after a prolonged period of switched off status, it may take more than 5 minutes. Any movement or warm-up exercise during the positioning process may cause a prolonged GPS positioning session.

## **Time Zone Calibration**

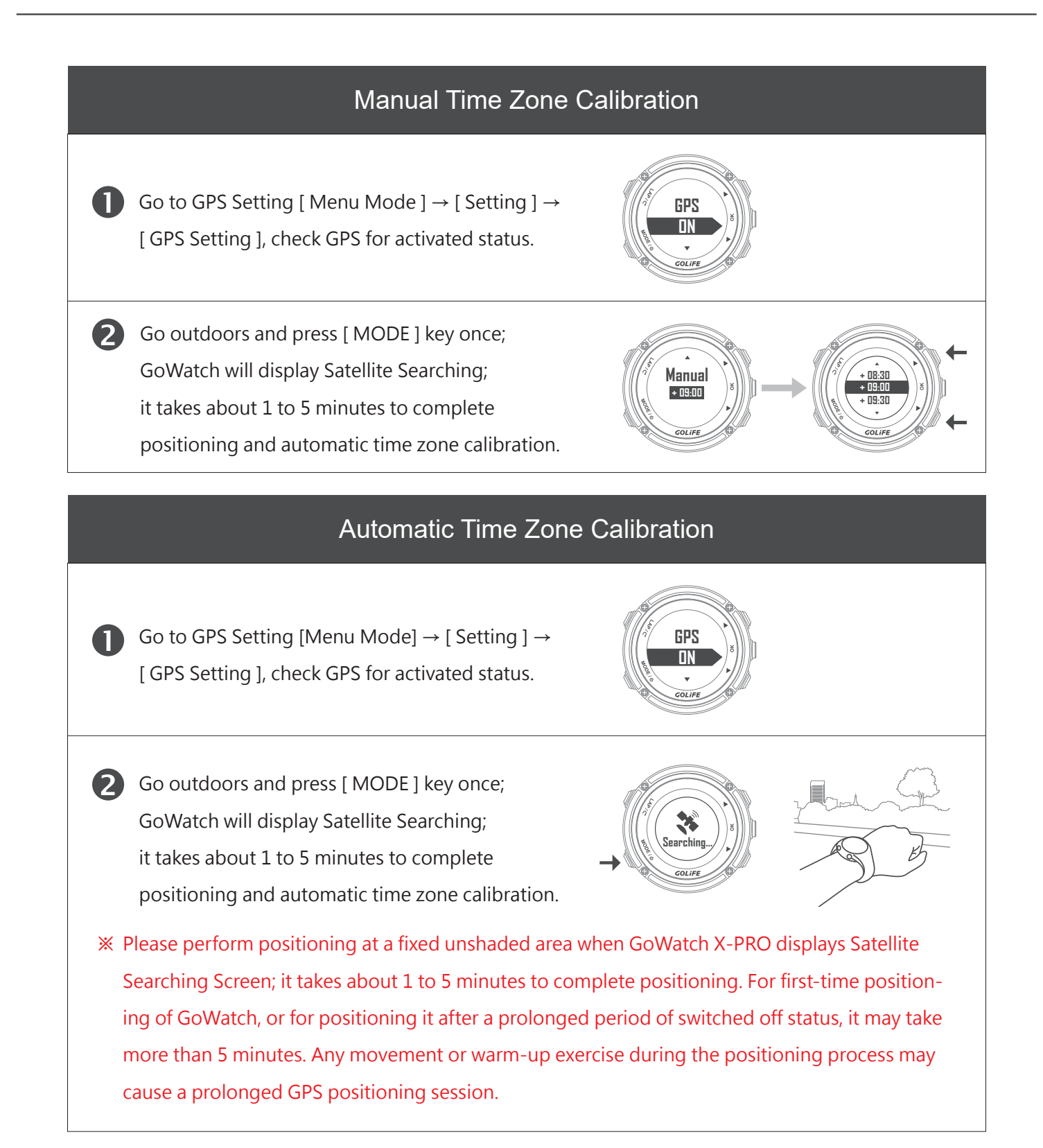

## 4 Basic Operation

## GoFIT App Smart Phone App Android System / iOS System

※ GoFIT App is only applicable to iOS 8.3 or higher / Android 4.3 or higher Smart Phone or Tablet with Bluetooth 4.0 transfer functions.

## GoFIT Smart Phone App Features

### Upload on the spot

All the exercise records can be uploaded to smart phone and GOLiFE RUN platform via GoFIT App Bluetooth Pairing by one-key operation, for carrying out comprehensive analyses.

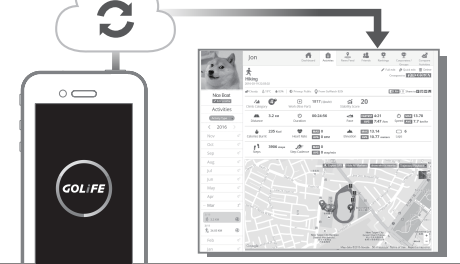

### **Exercise Amount Accumulation**

GoFIT App is capable of displaying monthly accumulation of respective exercises such as Run / Cycling / Marathon, for convenient check up of accumulated exercise amount as well as self-defined targets.

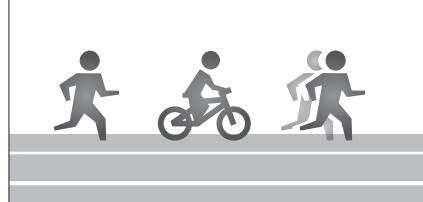

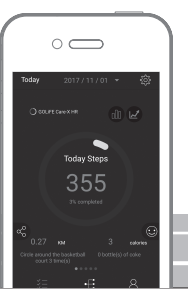

### Easy to Use

Pairing GoWatch X-PRO with a GoFIT App. First go to [Bluetooth] and enter [Pair]. At the same time activate GoFIT App and enter [ Device ], and add device. Please follow the steps of APP, and key the paring code in it; this completes the pairing.

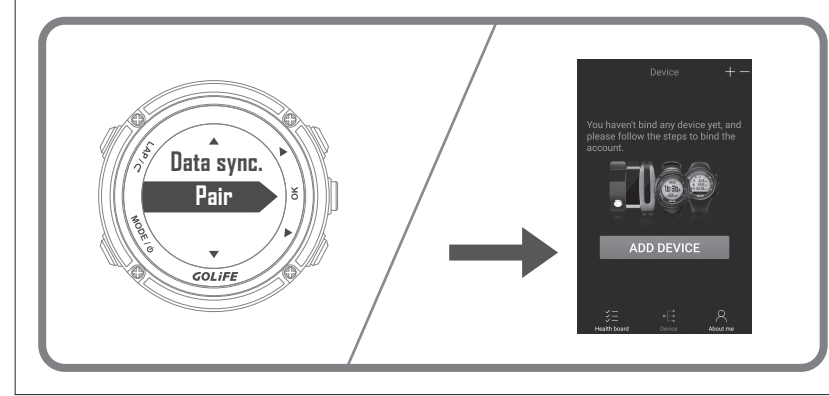

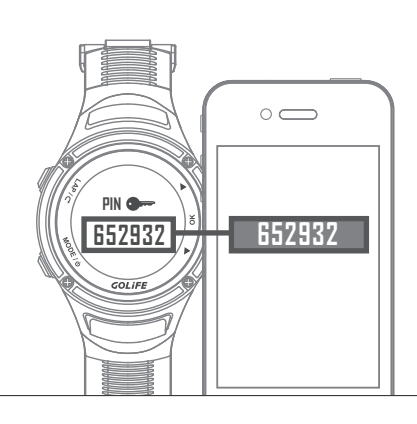

## On the spot Viewing

All the exercise data allow for clear viewing from a smart phone, including route browsing, distance, time, lap count or calorie consumption, etc.

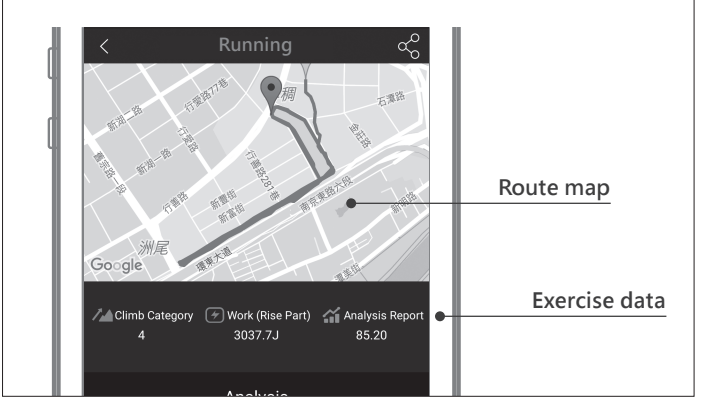

#### **Quick Sharing**

Exercise data can be uploaded to smart phone or cloud platform via one-key operation; it allows as well sharing in Facebook, WeChat and friends.

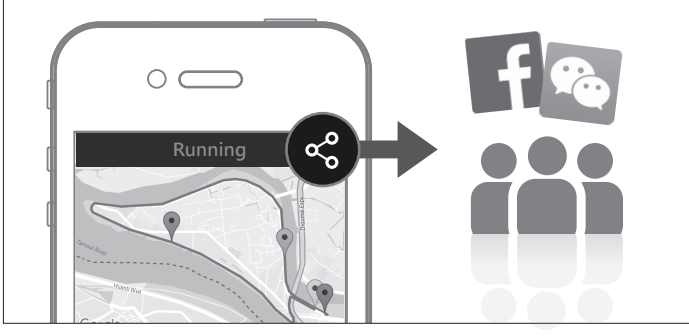

#### Easy exercise without carrying GoWatch

Without carrying a GoWatch, you may still simply record the current exercise data with a smart phone. You may select Run, Walk, Half Marathon, Marathon, Cycling, or Hiking mode. On completion of exercise, the data can then be uploaded and viewed immediately.

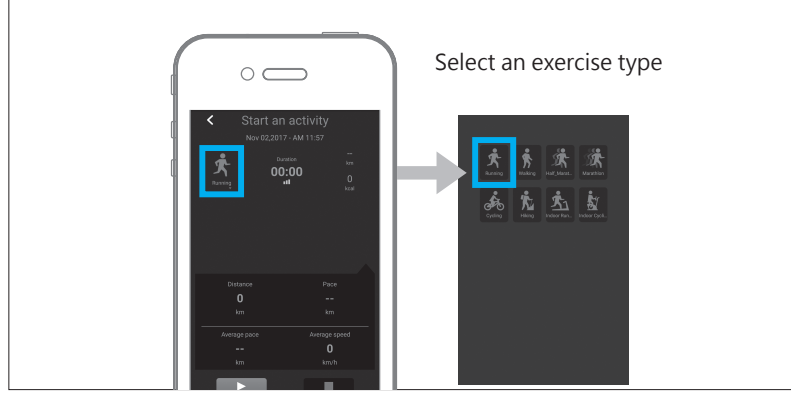

GOLIFE

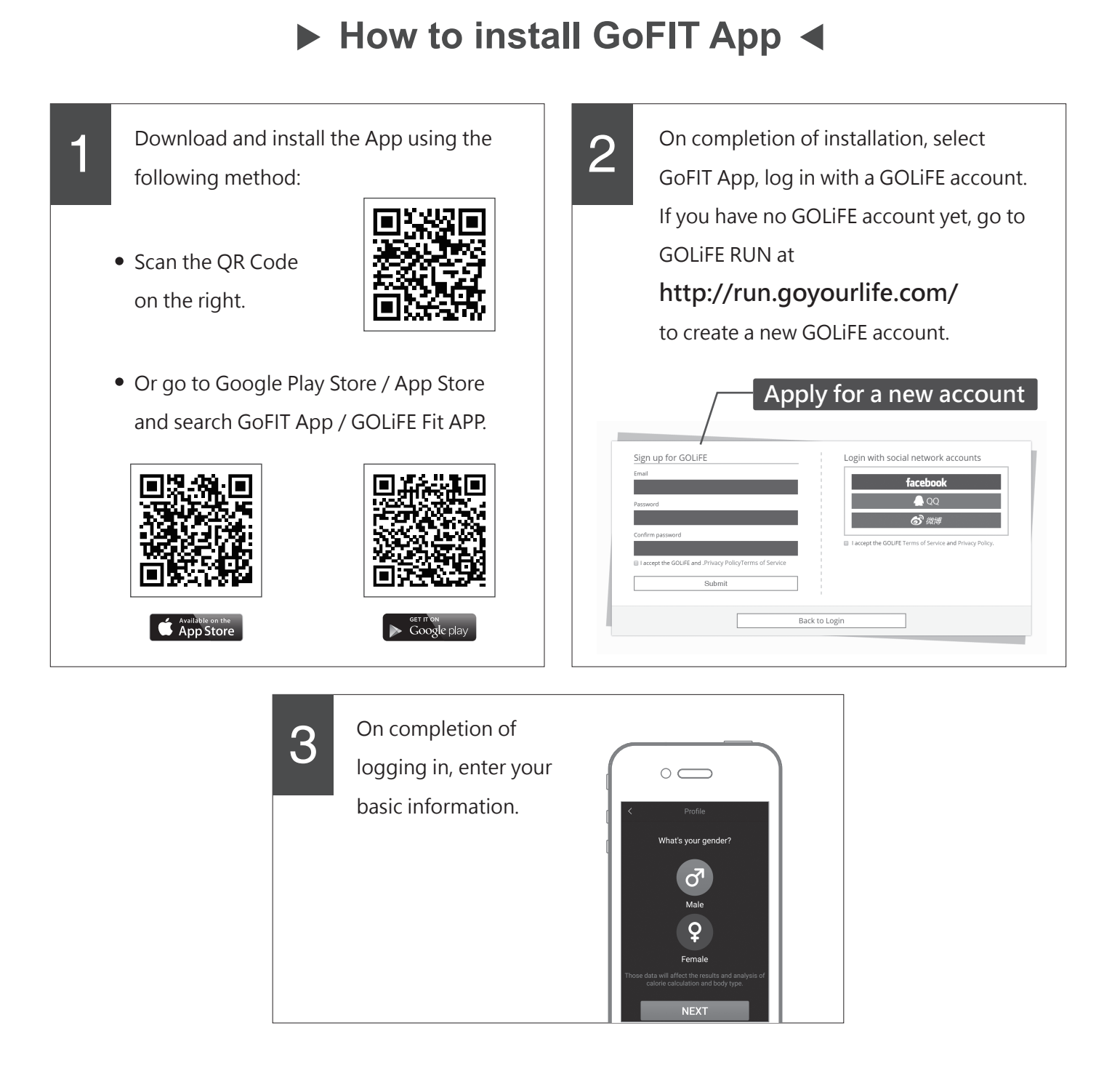

## ► How to pair with GoWatch X-PRO ◄

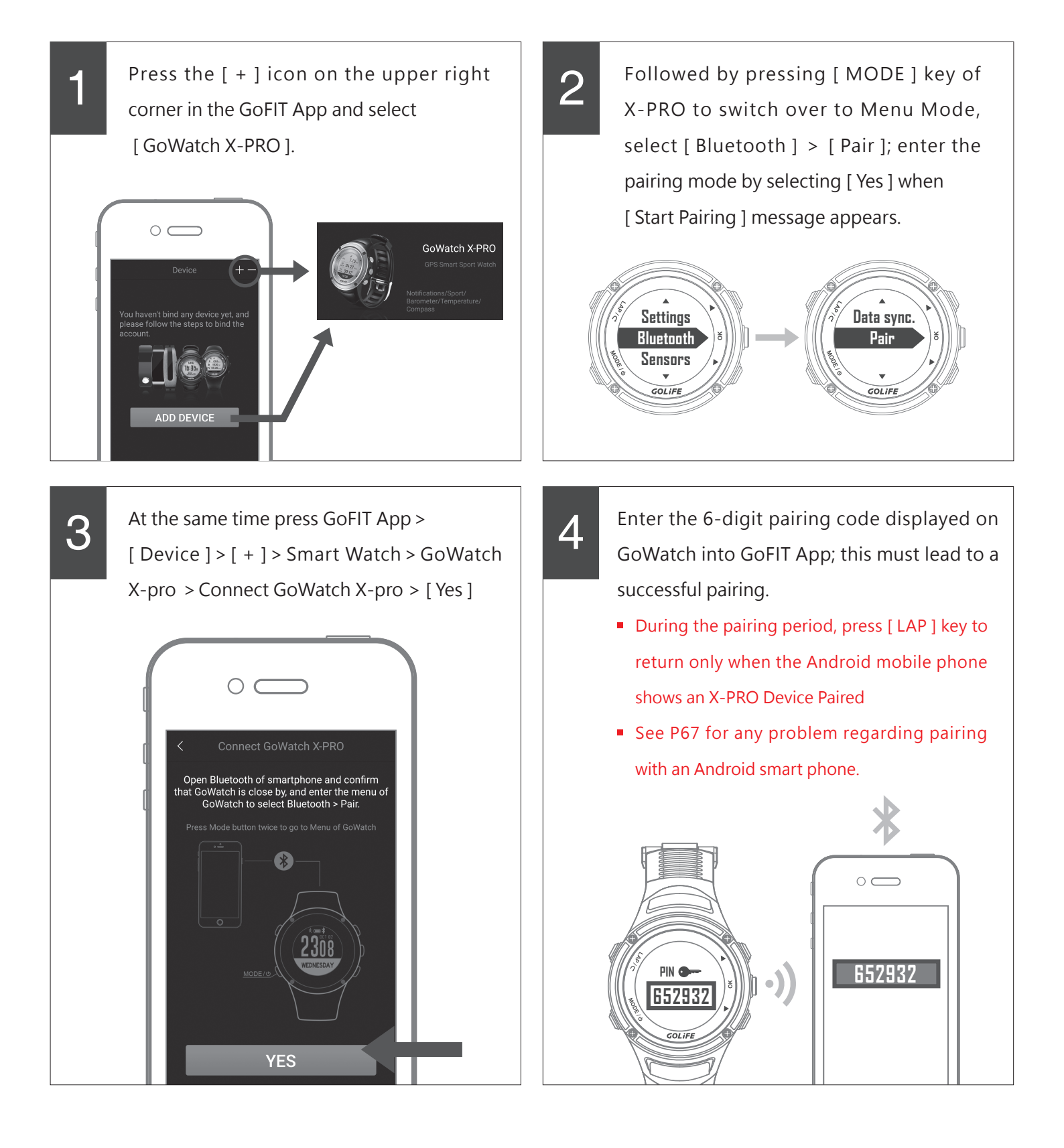

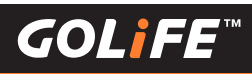

## ► How to upload activity data to GoFIT App <</p>

Press [ Device ] in GoFIT App and press [ Sync ], to activate data sync of GoWatch X-PRO.

- Perform pairing of watch before uploading activity log.
- If X-PRO has not yet paired with a smart phone, you may also upload your activity log to your GOLIFE CONNECT account via a PC. See next Chapter GOLIFE CONNECT

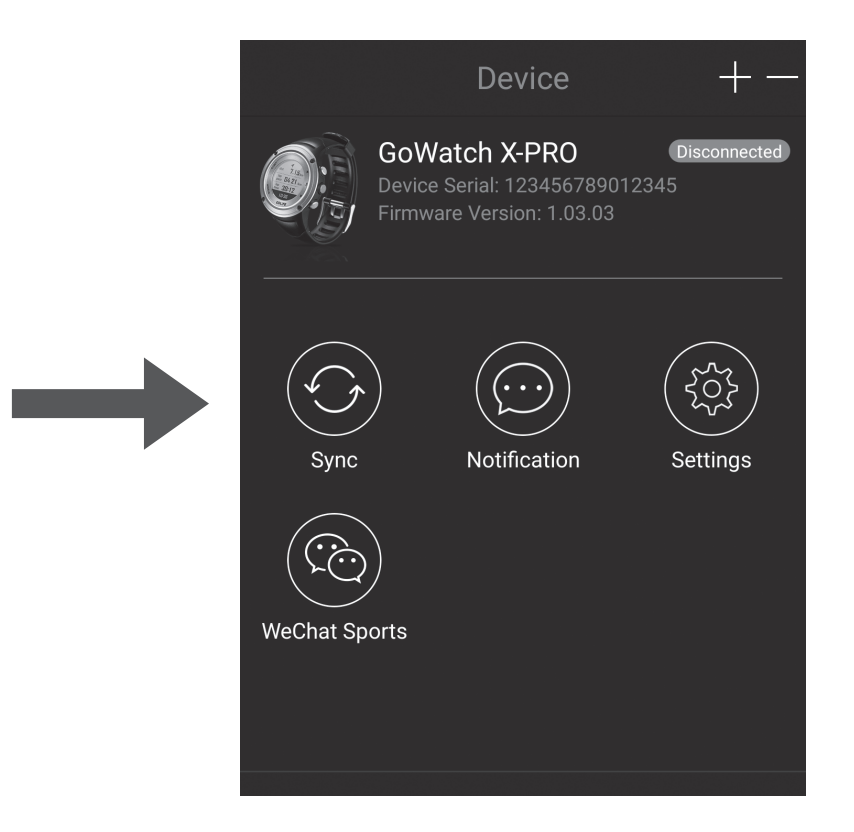

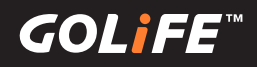

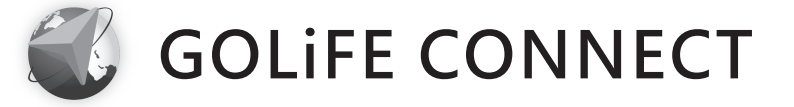

## How to install GOLiFE CONNECT

| 1 | Go to http://www.goyourlife.com/golife-connect/<br>and download GOLiFE CONNECT.<br><b>* Supports Windows® XP SP3 and later,</b><br>Windows Vista®, Windows 7 or Windows<br>8, Mac OS 10.7 and later. | <image/> <text><text><text><image/><image/><image/><image/><image/><image/><image/></text></text></text>                                                                                                    |
|---|----------------------------------------------------------------------------------------------------|----------------------------------------------------------------------------------------------------|
| 2 | After download, click GOLiFE CONNECT<br>to perform installation.                                                                                                    | - GOLIFE CONNECT × Welcome to the GOLIFE CONNECT Setup Wizard The vie total GOLIFE CONVECT × Installing The vie total GOLIFE CONVECT × Installing The vie total GOLIFE CONVECT × Installing Continue, or Cancel to exit Setup Clybrogram Rise (del)(GOLIFE CONVECT/ubl.dl |

20

Open the installed GOLiFE CONNECT and log in your GOLiFE account. If you don't have a GOLiFE account, go to GOLiFE RUN at : http://run.goyourlife.com/ to create a GOLiFE account.

3

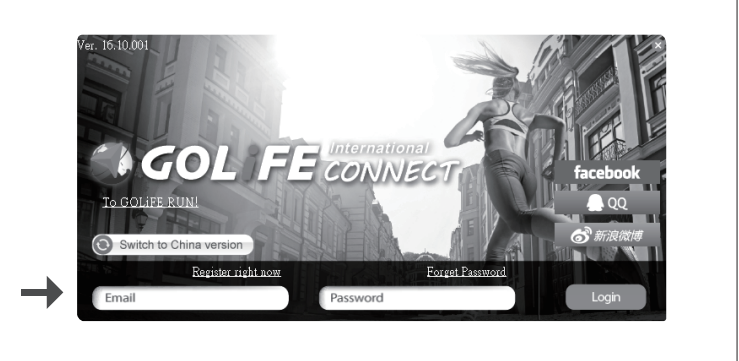

Next > Ca

Cancel

※ If the system shows GOLiFE device not found, verify your connection and log in again.If connection is correct, proceed with the following steps :

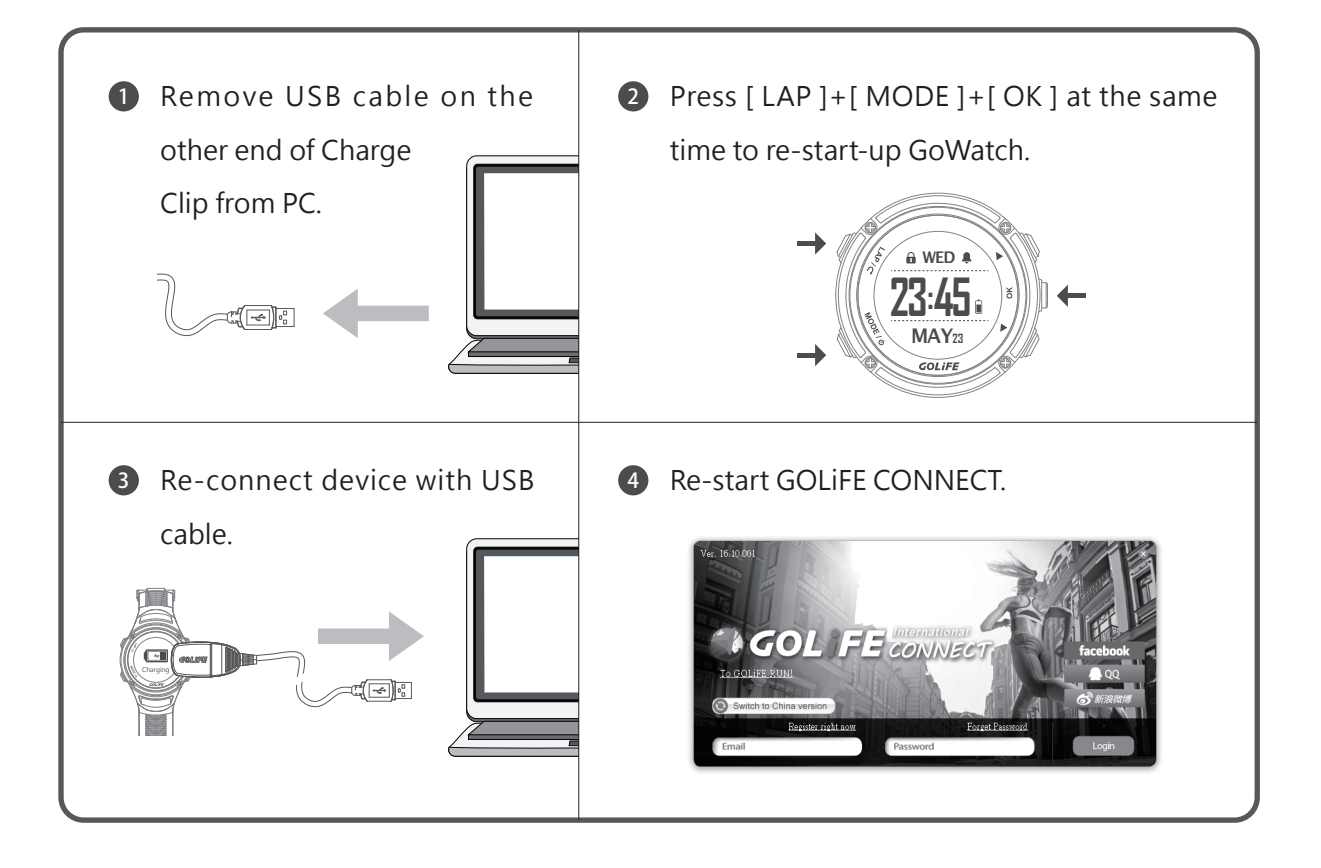

4

After logging in, you may select [ Synchronize Data ], [ Update GOLiFE CONNECT ], [ Update Firmware ]. This helps to :

- Synchronize your activities data of your GoWatch to GOLiFE Cloud Service Site. (run.goyourlife.com)
- 2. Upgrade firmware of your GoWatch or smart band.

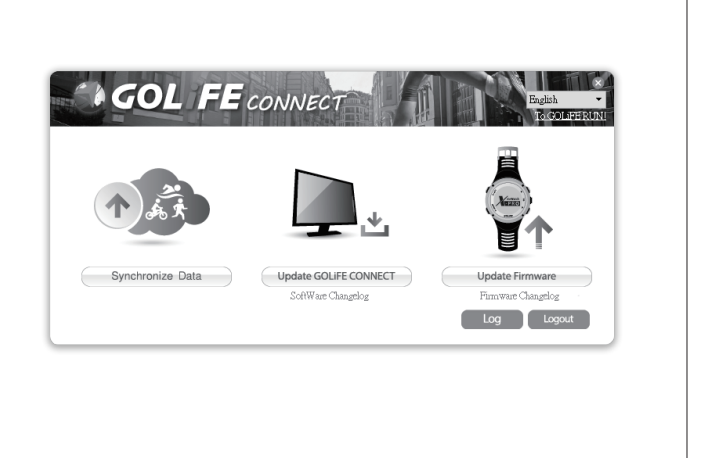

GOLIFE

## ► GOLiFE CONNECT Upload Intruction ◄

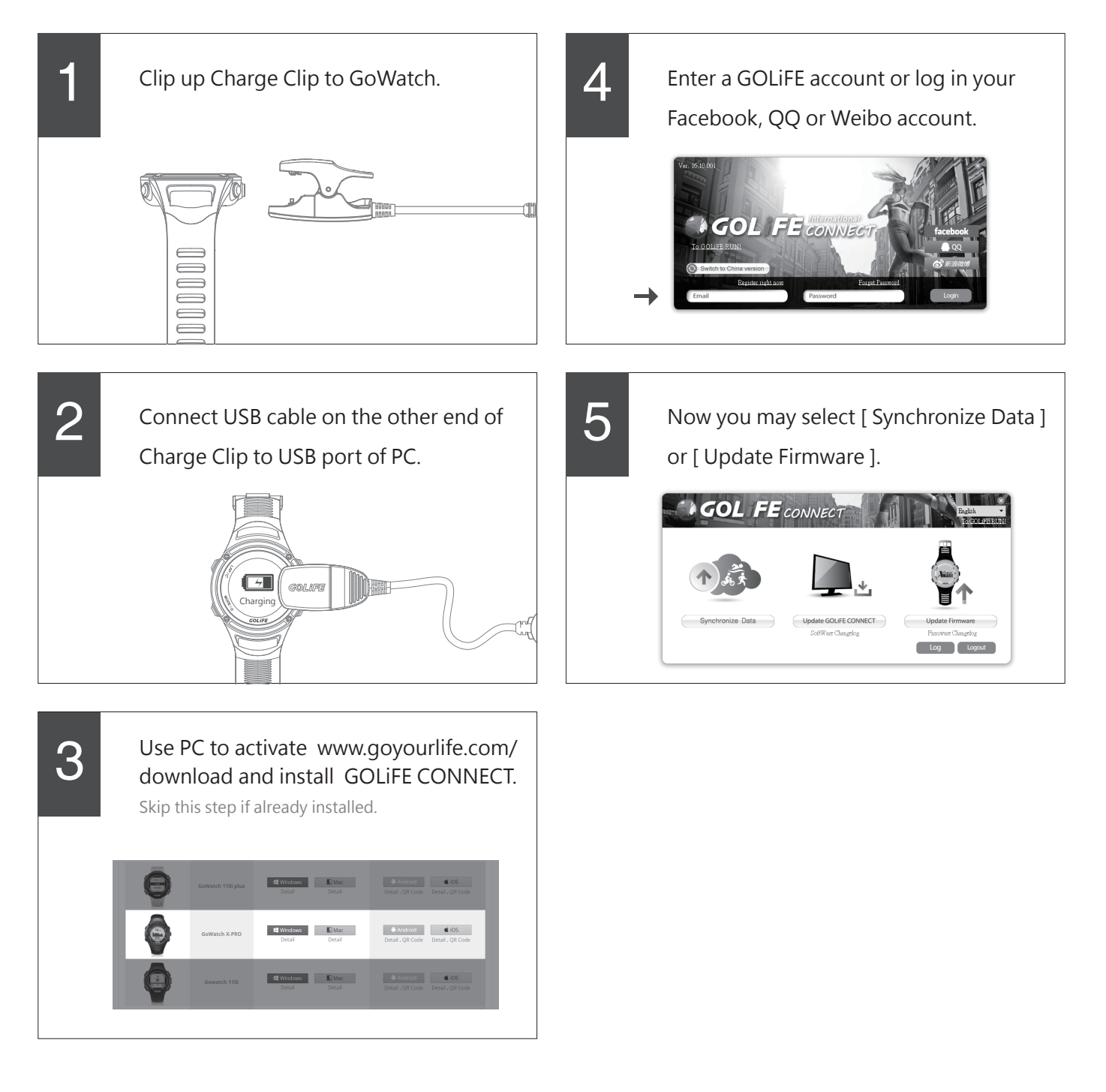

GOLIFE

## **GOLiFE RUN Cloud Service Site**

## ► GOLiFE RUN Cloud Service Site fetures ◄

### Data Analysis

All of the exercise data can be viewed clearly in a smart phone, including route browsing and data of distance, time, lap or calorie consumption.

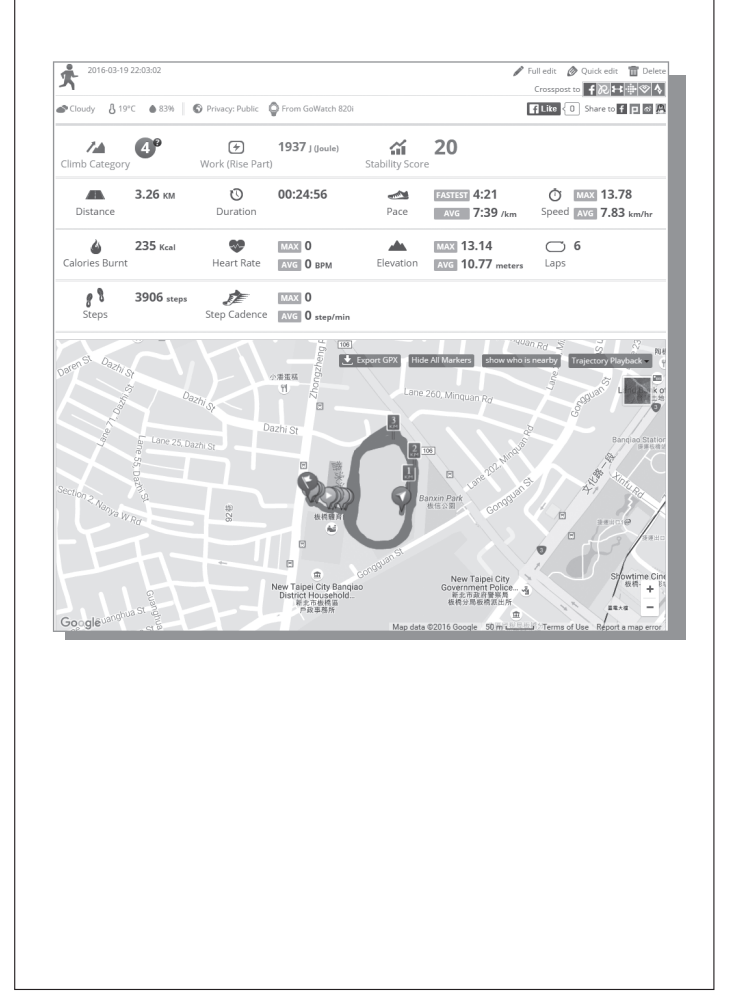

#### Planning exercise training programs

Select a fitness target and download a daily training plan. Create your goals and log in daily figures, GOLiFE RUN will generate your growth curve in no time.

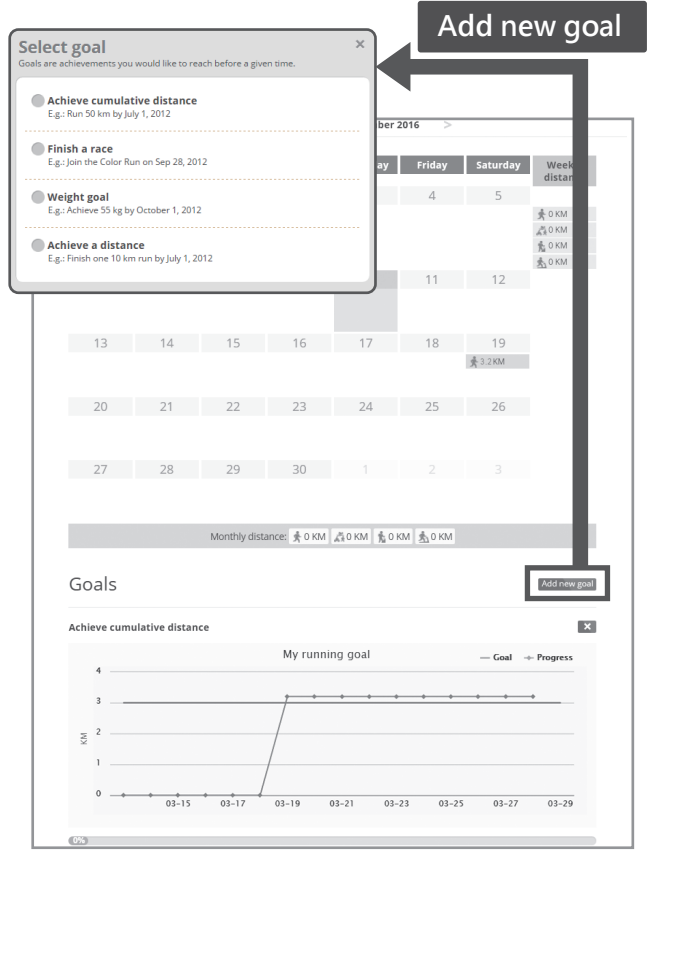

GOLIFE

#### Sharing activities

Link with friends, follow up other' s activities, post photos and messages, or share trajectory to a social platform. Add other friends to allow ranking in terms of type of exercise, date, log count and total distance of all the friends.

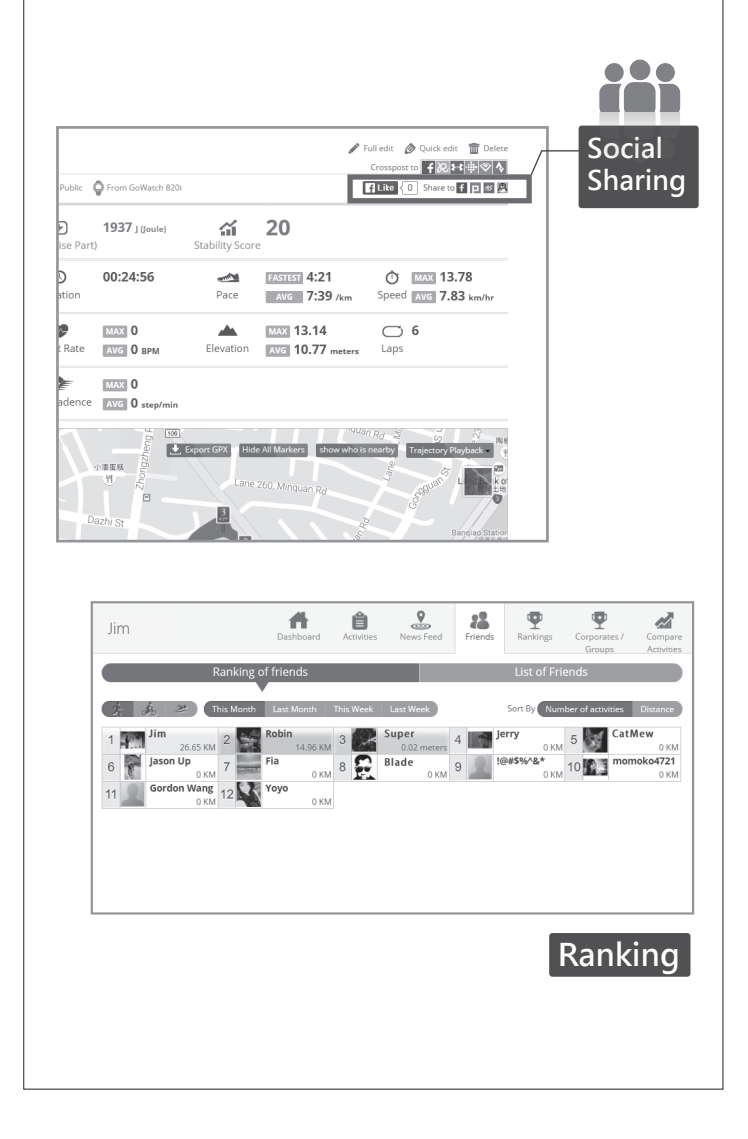

### **Saving Activities**

On completion of activity and saving data into a device, you may upload your activity log to GOLIFE CONNECT, where you may store your data as long as you like.

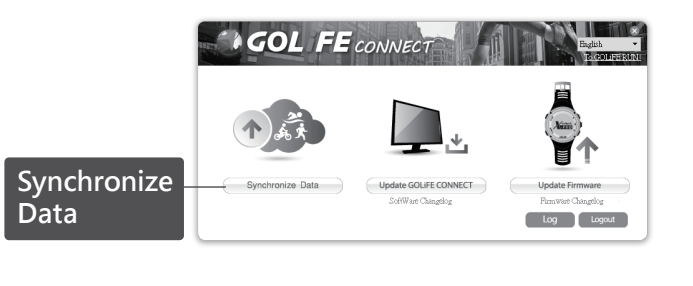

#### Auto detect races

When uploading your activity after attending a race, the system will automatically match up with the most appropriate race and record the results and trajectory of each activity.

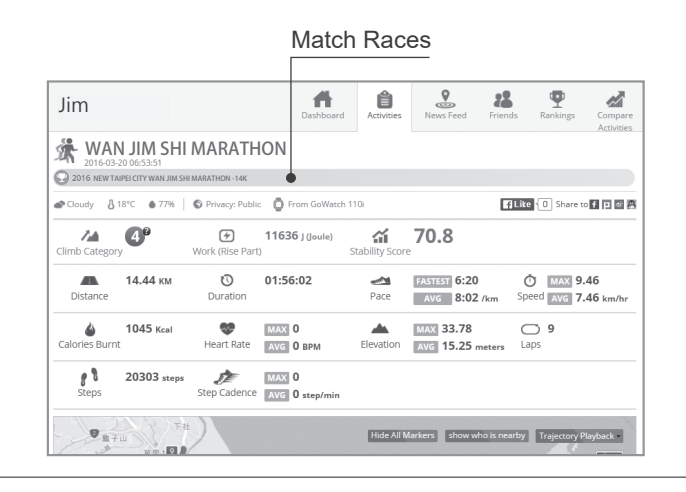

% To apply for a free account, go to http://run.goyourlife.com/

GOLIFE

## ► How to use GOLiFE RUN Cloud Service Site ◄

1

After logging in GOLIFE RUN Cloud Service Site, you may edit data on the left side and introduce yourself.

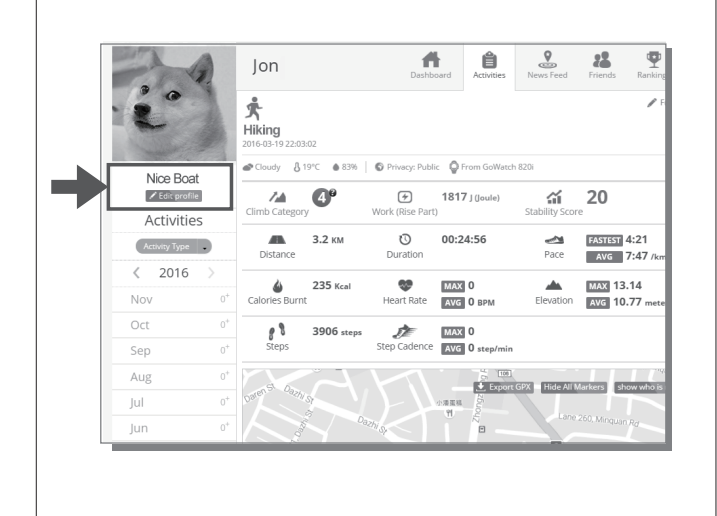

2

By uploading exercise log using GoFIT APP or GOLiFE CONNECT, you may view data of climb category, work of rise part, stability score, trajectory, time, distance, elevation, heart rate, calories burnt, cadence, trace, pace acceleration, etc. You may also covert these data into charts, analysis report, export GPX and playback trajectory. Buttons on the upper right corner allow you to share your exercise data on Facebook, Plurk, Weibo, QQ, and other platforms.

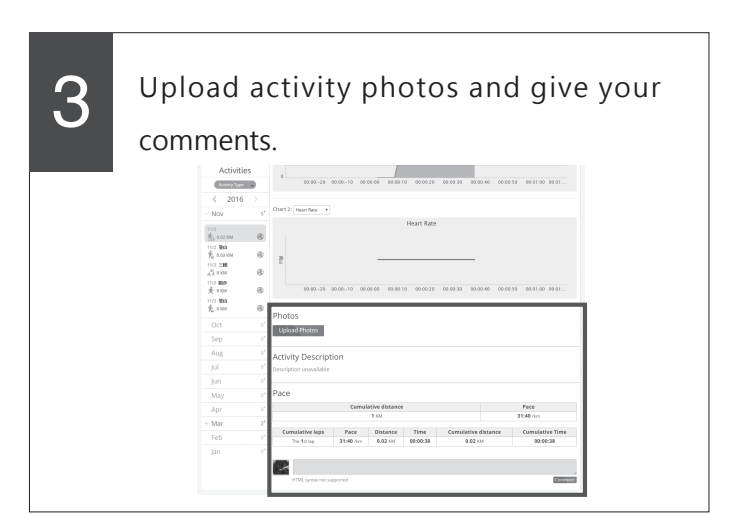

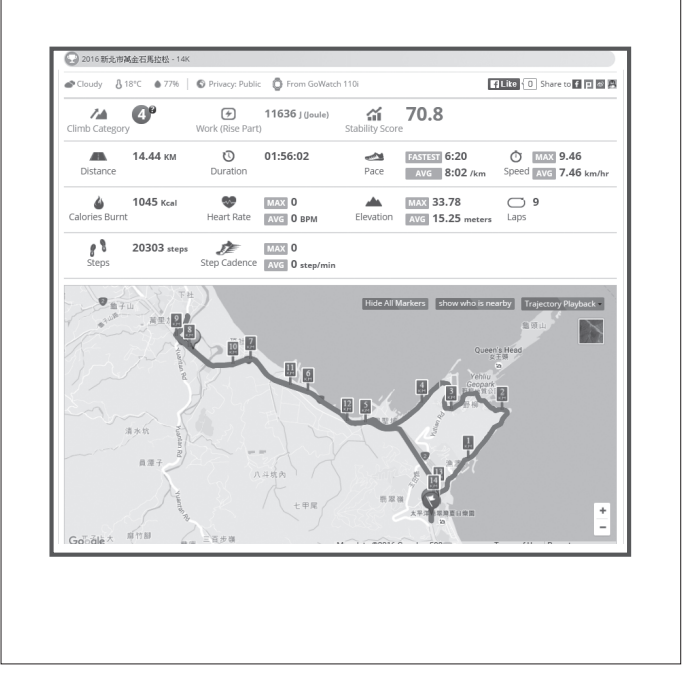

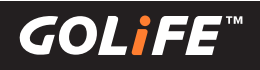

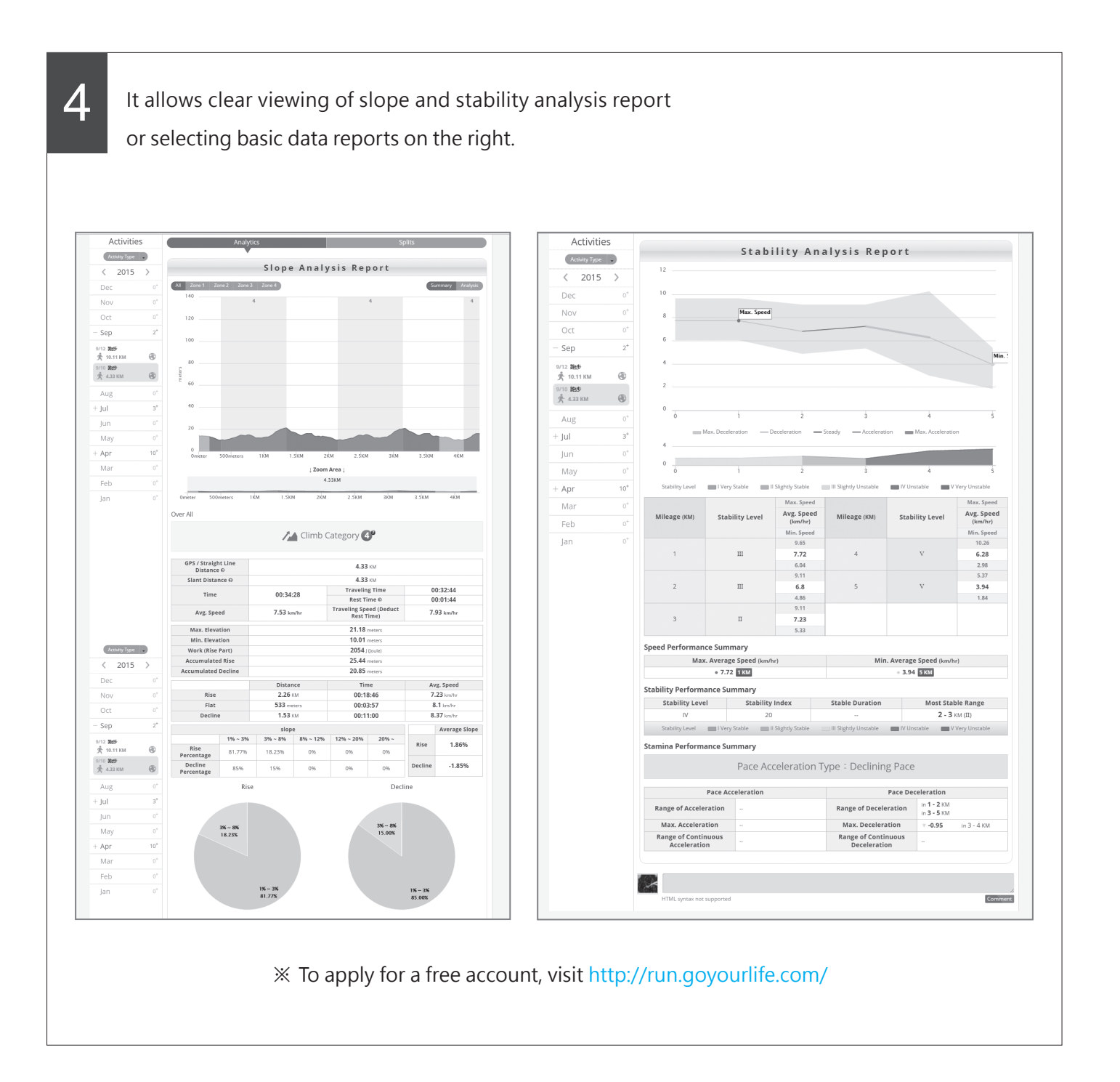

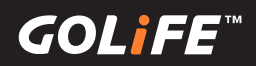

## **Modes and Functions**

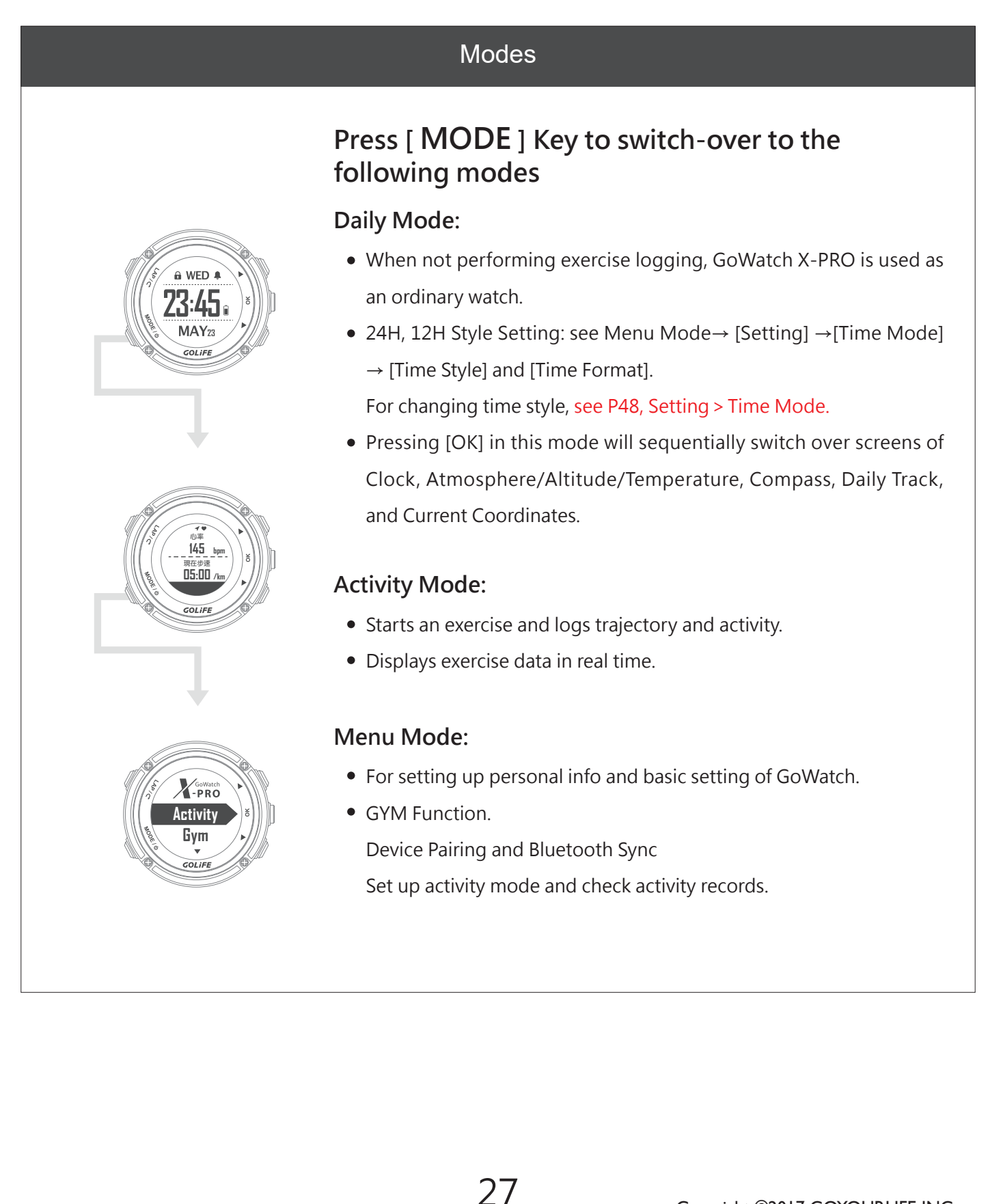

GOL

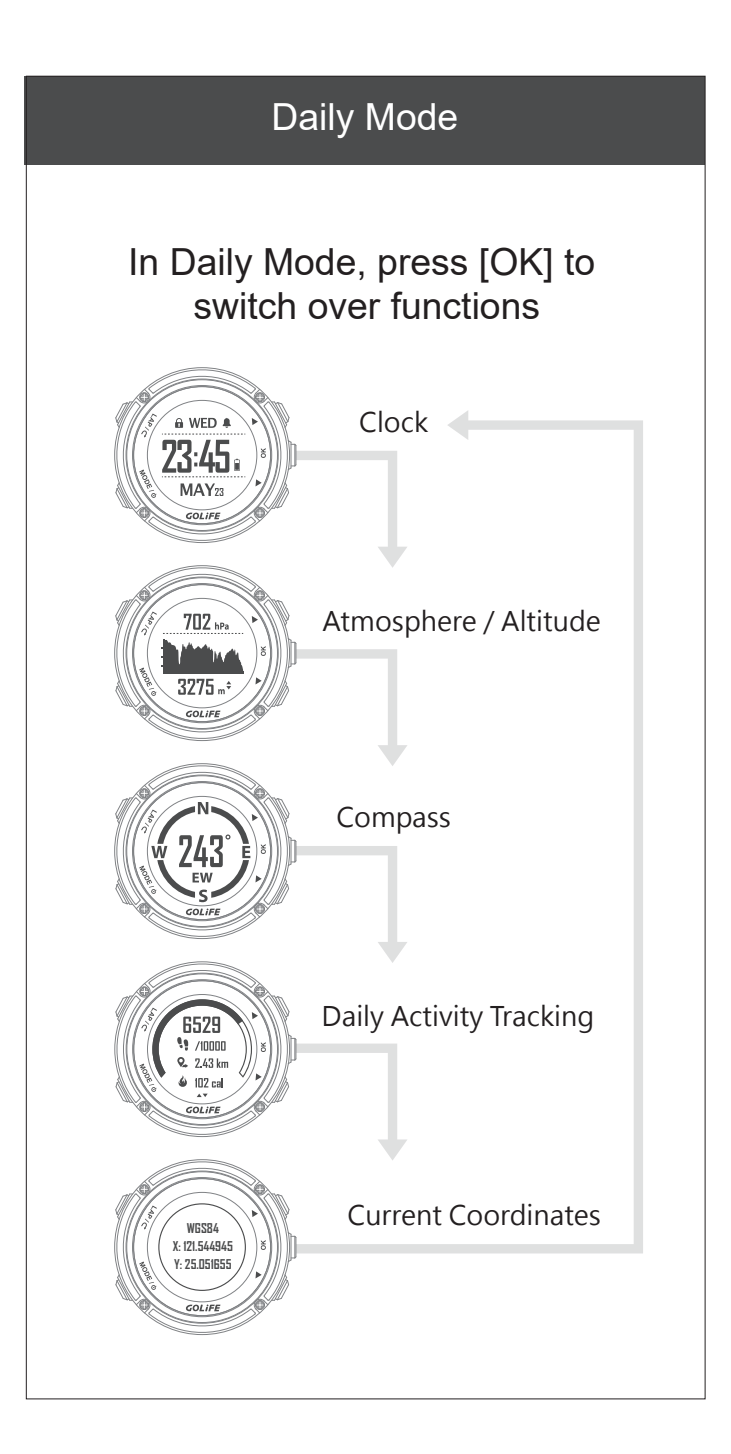

### Clock

GoWatch X-PRO can be used as an ordinary watch when not performing exercise records. You may manually return to Daily Mode.

GoWatch will return to this mode (no-activity mode) after being standby for a while (which can be checked by Menu Mode  $\rightarrow$  [Setting]  $\rightarrow$ [Display]  $\rightarrow$  [Standby]; default value is 10min.)

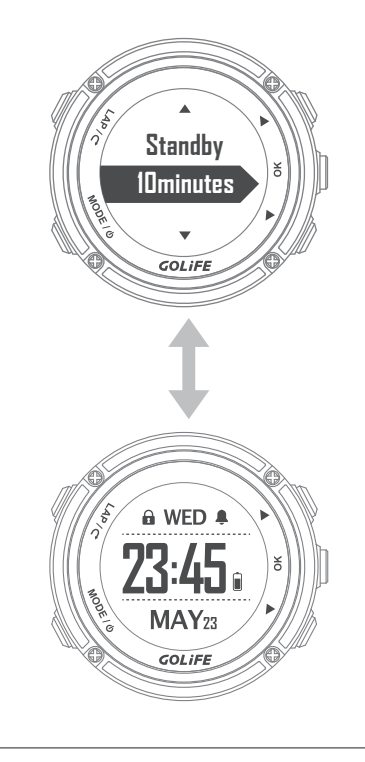

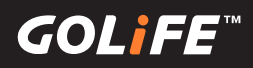

### Atmosphere and Altitude

- X-PRO has built-in barometer and altimeter. In general use, X-PRO collects altitude and atmosphere data continuously in every 5 mins, intervals and displays the data in the atmosphere screen. Barometer displays approximate altitude based on atmospheric change, while barometer
- displays environment pressure according to the most recent calibration of altitude. Temperature reading may be inaccurate since your body temperature will affect reading of temperature sensor if you are wearing the watch on your wrist. For accurate reading, you need to take it off from your wrist or simply wear in outside the hiking jacket or glove. (Allow 10 minutes to stabilize.)

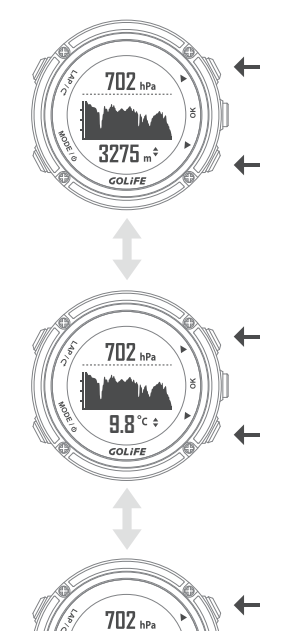

### Elevation

Current atmosphere, historic atmosphere chart, current altitude

## Press [Up], [Down] to display:

Current atmosphere, historic atmosphere chart, current temperature

## Press [Up], [Down] to display:

Current atmosphere, historic atmosphere chart, current time

#### Calibrate barometer:

[By Pressure]: Enter Sea Level Pressure of current location.

[ By Current Elevation ]: For example, after entering current altitude when you reach an altitude benchmark in the mountain, GoWatch will automatically calibrate the atmosphere value.

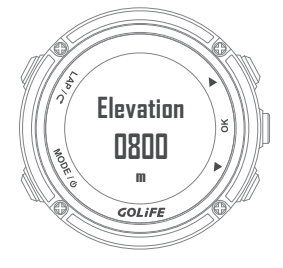

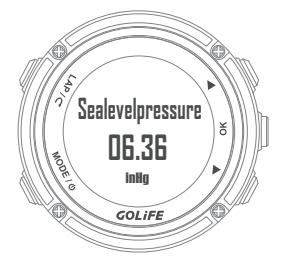

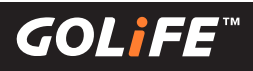

### Compass

Compass will alter orientation in accordance with the watch movement, with the center of watch displaying the angle between Watch Frontal and Magnetic North Point together with the orientation.

### Watch Frontal

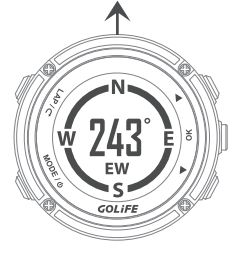

### **Compass calibration :**

Go to Menu Mode  $\rightarrow$  [Setting]  $\rightarrow$  [Compass]  $\rightarrow$  [ Calibration ].

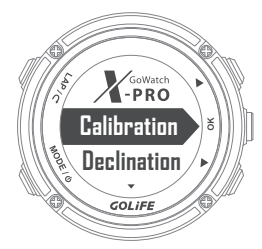

[Calibration]: For initiating or re-calibrating the Compass, press [OK] and place the watch on a horizontal surface with its face down. Turn the watch at the spot until the message of successful calibration shows up.

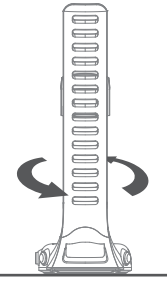

## **Steps Count**

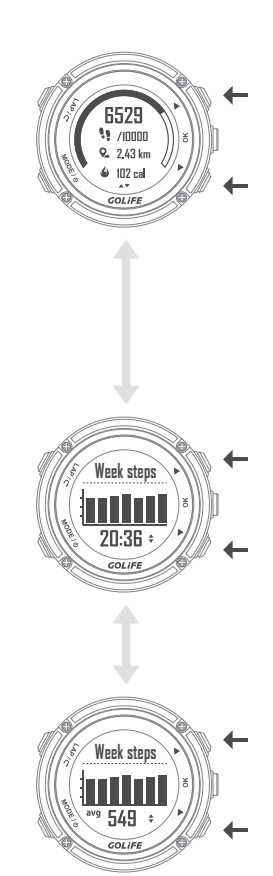

## Press [Up] or [Down] to display : Current Steps (ex. 6529) Target Steps (ex. 10000) Distance (ex. 2.43 km) Calorie consumption (ex. 102 kcal)

Press [Up] or [Down] to display : Week Steps Bar Chart and current time

Press [Up] or [Down] to display : Week Steps Bar Chart and Average Steps (ex. 549)

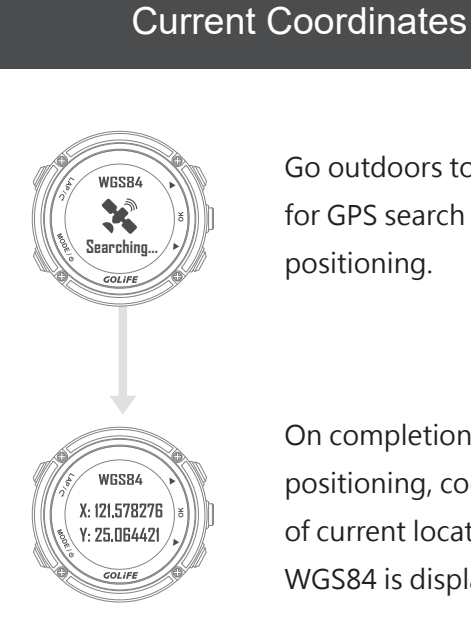

30

Go outdoors to wait for GPS search and positioning.

On completion of positioning, coordinates of current location WGS84 is displayed.

## 5 Modes and Functions

### Message

- During Clock mode of GoWatch X-PRO, press [ Down ] to view messages and notifications of communication apps such as LINE, Facebook, etc. ( Smart phone notification must be open in advance. )
- For activating Message Function, go to Menu → [Track/Notify] → [Msg Notify]
   → [On].
- See P61 for closing specific message for extending battery service performance.
- For deleting a message, Press and Hold
   [LAP] Key until a circle appears on the watch, indicating the deletion is done.

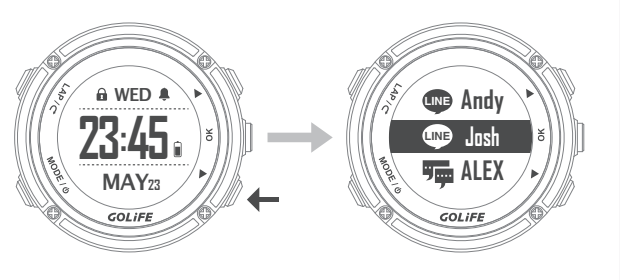

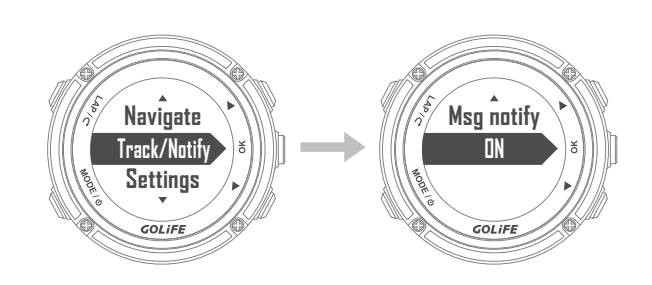

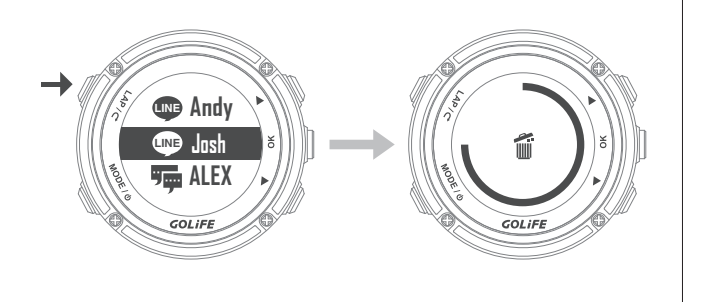

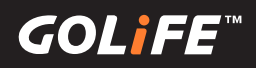

- Manage Notifications: You may manage messages displayed on the X-PRO using a paired mobile device.
  - In iOS System : You may set type of App and message in [Notifications] of your smart phone; notification displayed by X-PRO will be consistent to these settings.
  - ► In Android System :

Open GoFIT App and Bluetooth and pair with X-PRO; select [ Device ] $\rightarrow$ Select X-PRO  $\rightarrow$  [ Notifications ] before selecting to open or close notification. Or, go to X-PRO Menu Mode  $\rightarrow$  [ Track/Notify ]  $\rightarrow$ [ Msg notify  $\rightarrow$  [ Off ]. (This procedure will close all the messages.)

- ※ For how to install GoFIT App, see P17; for pairing method, see P18.
- In the event an Android series smart phone encounters Bluetooth disconnected problems, refer to the following settings.
  - If the phone has Auto Start Management function, please set GoFIT as Allow for Auto Start.
  - Enter the Auto Start Management List and open the GoFIT, add GoFIT into the Allow for Auto Start list.

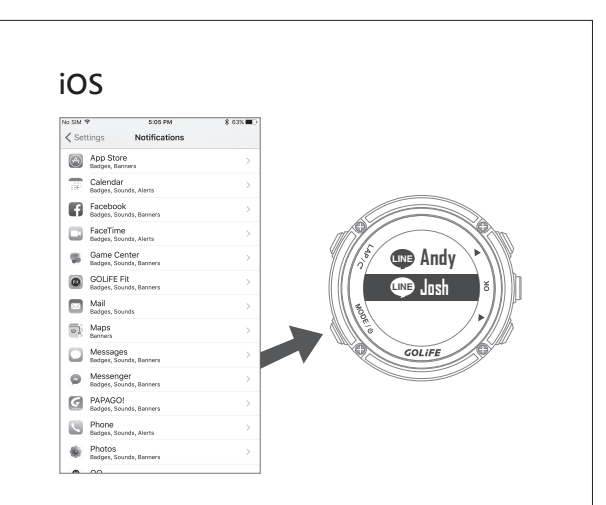

#### Android

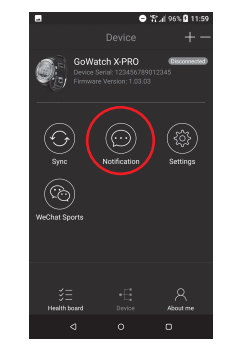

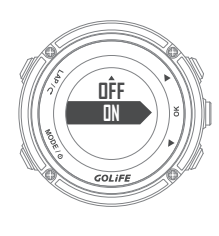

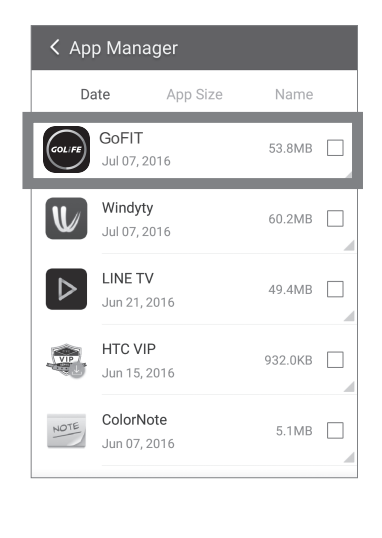

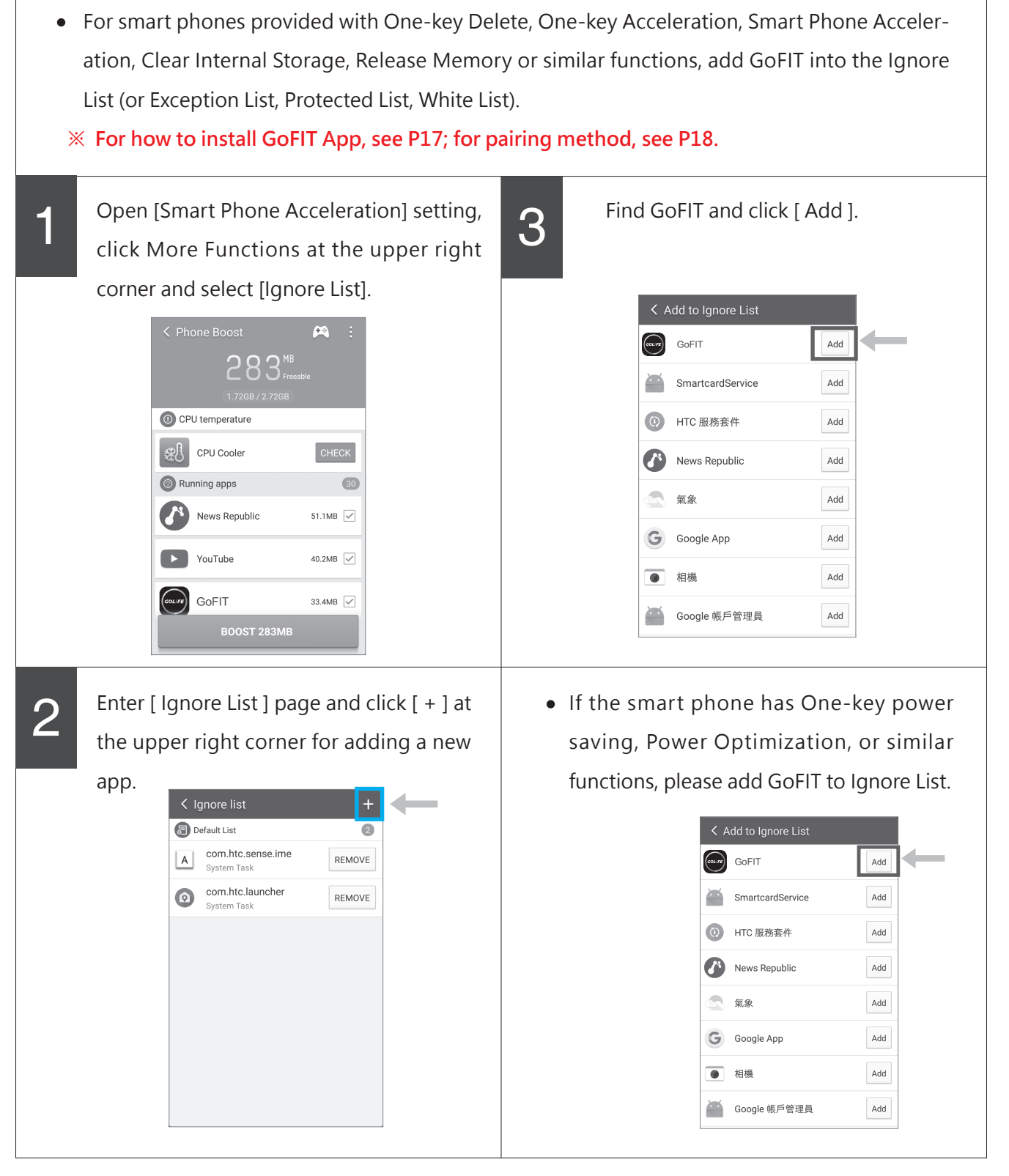

※ Restart your smart phone after completing settings of all the above functions.

(())

## Start Activity

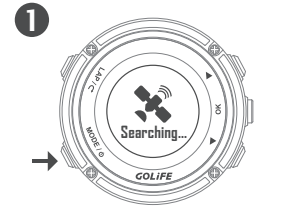

Press [ MODE ] and wait for GPS search and positioning ( Press [ OK ] twice to skip GPS search for Indoor Cycling and Indoor Running ).

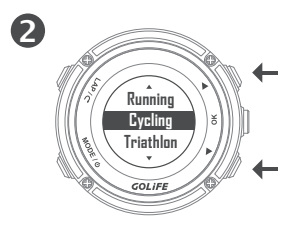

Press [OK] on completion of positioning; followed by pressing [Up] or [Down] to select an activity mode (including Run, Cycling, Triathlon, Hiking, Walk, Marathon, Half Marathon, Swimming, Indoor Running, Indoor Cycling, etc.), then press [OK].

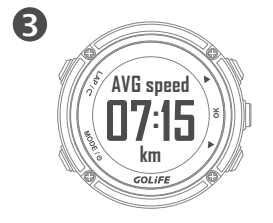

Status of the current exercise is displayed when you start an activity.
※ For adjusting page info type, go to [ Setting ] → [ Page ]; see P45 for more info.

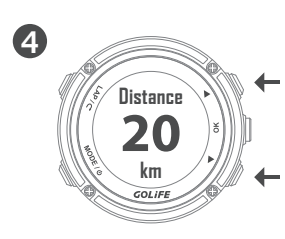

Press [ Up ] or [ Down ] to check activity data.

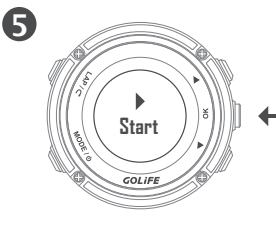

Press [ OK ] once to pause activity log; press [ OK ] again to continue.

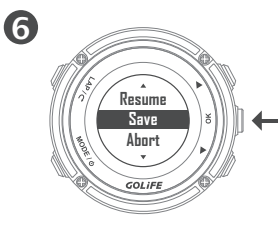

At the end of exercise, press [ OK ] to pause; press [ LAP ], the screen prompts [ Resume ], [ Save ], [ Abort ]; select [ Save ] to store the activity data.

\* After Sync of activity data, you may select a corresponding activity by selecting [Activities] at the upper left corner of GoFIT App to view data and tracks, or log in the GOLiFE RUN website to view the same. (For how to install GoFIT App, see P17.)

34

## Activity Mode

### Activity Mode Functions:

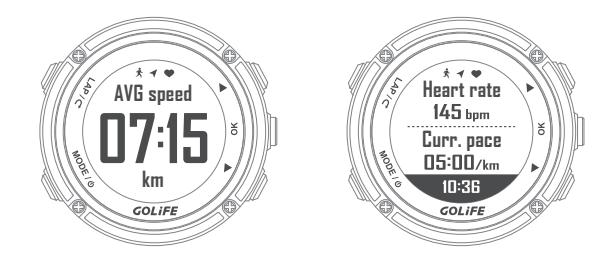

#### **Recording Exercise:**

[Up]/[Down]: Switch pages of exercise information (GoWatch X-PRO provides 6 pages for viewing data, select with Menu Mode  $\rightarrow$  [Setting]  $\rightarrow$  [Page] for setting up data to be displayed on pages.) Manual Pause: Press [OK] to pause recording; press [OK] again to resume recording (see Fig.1).

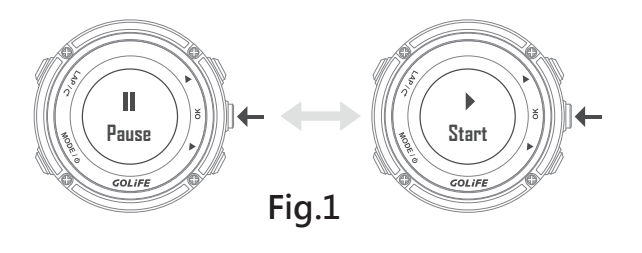

#### Auto Pause:

You may select whether to Auto Pause recording via Menu Mode  $\rightarrow$  [Activity]  $\rightarrow$ [Settings]  $\rightarrow$  [Auto Pause] or not.

### Stop Recording:

Press [ OK ] to pause recording; press [ LAP ], the page prompts [ Resume ], [ Save ], [ Abort ]; select [ Save ] to store activity data. ( See Fig. 2 )

Fig. 2

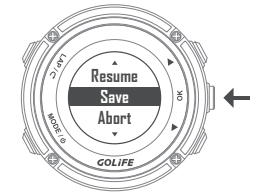

#### Manual Lap:

Press [LAP] to activate message of Lap Page. To adjust message content, go to Menu Mode  $\rightarrow$  [Setting]  $\rightarrow$  [Page]  $\rightarrow$  [Lap Page].

#### Auto Lap Count:

Calculate lap based on distance or time; settings can be adjusted by Menu Mode  $\rightarrow$ [Activity]  $\rightarrow$  [Settings]  $\rightarrow$  [Auto laps]. (See Fig. 3).

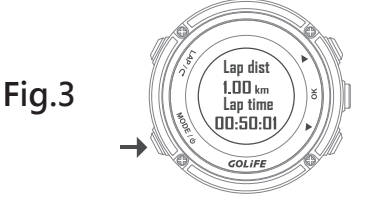

#### Switch Mode:

Press [ MODE ] to switch over to Time Mode or Menu Mode.
FE™ GOL

### Activity Mode

#### In Triathlon Activity Mode:

#### Press [ LAP ] to switch-over to Transition or Next Activity

To set up type and sequence of 3 items under Triathlon, go to Menu Mode  $\rightarrow$  [Activity]  $\rightarrow$  [Settings]  $\rightarrow$  [Triathlon Set]  $\rightarrow$  Activity 1-3.

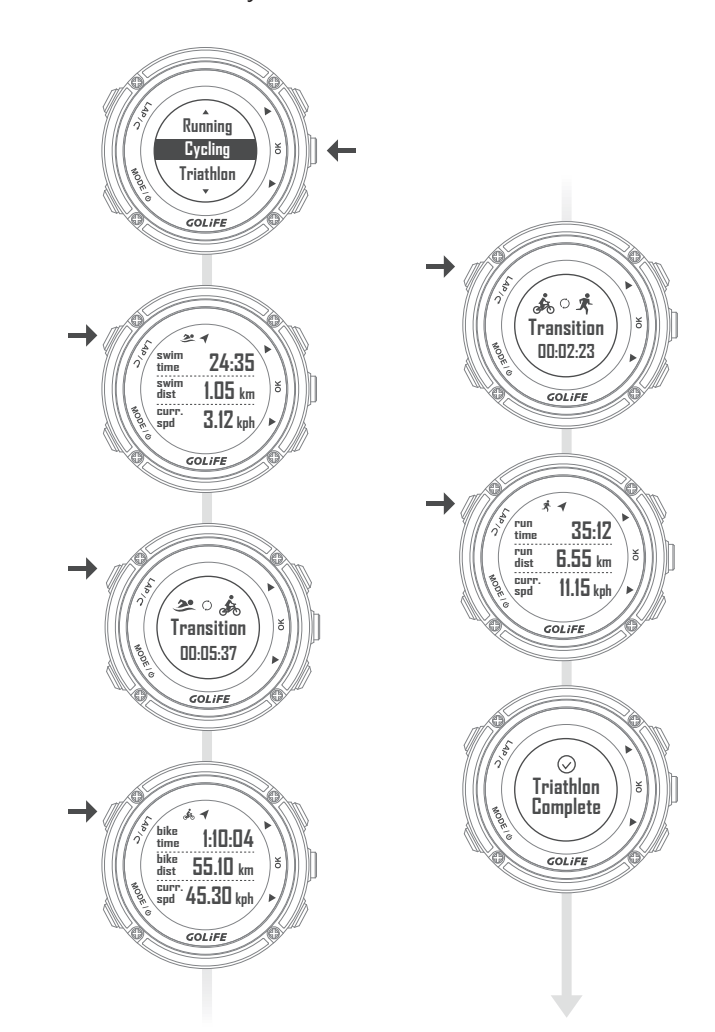

#### Check exercise and lap log:

- You may check via Menu Mode  $\rightarrow$  [ Activity ]  $\rightarrow$  [ Log ].
- In Triathlon Mode, new screens will be added for Triathlon items.

#### Activity: Menu Mode $\rightarrow$ [ Activity ]

#### [ Log ]

Menu Mode  $\rightarrow$  [ Activity ]  $\rightarrow$  [ Log ] Historic records are listed by date. Press [ OK ] to enter and view detailed exercise info.

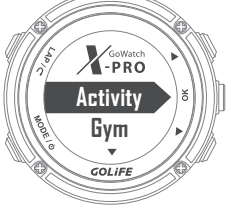

### [Settings]

1. [Triathlon Set]:

Menu Mode  $\rightarrow$  [ Activity ]  $\rightarrow$  [ Settings ]  $\rightarrow$  [ Triathlon Set ]  $\rightarrow$  [ Transition ]

- [ Transition ]: For setting Transition On/Off under the Triathlon, Default is [ On ]. If [ Off ] is selected, pressing [ LAP ] in Triathlon will directly switch over to next exercise activity.
- [Activity]: Set up type and sequence of 3 items under Triathlon; default is Activity 1: Swimming; Activity 2: Cycling; Activity 3: Running.

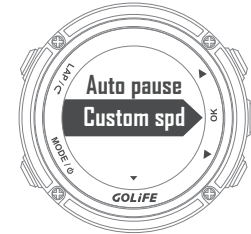

- 2. Auto Pause: Menu Mode  $\rightarrow$  [Activity]  $\rightarrow$  [Settings]  $\rightarrow$  [Auto Pause]
- Set whether to pause activity record or not when reaching a pre-set low speed or a full stop during activity recording. Default setting is [ OFF ].

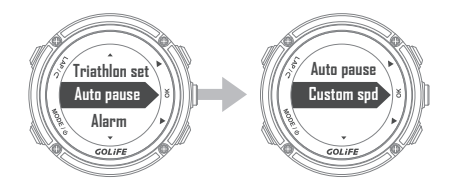

- If set to [When Stop], GoWatch pauses activity recording when the speed drops to 0 during the exercise, it resumes recording automatically when movement re-starts.
- If set to [Custom Spd], you need to set a minimum speed; GoWatch pauses activity recording when movement gets below the pre-set minimum speed during the exercise. It resumes recording automatically when movement exceeds the minimum speed.

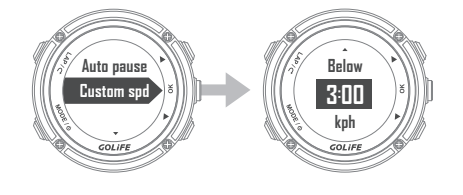

#### [Alarm]

Menu Mode  $\rightarrow$  [ Activity ]  $\rightarrow$  [ Settings ]  $\rightarrow$  [ Alarm ]

- For setting up a BEEP or vibration alarm according to the pre-set time/distance and frequency of occurrence, or after reaching a pre-set Speed/Pace/Heart Rate.
- For enabling vibration alarm, go to Menu
   Mode → [Settings] → [Sound/Vib.]
- [Time/Dist.]: Menu Mode → [Activity] → [Settings] →[Alarm] → [Time/Dist.].
- To enable [Time/Dist.] alarm, set Frequency as [Once] or [Repeated], then set [Time/Dist.] interval for each alarm.

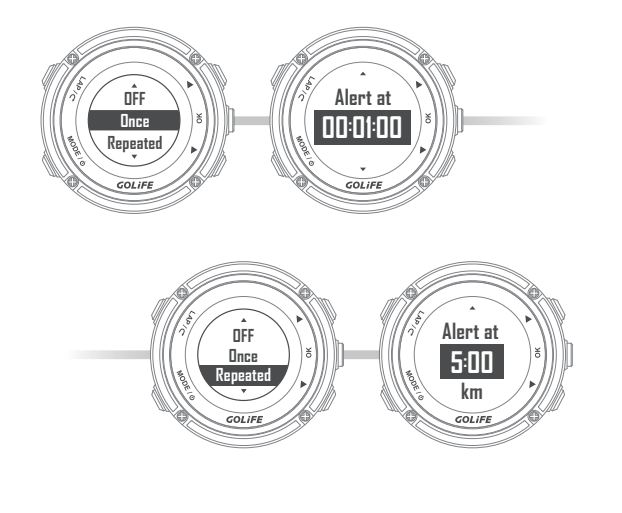

- 2. [Speed /Pace]: Menu Mode→ [ Activity] → [Settings] → [Alarm] → [Speed/Pace]
- To enable [ Speed/Pace ] alarm, set for taking [ Speed ] or [ Pace ] as the unit.
- When taking [Speed] (km/hour or mile/hour) as baseline, set the switch of [ Fast Speed] / [Low Speed] to [On], then set values of [Fast than] / [Slower than] speeds. GoWatch gives a BEEP/Vib. alarm when the pre-set Max/Min speed is reached during the exercise, to facilitate an effective training.
- When taking [ Pace ] (minute/km or minute/mile ) as baseline, set the switch of [ Fast Speed ] / [ Low Speed ] to [ On ], then set values of [ Fast than ] / [ Slower than ] Paces. GoWatch gives a BEEP/Vib. alarm when the pre-set Max/Min pace is reached during the exercise, to facilitate an effective training.

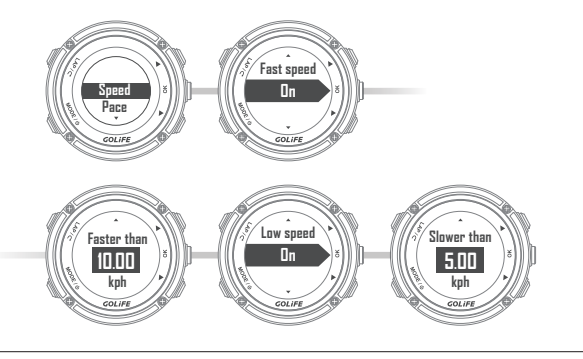

- Heart Rate:
   Menu Mode→ [ Activity ] → [
   Settings ] → [ Alarm ] → [ Heart
   Rate ]
- When taking [Heart Rate] (bpm) as baseline, set switch of [Max HR alert] / [ Min HR alert] to [On], then set [Over] / [Below] HR values.

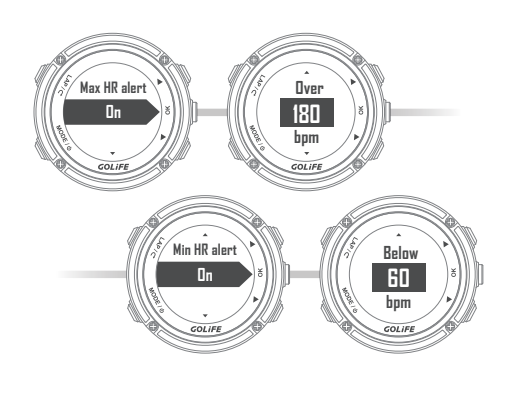

 During the exercise, when reaching the pre-set values of Max/Min HR, GoWatch gives a BEEP/Vib. alarm, to facilitate an effective training.

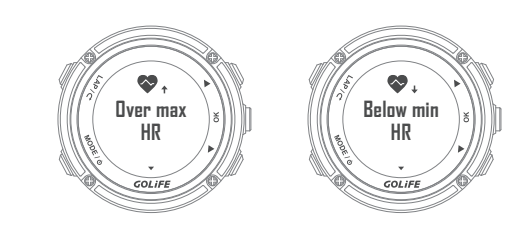

#### [Auto laps]

Menu Mode  $\rightarrow$  [ Activity ]  $\rightarrow$  [ Settings ]  $\rightarrow$  [ Auto laps ]

- Set whether to add a lap record when reaching a pre-set lap condition.
   Default setting is [ Off ].
- If [ Distance ] is set, then set distance interval ( km or mile ) for adding a lap count.
- If [Exercise Time] is set, then set time interval for adding a lap count.

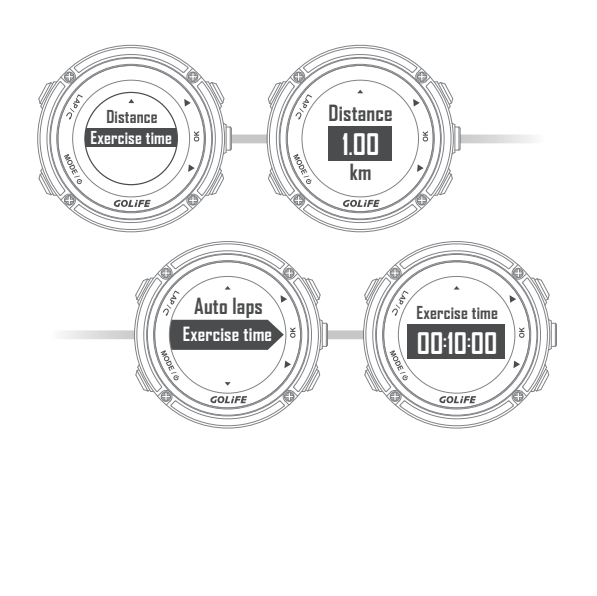

#### [Interval]

Menu Mode  $\rightarrow$  [ Activity ]  $\rightarrow$  [ Settings ]  $\rightarrow$  [ Interval ]

 Set interval for recording a GPS point, and allow checking for remaining time of data log. [Record Type] default value is [ Per Second]; Total length of GoWatch data records is 45 hr 30 min.

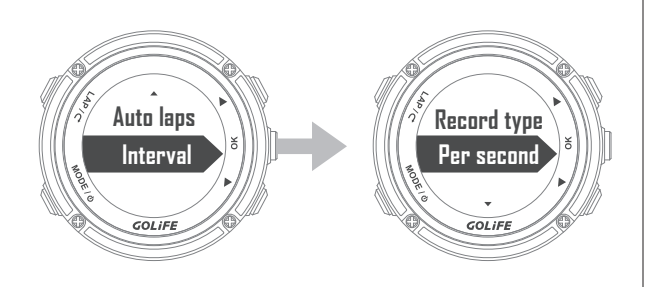

 If you wish to extend data length, set [ Record Type ] to [ Custom Time ], then set [ Time interval ] ( Maximum setting is 20s ); on completion of setting, verify the remaining time.

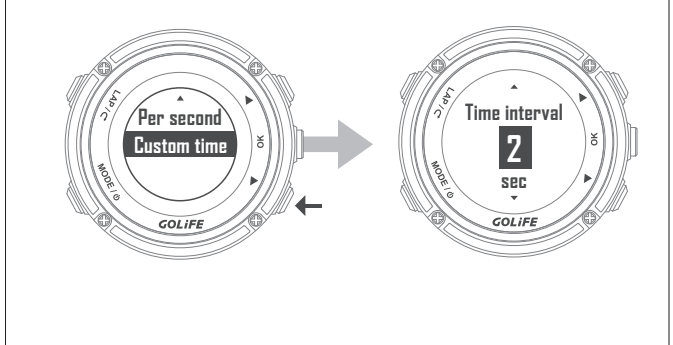

### [Memory]

#### Menu Mode $\rightarrow$ [Activity] $\rightarrow$ [Memory]

 Check for available memory of GoWatch.
 System is capable of recording 72.5 hours of data when no Activity Log exists.

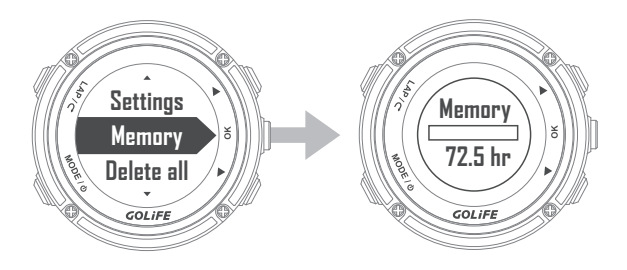

## [ Delete all ]

40

#### Menu Mode $\rightarrow$ [ Activity ] $\rightarrow$ [ Delete all ]

• Select [Yes] or [No] for deleting all the records.

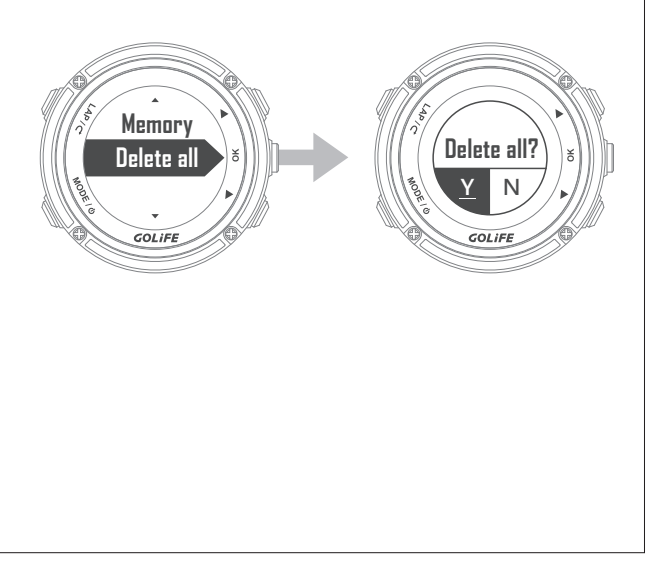

#### $GYM: Menu Mode \rightarrow \lceil Gym \rfloor$

#### [Trainer]

#### Menu Mode $\rightarrow$ [ Gym ] $\rightarrow$ [ Trainer ]

- GoWatch X-PRO is your private coach that acts as a virtual trainer accompanying your training after setting speed, distance, and time targets.
- When training starts, the screen shows
   [Rest Dist], [Ahead/Behind] the virtual athlete by how many distance, completed percentage, etc. Press [Up] and [Down] to switch-over other 4 pages of activity info.

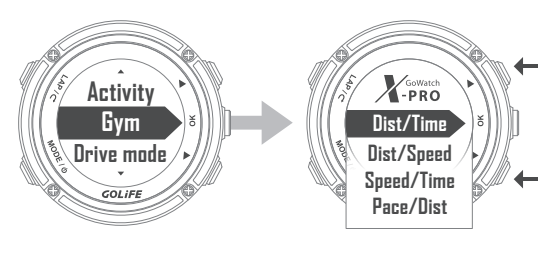

- On completion of 100% training, you need to manually stop training and save the record, otherwise Activity Mode
- continues, it will not stop automatically.
   GPS Positioning must be completed before you can start training.

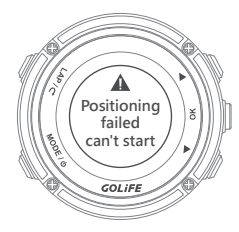

- 1. [Dist./Time]: Menu Mode  $\rightarrow$  [Gym]  $\rightarrow$  [Trainer]  $\rightarrow$  [Dist./Time]
- Training Target: To achieve how many distance in how long time. First set [ Distance ] and [Exercise time ]; then select [Start training ] and press [OK ] to start and record the track.

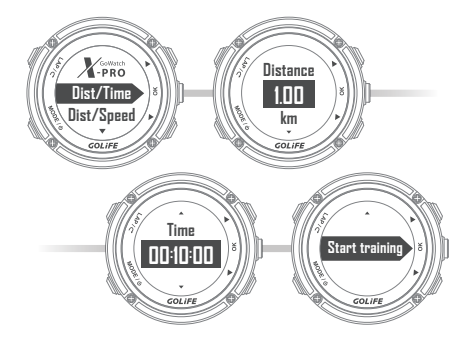

- 2. [Dist./Speed]: Menu Mode→ [Gym] → [Trainer] → [Dist./Speed]
- Training Target: To achieve how many distance at what speed.

First set [ Distance ] and [ Speed ]; then select [ Start training ] and press [ OK ] to start and record the track.

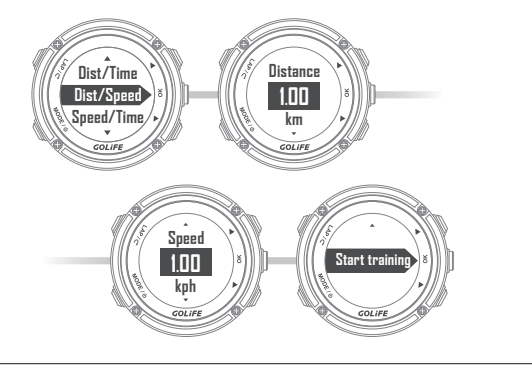

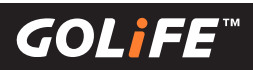

## GYM

- 3. [Speed/Time]: Menu Mode  $\rightarrow$  [Gym]  $\rightarrow$  [Trainer]  $\rightarrow$  [Speed/Time]
- Training Target: To maintain how long time at what Average Speed. First set [Speed] and [Exercise time], then select [Start training] and press [OK] to start and record the track.

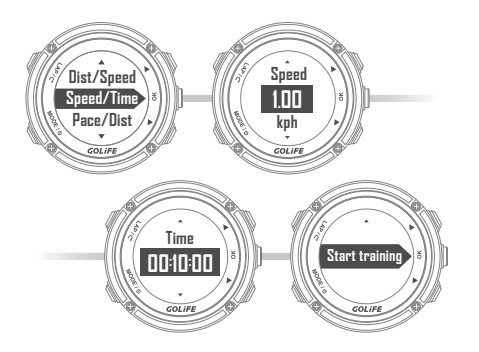

- 4. [ Pace/Dist. ]: Menu Mode → [ Gym ]
   → [ Trainer ] → [ Pace/Dist. ]
- Training Target: To achieve how many distance at what Average Pace. First set [ Speed ] and [ Distance ], then select [ Start training ] and press [ OK ] to start and record the track.

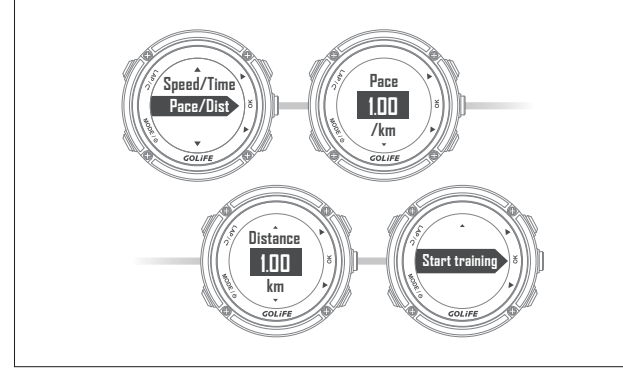

#### [Interval]

- 1. Create Training: Menu Mode → [Gym] → [Interval] → [Create]
- [Train Name]: System Default, e.g.: TRAINING01

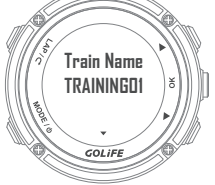

 [Add item]: Add Training Item in Training Plan; you may set 3 items: [Train time].
 [Train dist.], and [Rest].

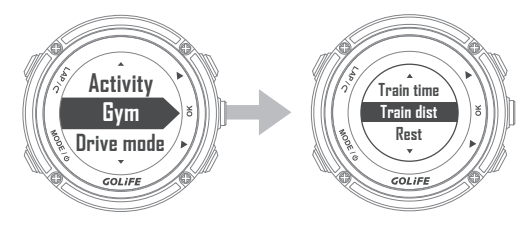

[Repeated ]: You may set whether to repeat all the added training items.
 Available settings are [Off], [Repeated ], [Repeatedly]. Default is [Off].

For [Repeated] setting, you may further set repeating times.

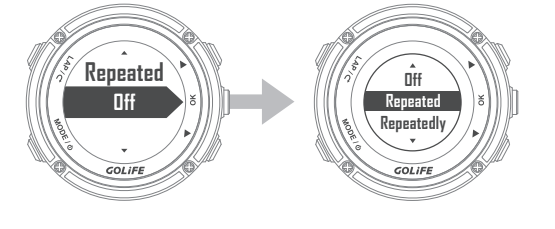

## GYM

- 2. [Training list]:
  Menu Mode → [Gym] → [Interval]
  → [Training list]
- Press [ OK ] after selecting a created Training Plan.
- Start Training: After pressing [OK] to start training, track recording starts. During the training, the screen shows [Rest Dist.], [Ahead /Behind] virtual athlete by how many distance, and competed percentage. Press [Up] and [Down] to switch over other 5 pages of activity info.

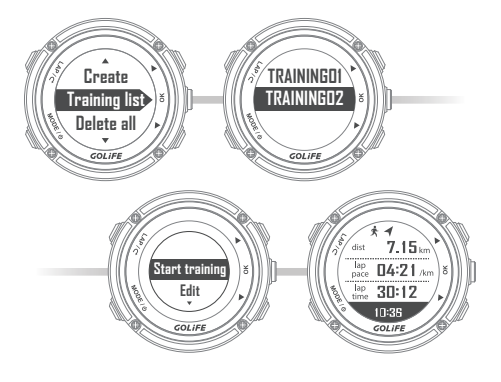

- Edit: Edit created Training Plan sessions.
- Delete: Delete Training Plan sessions.

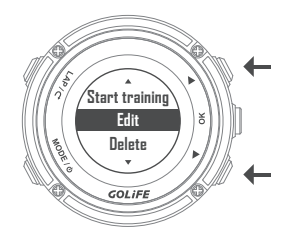

- 3. [Delete all ]: Menu Mode  $\rightarrow$  [Gym]  $\rightarrow$  [Interval]  $\rightarrow$  [Delete all]
- Delete all the Training Plan sessions.

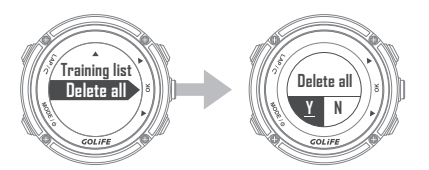

## [Metronome] (Cadence Trainer) Menu Mode $\rightarrow$ [Gym] $\rightarrow$ [Metronome]

- Metronome gives a regular and steady tempo prompt for facilitating pace adjustment, so that runner is trained at a more consistent pace.
- You may select [ Off ], [ Activity ], [ Start ].
   Press [ Down ] to select Steps per Minute (SPM) for entering a pace you would like

to maintain.

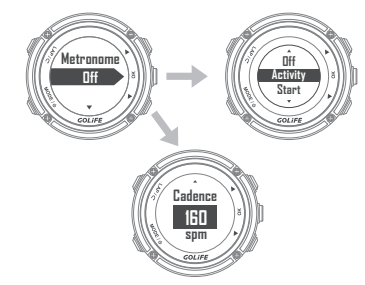

- By selecting [ Activity ], a prompt sound for adjusting the pace will be given when
- you start the activity.
   By selecting [Start], a prompt sound for adjusting the pace will be given immediately.

#### Navigate

#### [Stopwatch]:

## Menu Mode $\rightarrow$ [ Stopwatch ], this will

activate Stopwatch function.

- Press [ OK ] to start activity; press [ OK ] again to pause activity.
- Press [LAP] to record a lap when Stopwatch is activated; press [UP] to view the record of the lap; press [DOWN] to zero the value and return to Stopwatch screen.

# [Timer]: Menu Mode $\rightarrow$ [Timer], this will activate Timer function.

- Press [ Start ] and [ OK ] to start Timer;
- press [ OK ] again to pause activity.
- Press [ UP ] to restart Timer.

Time default is one minute. Go to Menu Mode  $\rightarrow$  [Timer]  $\rightarrow$  [DOWN]  $\rightarrow$  [Time] to set the time.

#### [ Navigate ]: Menu Mode $\rightarrow$ [ Navigate ]

Back Point Navigation Function: Positioning is carried out when entering this function. GoWatch will indicate distance and orientation to this positioned point.

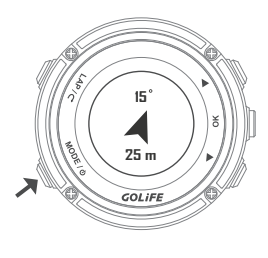

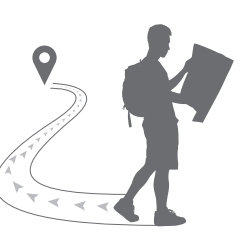

## Track /Notify

#### [ Track/Notify ]: Menu Mode → [ Track/Notify ]

 Pedometer: Calculates daily steps;
 can be set to [ Off ] or [ On ] based on personal needs.

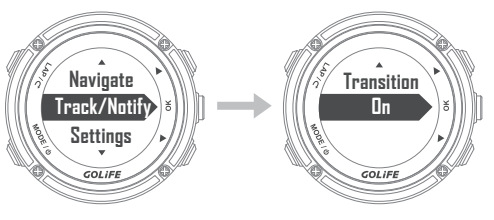

 [Msg. Notify]: For viewing Message notification of communication apps such as LINE, Facebook, etc.

(Smart phone notification must be open in advance.)

Can be set to [Off] or [On] based on personal needs.

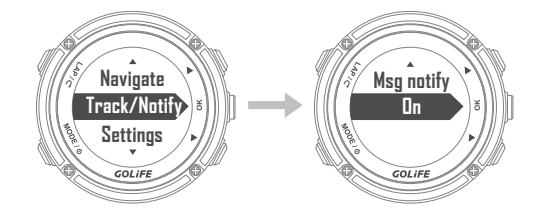

 To delete a message, Press and Hold [ LAP ]
 Key until a circle appears on the watch, indicating the deletion is done.

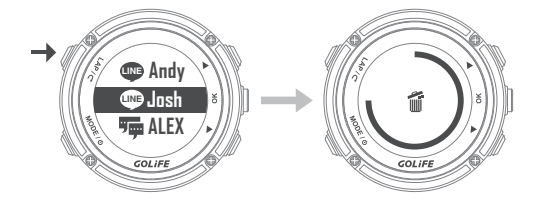

GOLI

## Settings

45

- [Profile]: Menu Mode → [Settings]
   → [Profile]
- [Profile] includes User Name, Gender, Age, Height, Weight, Wheel Radius, Step Length, etc.

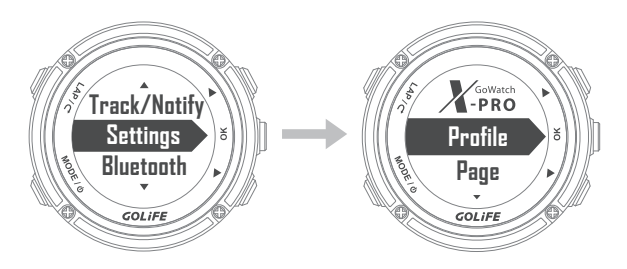

 Combining with ANT+ Speed Cadence Sensor, Wheel data can be used for calculating (wheeling) speed.

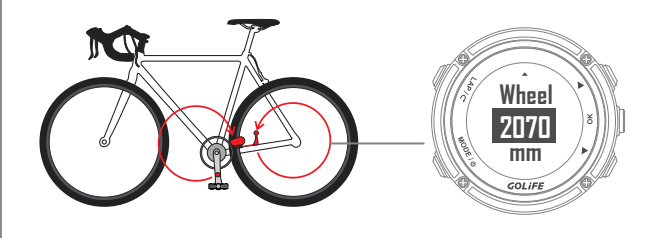

2. [ Page ]: Menu Mode  $\rightarrow$  [ Settings ]  $\rightarrow$  [ Page ]

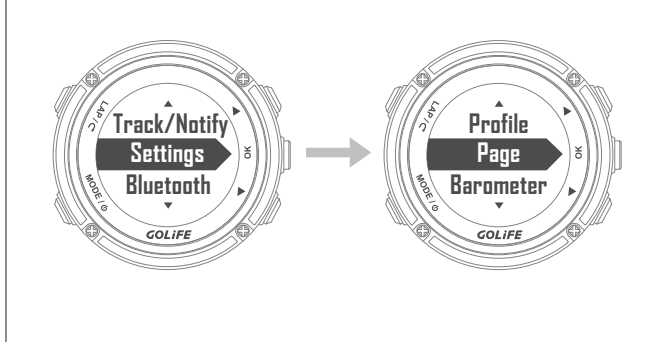

- Set page format for real time viewing of exercise data when recording the exercise :
- [Page 1], [Page 2], [Page 3], [Page 4]

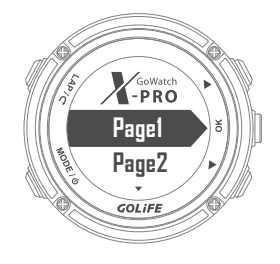

 [Lap page]: can be set.
 (Lap page will appear when calculating laps in Activity Mode).

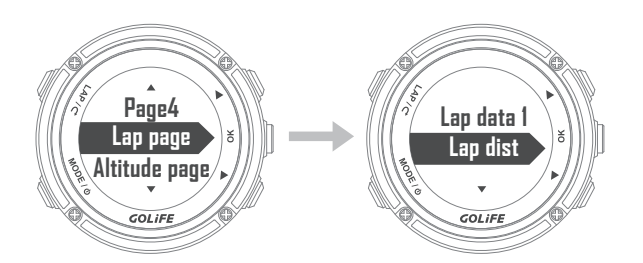

[Altitude page], [Coordinates]

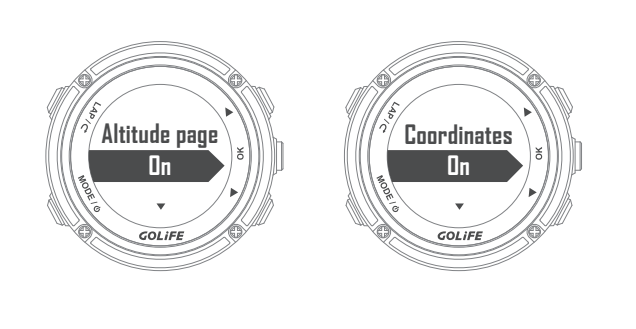

((0)))))))

#### Settings

 Page Format Setup, taking example of Page 1: Select [Page 1], press [UP] and [DOWN] to select number of data per page; each page can display up to 4 exercise types. Once selected, press [OK] to enter menu of exercise pages, press [OK] to select desired exercise data; after setting up every fields, press [LAP] to exit. This completes the setup.

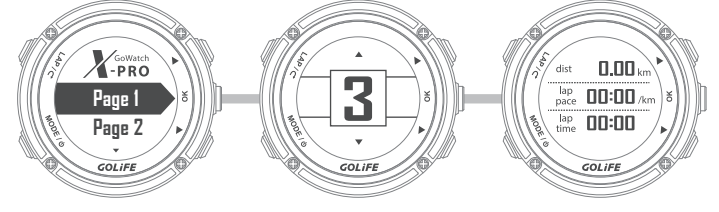

• The data of pages which can be selected are as follows:

| Pace          | Current Pace ( Curr. pace ), Average Pace ( Avg pace ), Maximum Pace ( Max pace )                                                                                 |          |                                   |  |
|---------------|----------------------------------------------------------------------------------------------------|----------|-----------------------------------|--|
| Speed         | Current Speed ( Curr. speed ), Average Speed ( Avg speed ), Maximum Speed ( Max speed )                                                                           |          |                                   |  |
| Time          | Exercise Time, Day Time                                                                                                    | Distance | Distance                          |  |
| Cycling       | Cadence, Average Cadence ( Avg cadence ), Maximum Cadence ( Max cadence ),<br>Wheel speed, Average Wheel Speed (Avg whl. spd), Maximum Wheel Speed (Max whl. spd) |          |                                   |  |
| Altitude      | Altitude, Maximum Altitude ( Max altitude ), Minimum Altitude ( Min altitude ),<br>GPS Altitude ( GPS alt. )                                                      |          |                                   |  |
| Calorie       | Calories, Calorie Rate                                                                                                    | Steps    | Steps, Step Cadence ( Step cad. ) |  |
| Heart<br>Rate | Heart Rate, Average Heart Rate ( Avg HR ), Maximum Heart Rate ( Max HR )                                                                                          |          |                                   |  |
| Laps          | Current Laps ( Curr. lap ), Lap Distance ( Lap dist ), Lap Pace, Lap Speed,<br>Lap Calories, Lap Heart Rate ( Lap HR ), Lap Time, Lap Strokes, Lap SWOLF          |          |                                   |  |
| Navigate      | Distance( nm ), Curr. spd ( knot ), Avg. spd( knot ), Lap Dist.( nm ), Lap Spd. ( knot )                                                                          |          |                                   |  |

## Settings

- [Barometer]: Menu Mode → [Settings] → [Barometer]
- Calibrate Barometer: Menu Mode
  - → [Settings] → [Barometer] →

[Calibration]

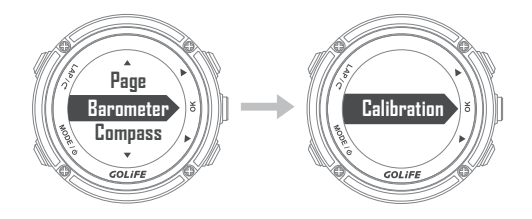

 [By pressure]: Enter sea level pressure of current location.

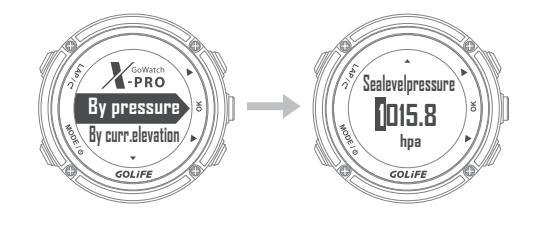

[ By curr. elevation ]: For example, after entering current altitude when you reach an altitude benchmark in the mountain, GoWatch will automatically calibrate the atmosphere value.

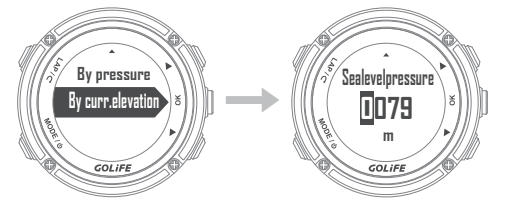

- 4. [Compass]: Menu Mode →
   [Settings] → [Compass]
- Calibrate Compass: Menu Mode →
   [Settings] → [Compass] →
   [Calibration] and [Declination]

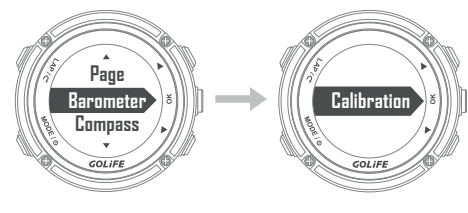

► [Calibration]:

For initiating or re-calibrating the Compass, press [OK] and place the watch on a horizontal surface with its face down. Turn the watch at the spot until the message of successful calibration shows up.

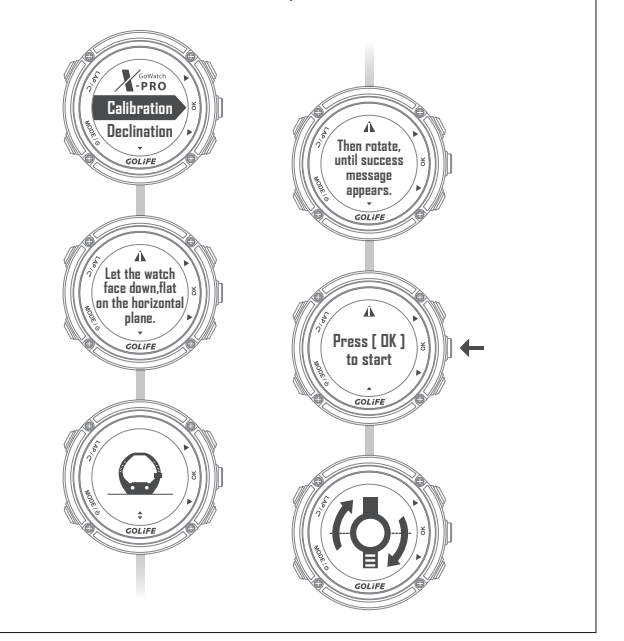

## Settings

[Declination]: To ensure correct reading of compass, magnetic declination must be set correctly. Since geomagnetic North Pole is not at the same location of geographic North Pole, a declination representing the angle between the two must be set for the compass. You can find the most accurate update of

inclination on-line.

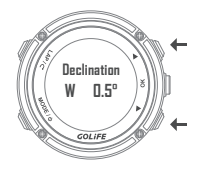

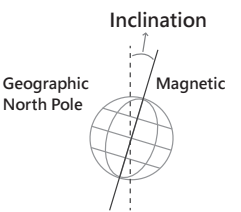

5. [Unit]:

#### Menu Mode $\rightarrow$ [Settings] $\rightarrow$ [Unit]

 Unit: Set up unit to be displayed on the watch, options are [Metric m/kph] and [Imperial ft/mph].

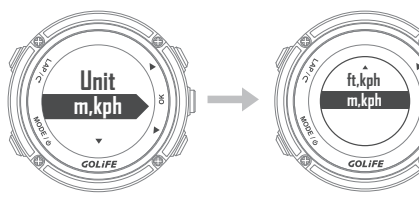

• Pressure Unit: Set up barometric pressure unit, options are [ hPg ] and [ inHg ].

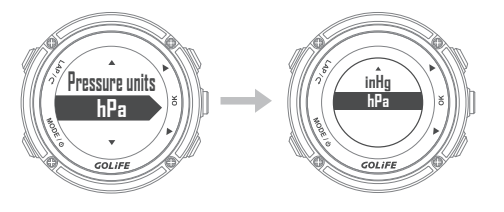

- 6. [Time / Clock ]:
   Menu Mode → [Settings] → [Time / Clock ]
  - Format: Set up for [ 12 hour ] or [ 24 hour ] display. Default is [ 12 hour ].

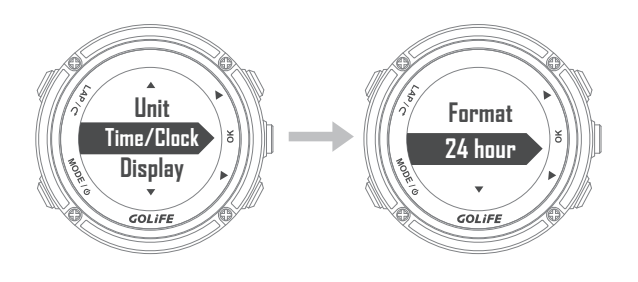

• Clock style: GoWatch X-PRO provides 5 styles; you may set up as preferred.

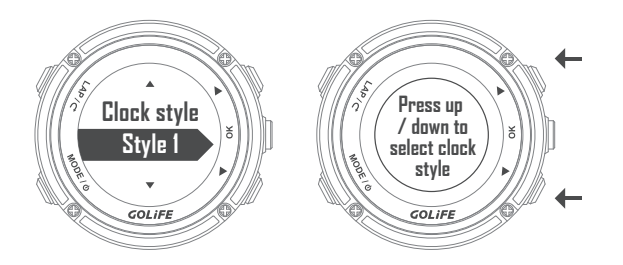

• Time zone: Time zone can be set automatically ( by GPS ) or manually.

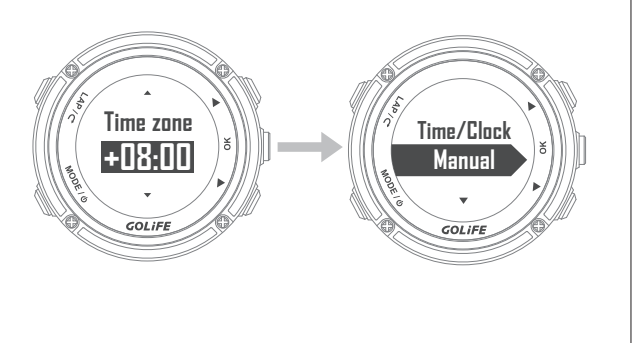

GOLIFE

## Settings

49

- Daylight Saving Time (DST): DST setting switch, default is [ Off ].
- % For Daylight Saving Time, see P70.

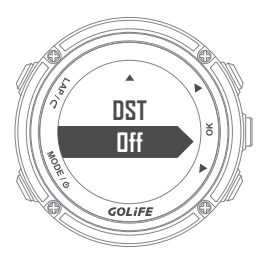

- 7. [ Display ]: Menu Mode → [ Settings ] → [ Display ]
- Backlight:
   Menu Mode → [ Settings ] →
   [ Display ] → [ Backlight ]

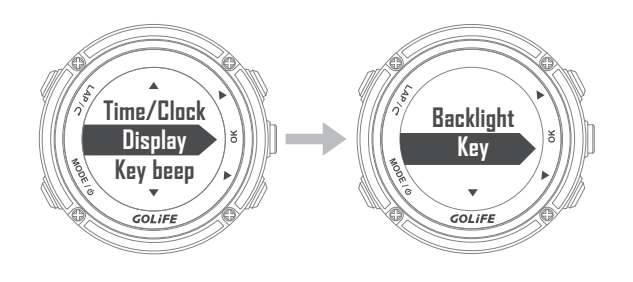

[ Off ]: Backlight is off.

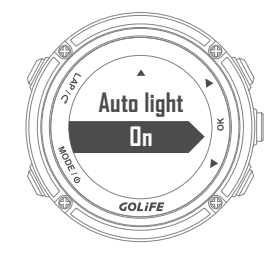

 [Always]: Backlight is always ON, will not go out automatically.

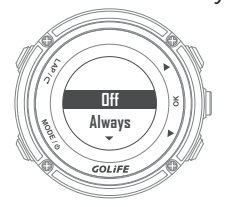

 [Message]: When GoWatch X-PRO pops up a message, backlight will light up automatically and go out in

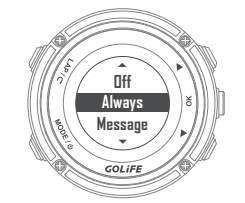

10s.

 [Key]: When any key of GoWatch is pressed, backlight will light up automatically and go out in 10s.

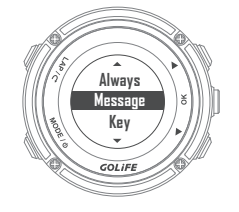

[Key / Msg]: When GoWatch X-PRO pops up a message or when any key is pressed, backlight will light up automatically and go out in 10s.

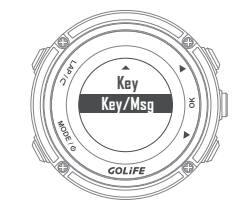

GOL

## Settings

50

 Language: Available options:
 [Traditional Chinese], [Simplified Chinese], [English], [Japanese].

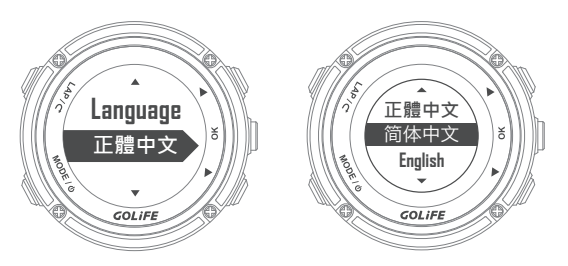

• Color: [Black] or [White] can be selected based on user preference.

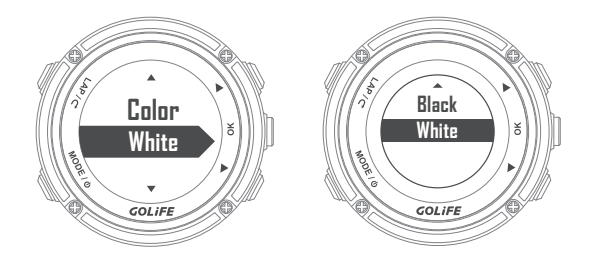

 Standby: GoWatch X-PRO enters Time Mode automatically within 30 minutes if not in use. Default: [10 minutes].
 Options: [Off], [5 minutes], [10 minutes], [15 minutes], [20 minutes], [25 minutes], [30 minutes].

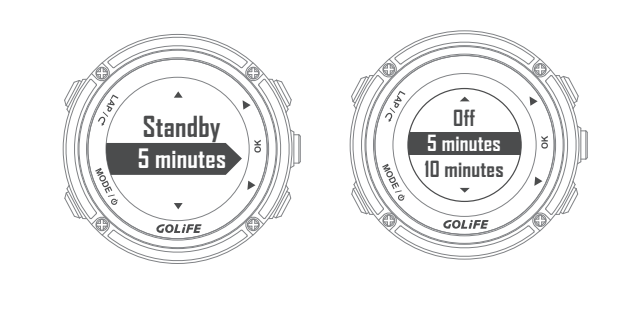

 Auto Light: Backlight lights up when you lift up your hand; screen can be seen in the night without pressing a key. Default: [On ]. Options: [Off ], [On ].

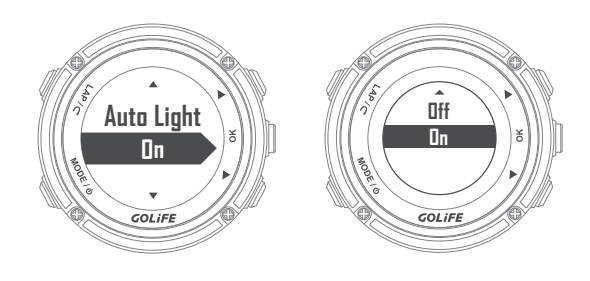

- 8. Key beep: Menu Mode→ [Settings] → [Key Beep]
- Key beep: Sets Beep Prompt of GoWatch X-PRO; options: [ Off ], [ On ].

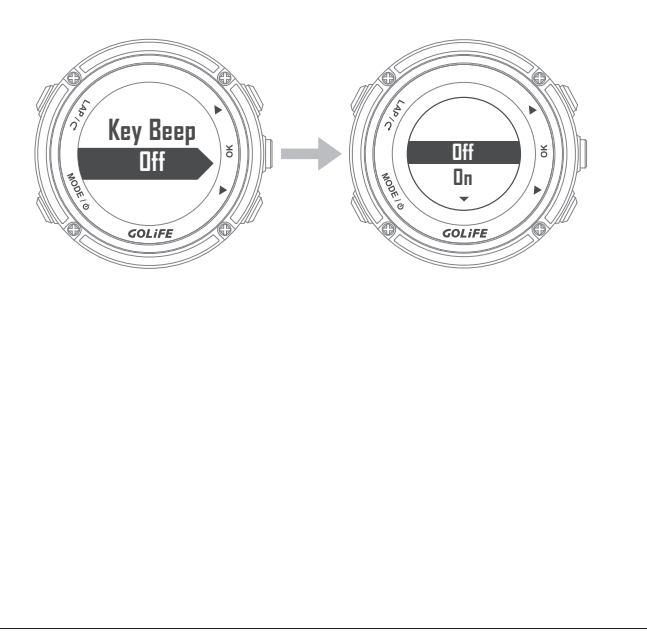

GOL

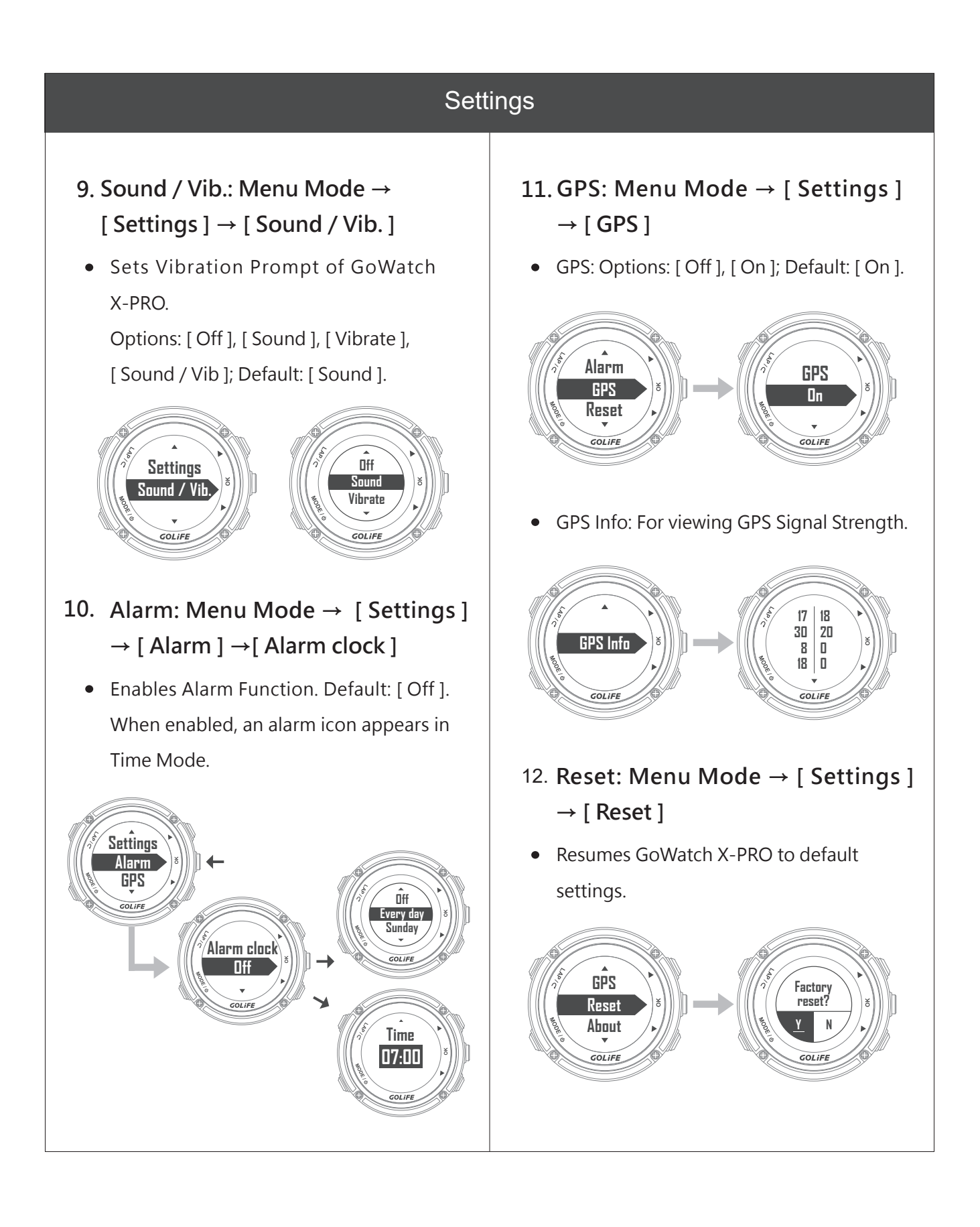

**G**0/

## Settings

## 13. About: Menu Mode $\rightarrow$ [ Settings ] $\rightarrow$ [ About ]

 For viewing GoWatch X-PRO firmware version, product model and serial number.

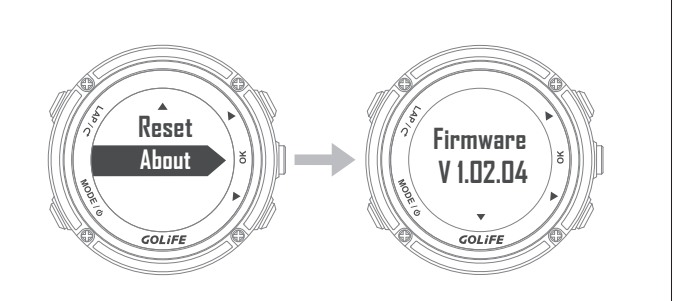

#### Bluetooth

- Data sync.:
   Menu Mode → [Bluetooth] →
   [Data sync.]
- Switch on GoWatch X-PRO Sync Mode to upload Activity Log with GoFIT App.
   Follow App instructions for carrying out data sync.
- Or directly click [Sync] on GoFIT App screen to start data sync.
- ※ For data sync, see → How to upload
   Activity Data to GoFIT App P19

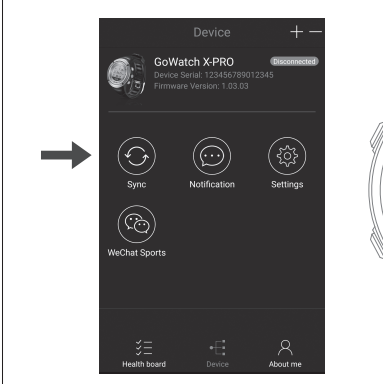

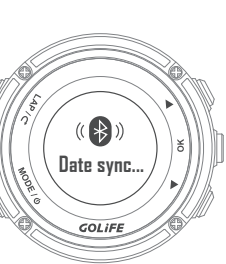

- 2. Pair: Menu Mode → [Bluetooth]
   → [Pair]
- Enables pairing mode of GoWatch X-PRO.
- % For pairing method, see  $\rightarrow$  How to pair GoWatch X-PRO P18

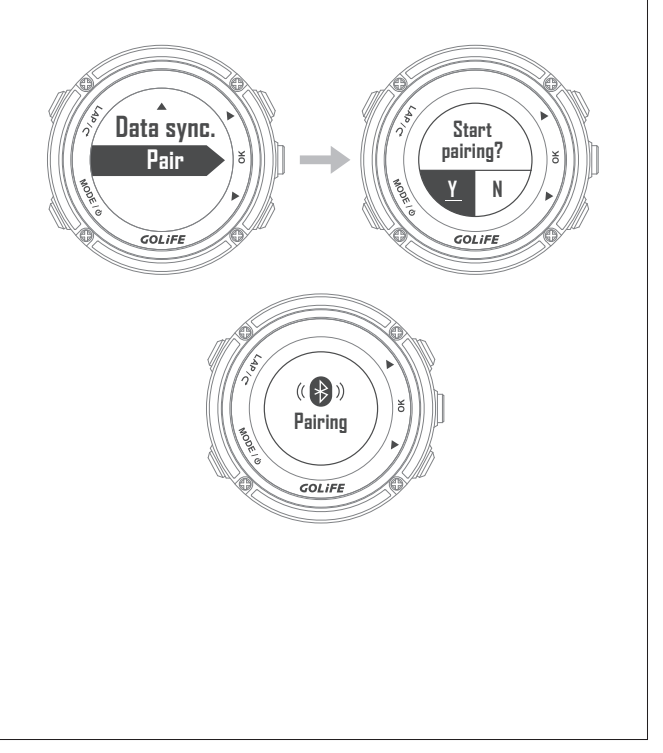

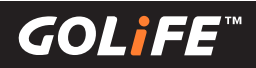

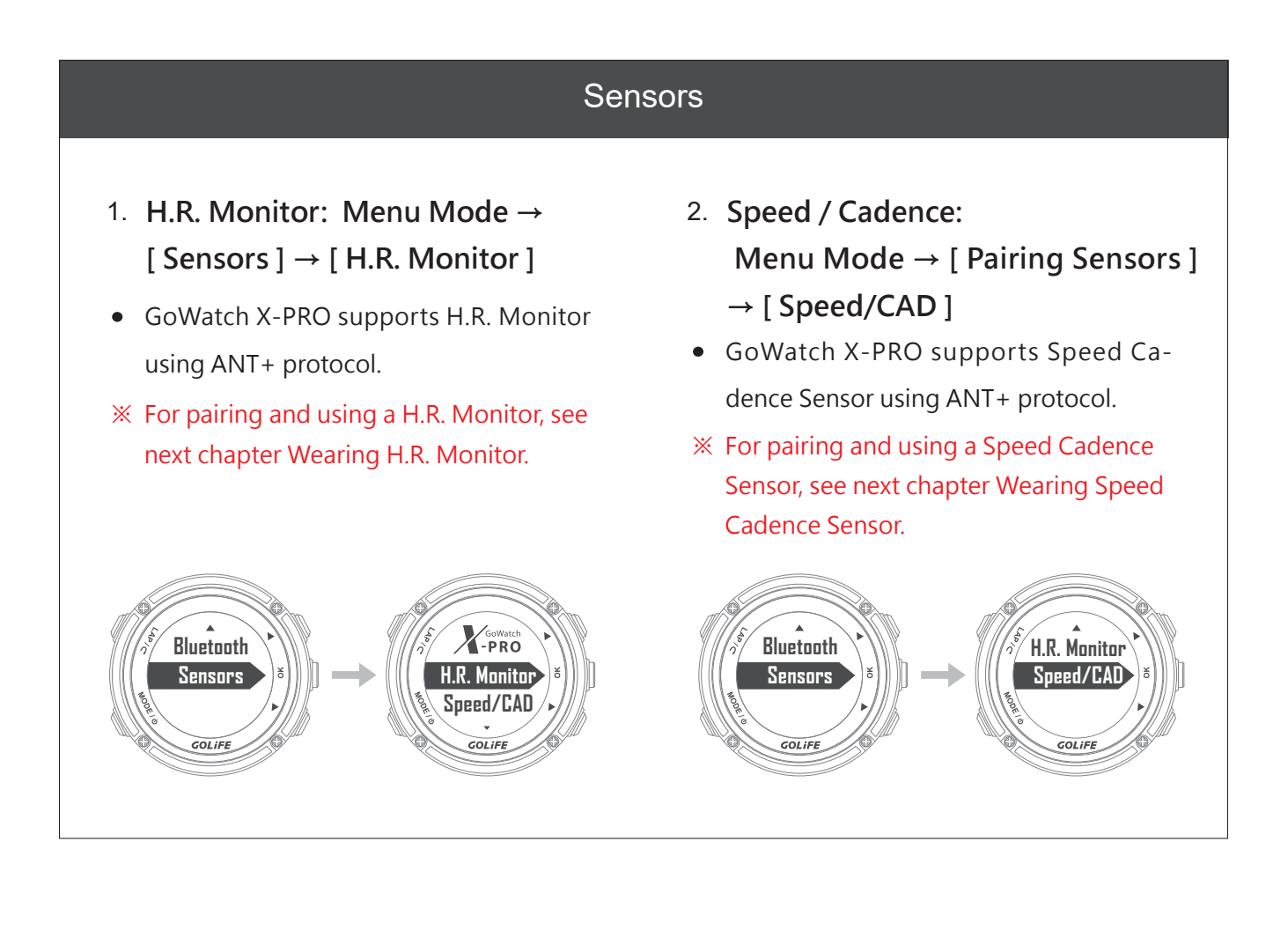

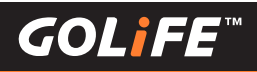

## **Pairing ANT+ Sensor**

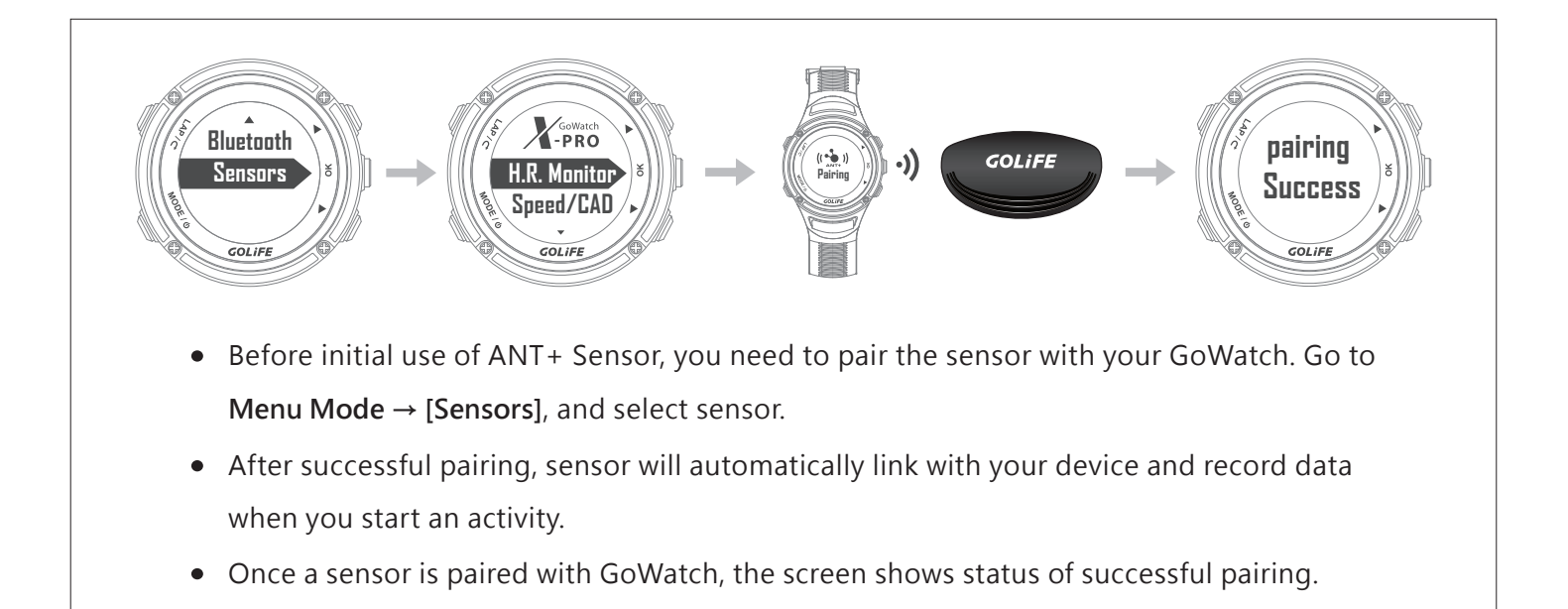

Wearing a H.R. Monitor

- X Skip this if you do not have a H.R. Monitor.
- If not wearing a H.R. Monitor, no H.R. Monitor data will be transmitted or received.
- H.R. Monitor must be within a 1.5m distance from the device for data transmission/reception.
- When performing pairing, make sure that otherANT+ Sensors, if any, are kept at least 10m away.
- ※ GoWatch X-PRO will automatically save and prioritize the recently paired H.R. Monitor. You may check the pairing status in [H.R. monitor].
- ※ If you want to replace H.R. Monitor,
   press [ MODE ] to switch over to Menu Mode, select
   [ Sensors ] → [ H.R. Monitor ] → [ Re-pairing ] to
   perform replacement.

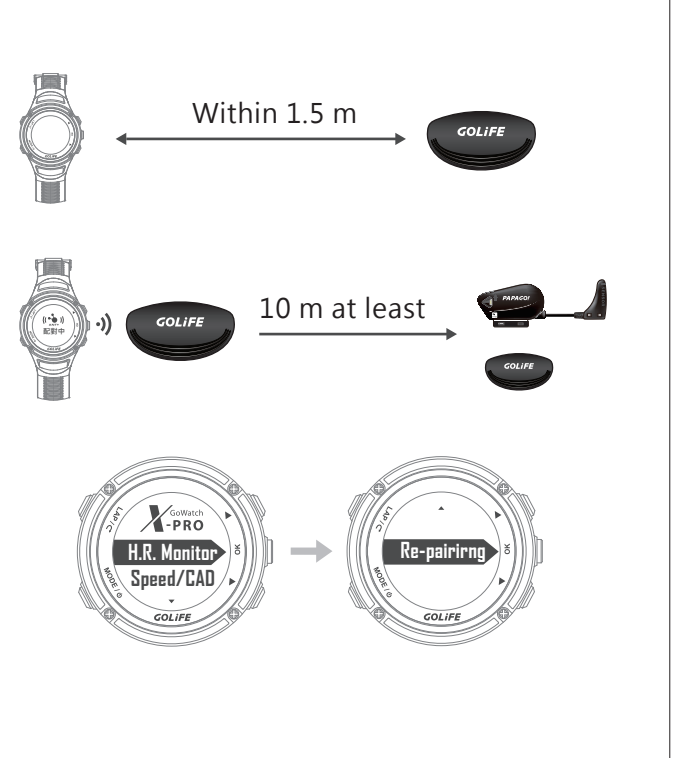

## GOLiFE<sup>™</sup>

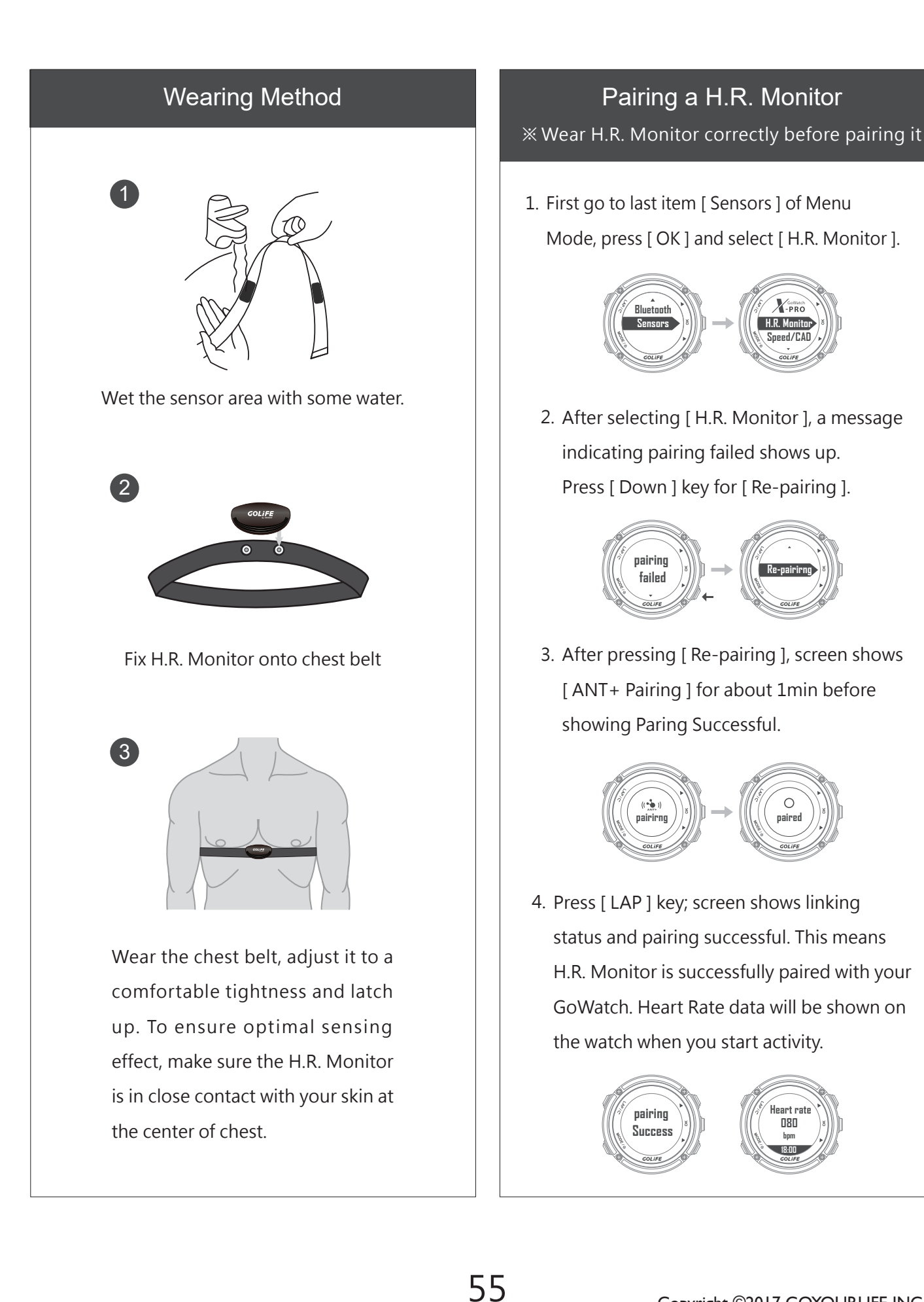

## 6 ANT+ Sensor

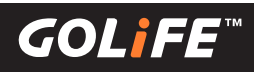

## Wearing a Speed Cadence Sensor

- × Skip this if you do not have a Speed Cadence Sensor.
- ※ If your Bicycle has no Speed Cadence Sensor, no data transmission/reception will take place in the watch.
- Speed Cadence Sensor must be within a 1.5m distance from the device for data transmission/ reception.
- When performing pairing, make sure that otherANT+ Sensors, if any, are kept at least 10m away.

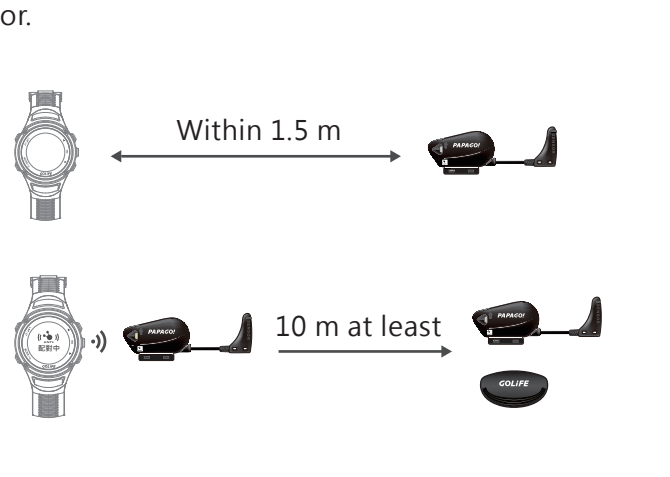

#### Pairing Speed Cadence Sensor

 First go to last item [Sensors] of Menu Mode, press [OK] and select [Speed/CAD].

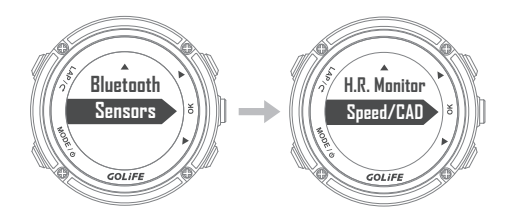

 After selecting [ Speed/CAD], a message indicating pairing failed shows up. Press [ Down ] key for [ Re-pairing ].

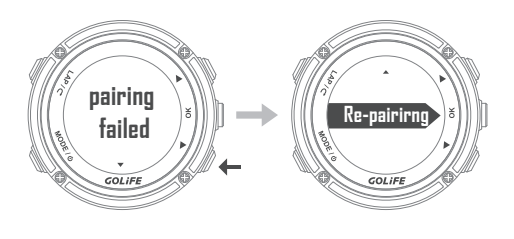

 After pressing [Re-pairing], screen shows [ANT+ Pairing] for about 1min before showing Paring Successful.

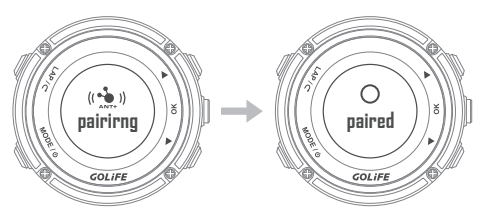

4. Press [LAP] key; screen shows linking status and pairing successful. This means Speed Cadence Sensor is successfully paired with your GoWatch. Cadence and Wheel Speed data will be shown on the watch when you start activity.

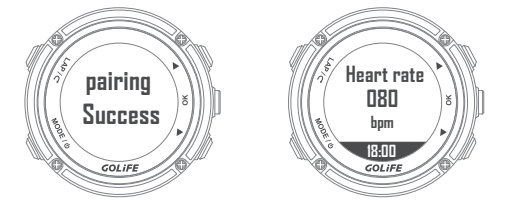

※ For showing cadence and wheel speed on the screen, see P45 Page Settings.

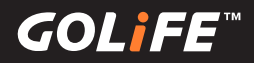

Use Method

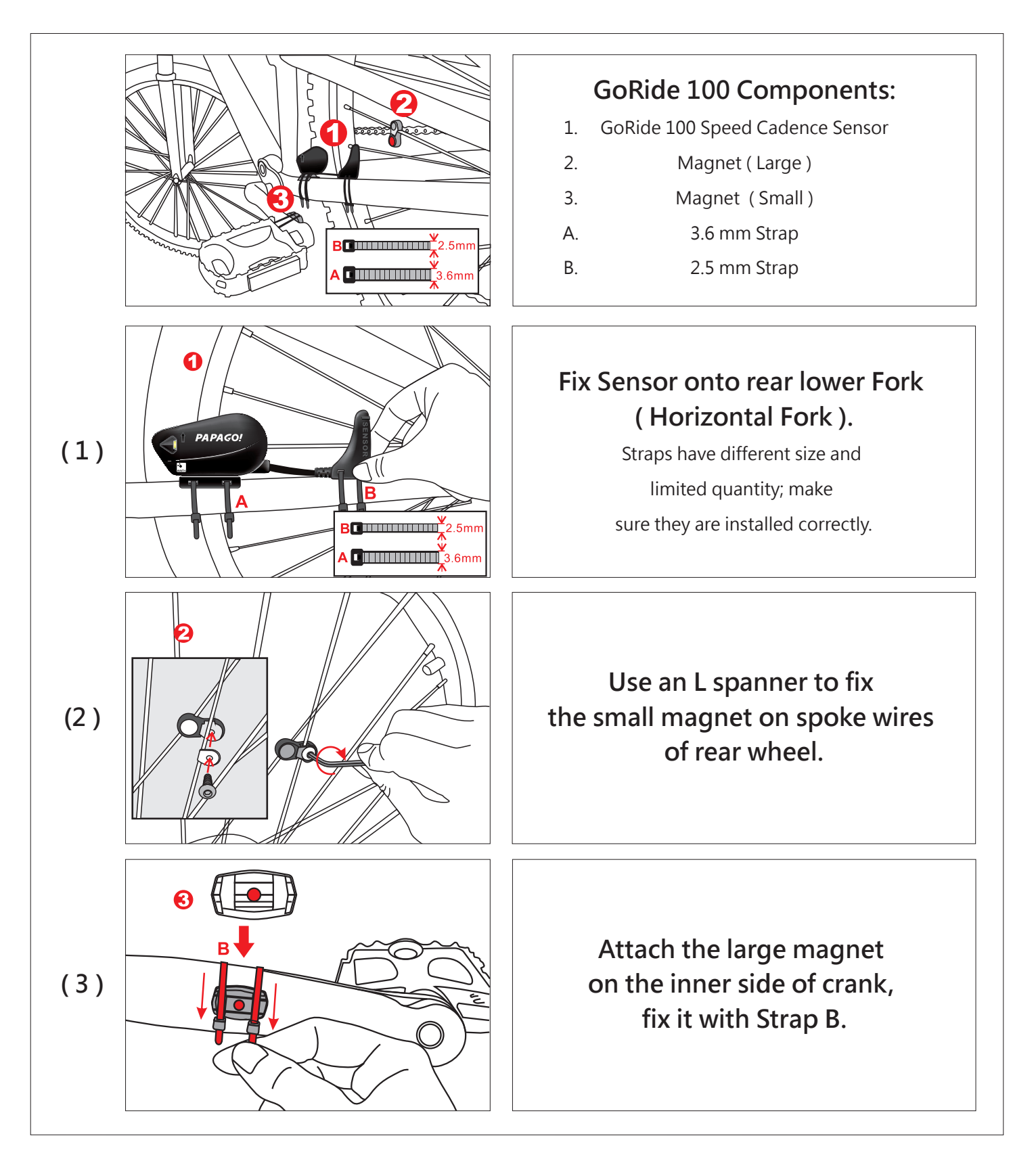

GOL

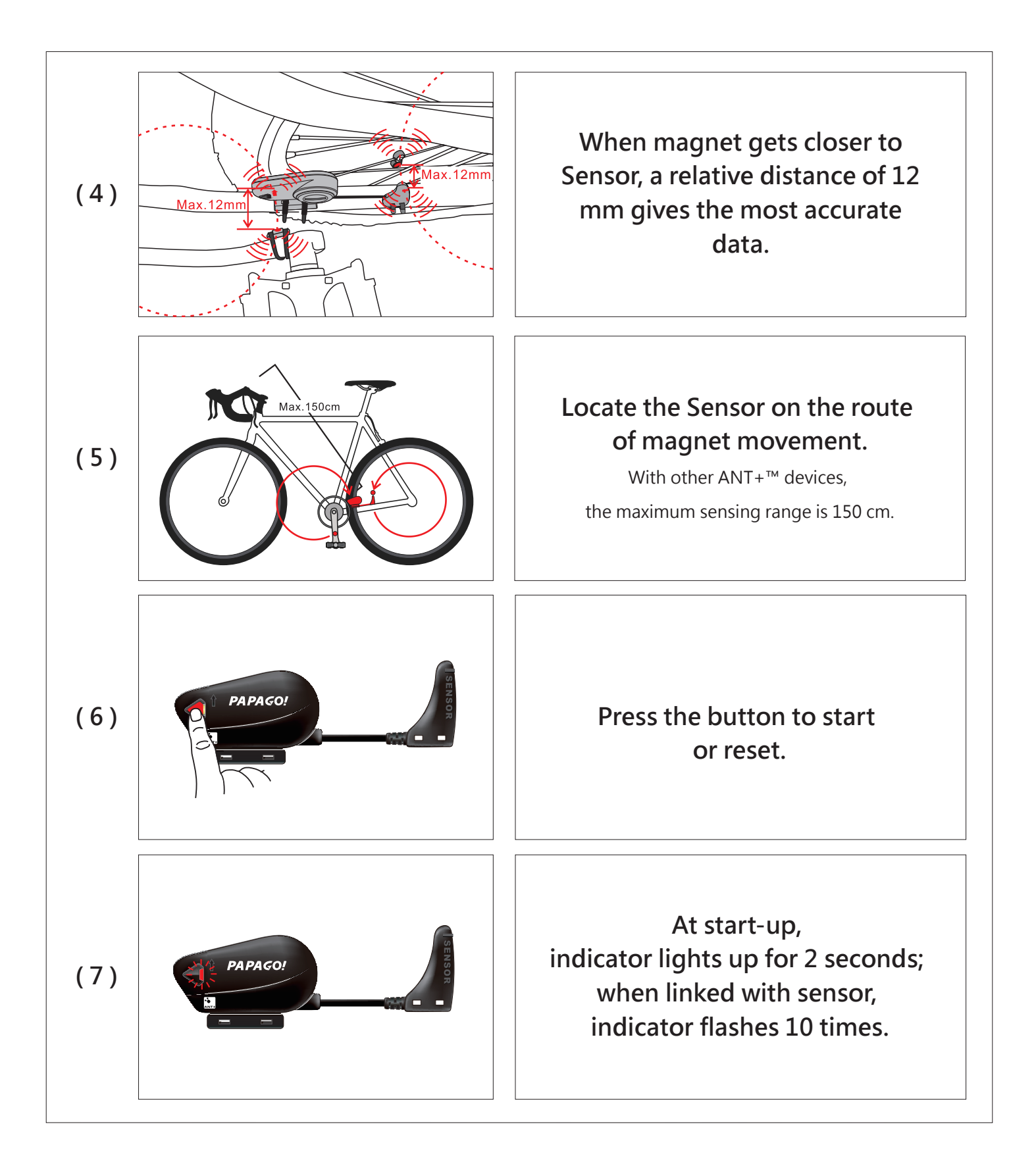

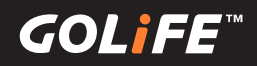

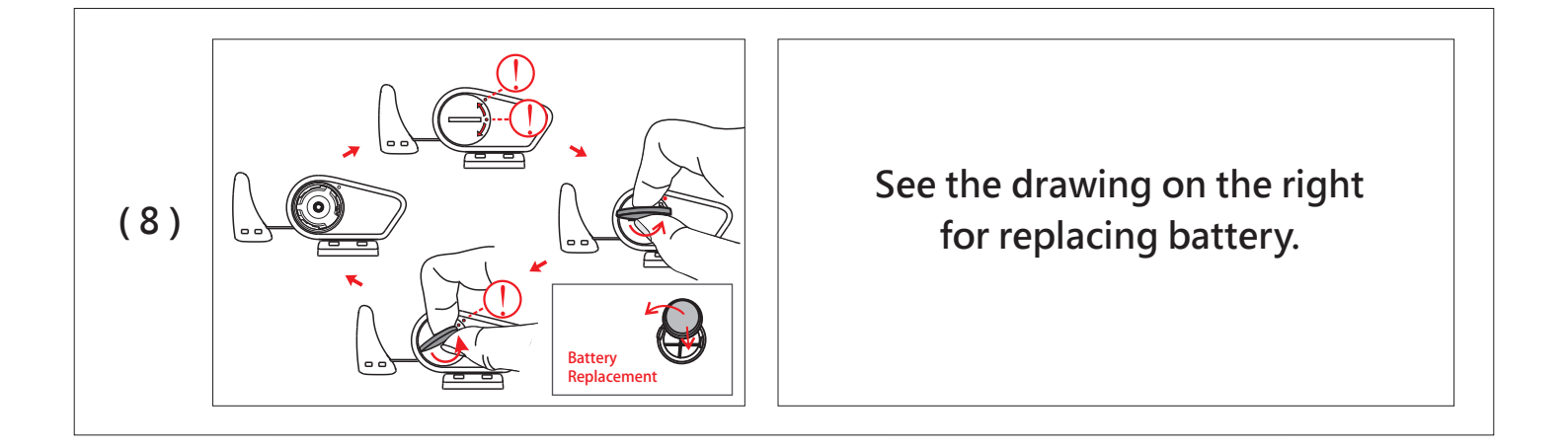

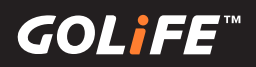

## **Precautions**

## Start-up Setting Procedures after Reset

60

#### 1. Reset:

Use [Settings]  $\rightarrow$  [Reset] to reset setting values and Activity Log.

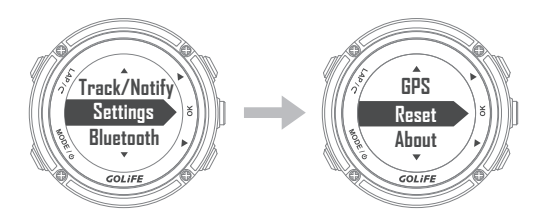

#### 2. Select Language:

Press [ Up ], [ Down ] to select [ Traditional Chinese ], [ Simplified Chinese ], [ English ], or [ Japanese ].

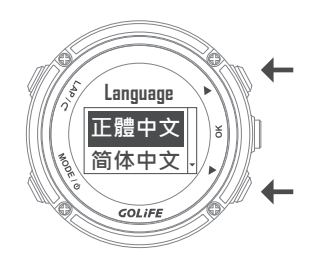

#### 3. Time Zone, Time settings:

Auto Time Zone setup - Select [ Yes ], press [ OK ] on the right  $\rightarrow$  GPS Searching

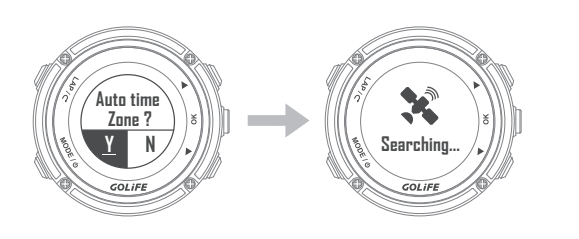

- Make sure that you are at a location with good reception of GPS signal, such as top of building or an open area.
- It takes about 1min to accomplish GPS positioning.

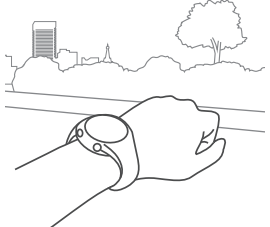

After GPS positioning, find out time zone of the current location and you may accurately calibrate the time.
 Manual Time Zone Setup - Select [ No ], press [ OK ] on the right → Manual Time Zone

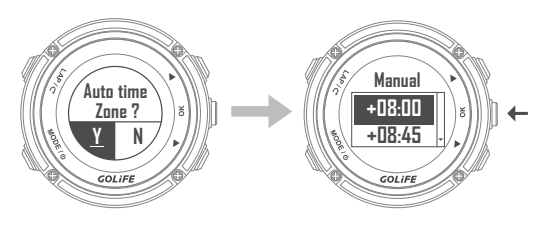

- On completion of the above procedures, you may enter Watch Screen.
  - Note that this procedure does not delete activity records, it only returns the watch to its default settings.

GOLI

## Prolonging Battery Lifespan

61

• Turn off Backlight:

Menu Mode → [Settings] → [Display] → [Backlight]; available options include [Off], [Always], [Message], [Key], [Key/Msg]. Only [Off] offers reduced power consumption.

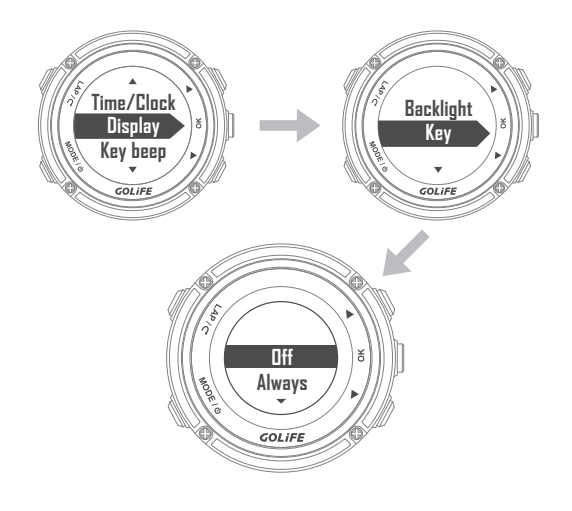

#### • Turn Off Bluetooth:

Disable Bluetooth function of your smart phone when connection is not required.

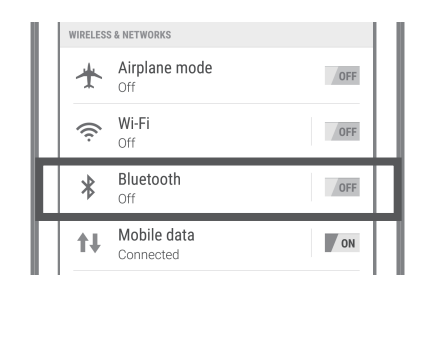

#### • Pause Activity:

If you are resting or pausing track records, press [ OK ] to pause logging; then press [ LAP ] to stop logging and select [ Save ] to save data.

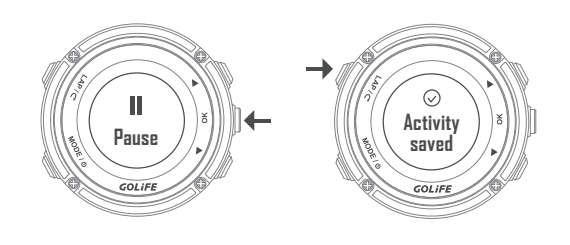

Auto Light:

Menu Mode  $\rightarrow$  [Settings]  $\rightarrow$  [Display]  $\rightarrow$  [Auto Light]. Please select [Off].

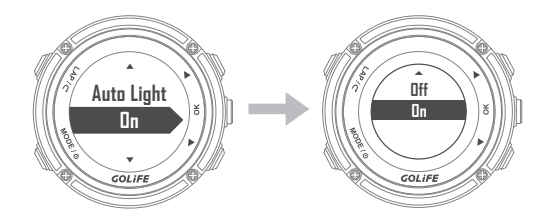

GOLI

- Notification Management: You may manage messages displayed on X-PRO using a paired device.
- In iOS System: You may set type of prompt App and message in Notifications of your smart device; notification displayed by X-PRO will be consistent to these settings.

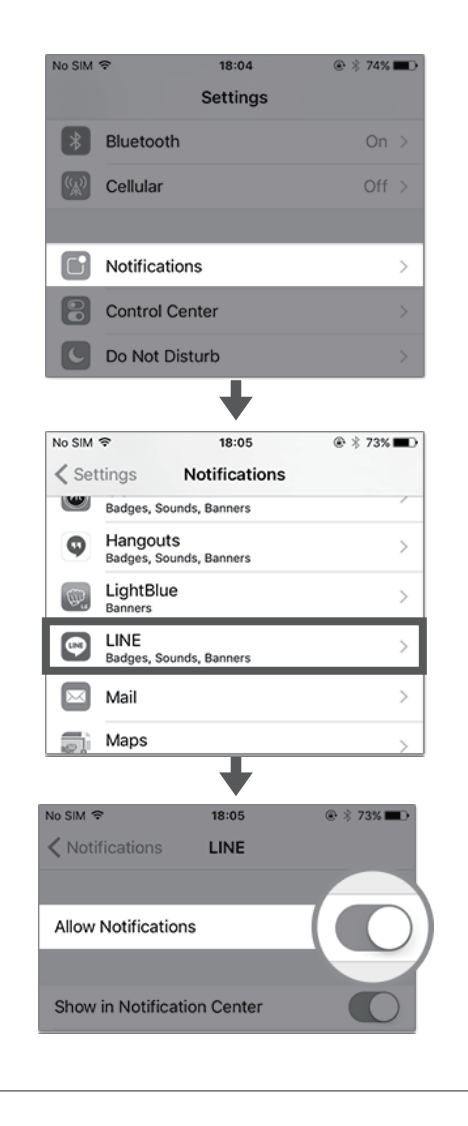

In Android System: Open GoFIT App and Bluetooth and pair with X-PRO; select [ Device ]→Select X-PRO → [ Notifications ] to open or close notifications.

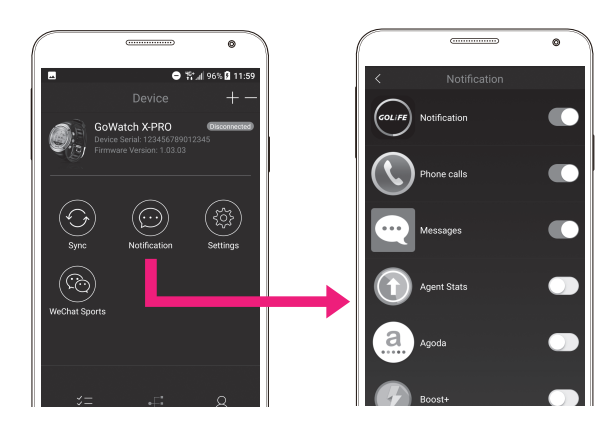

Or, go to X-PRO
 Menu Mode → [Track/Notify] → [Down]
 key→ [Msg notify] → [Off].

(This procedure will close all the messages.)

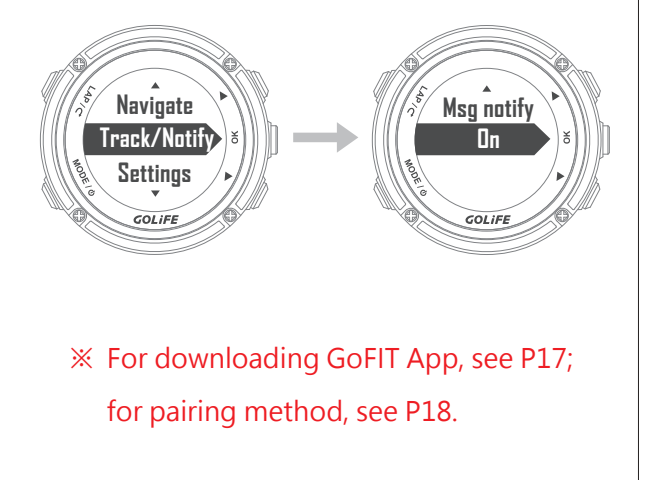

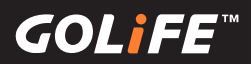

## Firmware Update

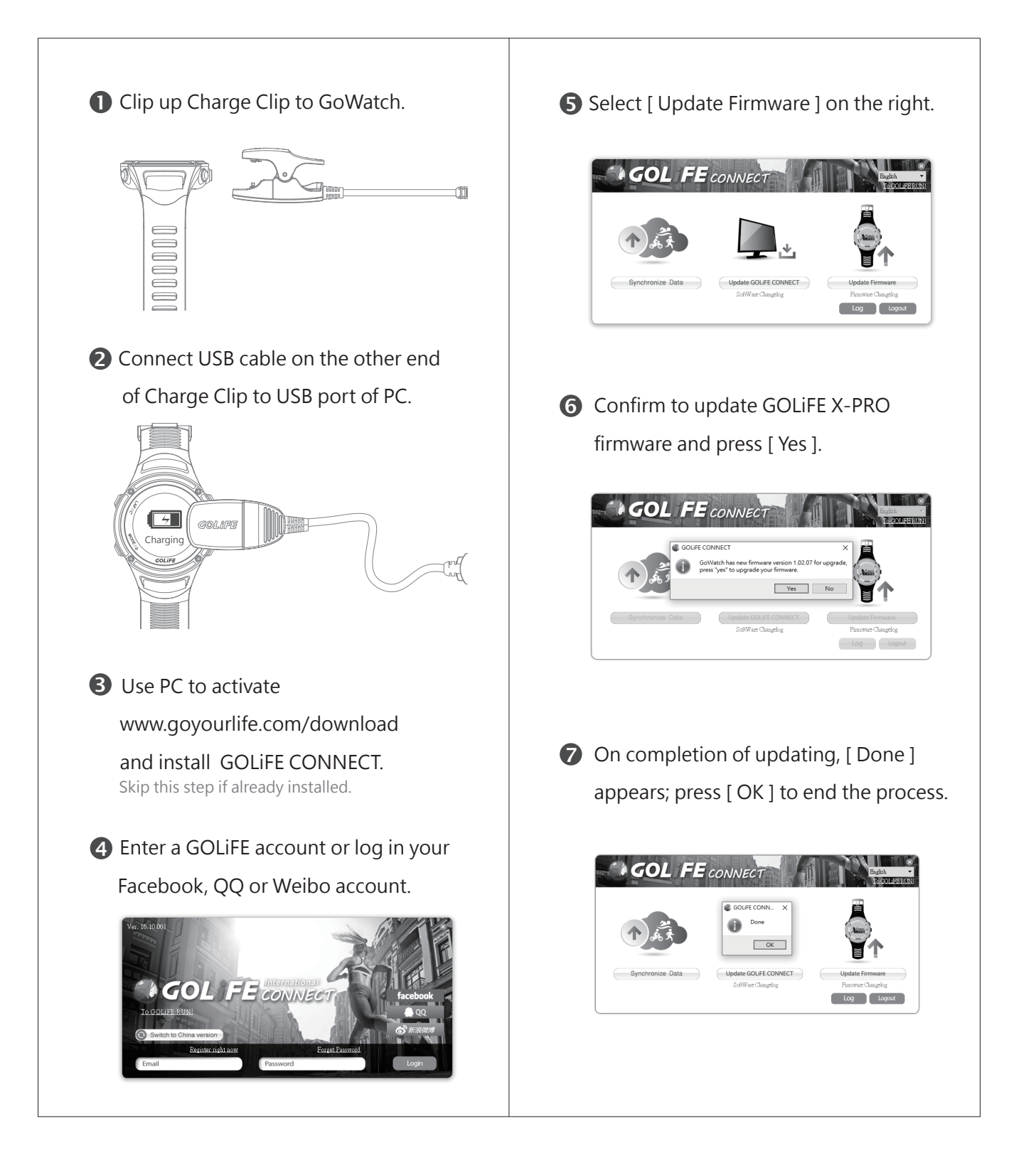

(**7**0)[]

## Precautions on Use

64

 X-PRO Compass function is subject to influence of external magnetic field.
 Before using Compass, pay attention to objects in the vicinity that may cause electromagnetic interference, such as cars, buildings or electric poles.

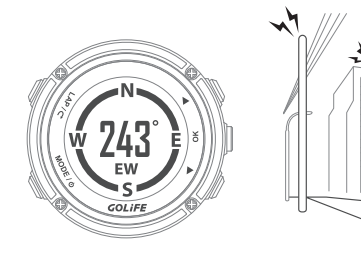

 GoWatch is waterproof and sustainable to ordinary hand wash and face wash activities or water splash.

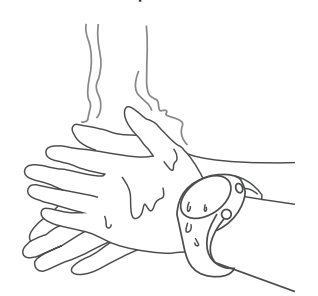

• To prevent corrosion, make sure to thoroughly dry the watch after cold water shower (short time) or swimming.

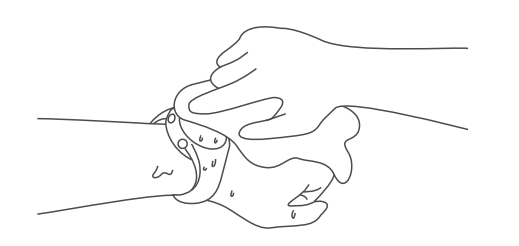

 Not suitable for diving or uses in highly humid environments (e.g., hot spring bath, steam room, hot showers, diving, etc.). A waterproof watch is not suitable for hot water (hot spring) activities, or moisture may infiltrate the watch.

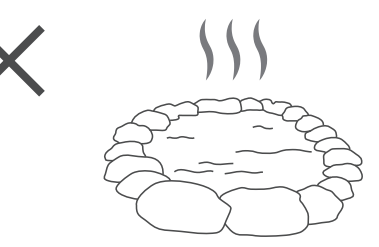

• DO NOT clean the watch with sharp objects.

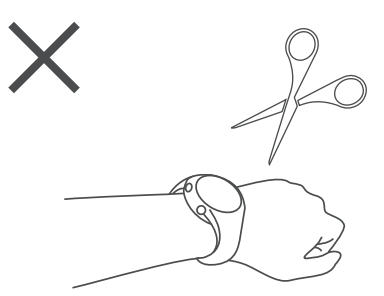

 Avoid using organic solutions, chemical detergents or insect repellents that may damage plastic parts of the watch.

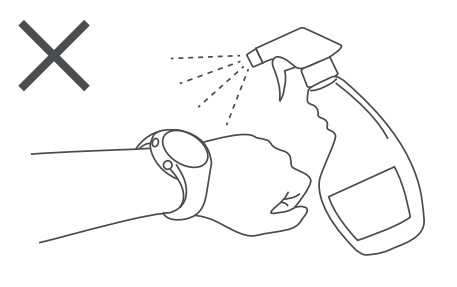

(**(**0)**||**|=|=

 Clean the watch with plenty of clean water after contacting ammonia, salty water, suntan lotion, makeup, alcohol or other chemicals; prolonged contact with such substances may result in damage of watch.

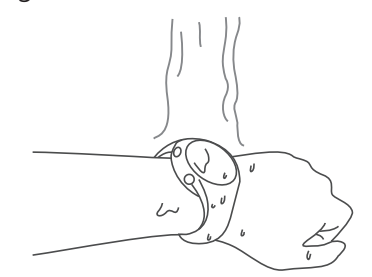

 Avoid exposing the watch in extreme temperatures ( cold or hot ), or permanent damage may occur.

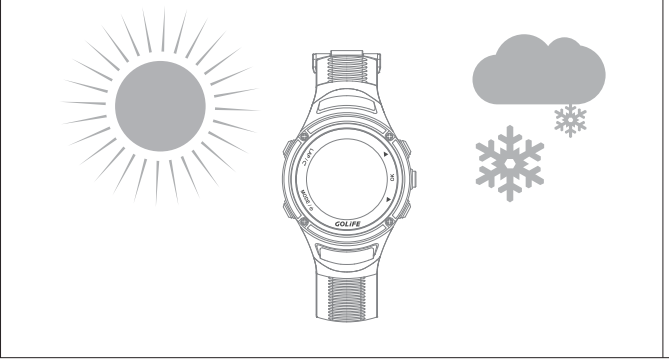

65

• When charging the watch, even small amount of sweat or moisture may cause affect the charging adversely.

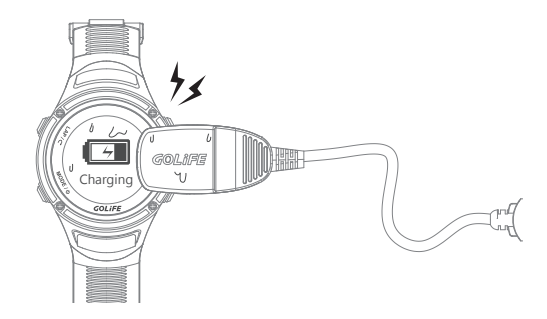

• Never take out the battery from a GOLiFE product.

Goyourlife Inc. shall not be held liable for any product damage, injury or casualty resulting from arbitrary dismantling of its product.

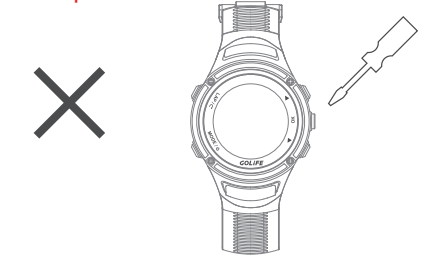

## 7 Precautions

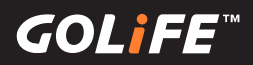

## FAQs

66

 Re-start watch if it has no response for a long time. Press and Hold [MODE] for 2 seconds to restart.

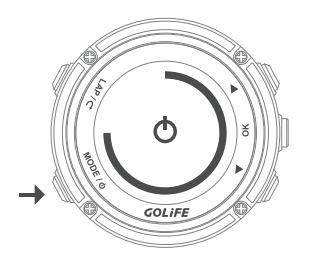

 Reset the watch if restart is not effective: Press and Hold [MODE],
 [LAP] and [OK] at the same time for 2 seconds. (This will not delete any setting or data of the watch.) After resetting the watch, Press and Hold
 [MODE] for 2 seconds to start up.

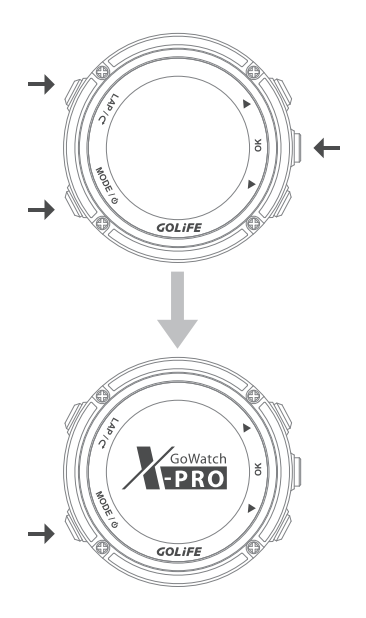

- Checking steps if GoWatch fails to pair with GoFIT App:
- First check if [Track/Notify] of GoWatch X-PRO is [On].
   (Menu Mode→ [Track/Notify] → [Msg Notify] → [ON])

Navigate Track/Notify 5

Settings

2. Re-start Bluetooth. You need to remove Bluetooth from your smart phone first:

GOLIFE

iOS smart phone→[ Settings ]→
 [ Bluetooth ]→[ GOLiFE X-PRO ]→if the
 Bluetooth Exclamation Mark appears→
 Select [ Forget This Device ].

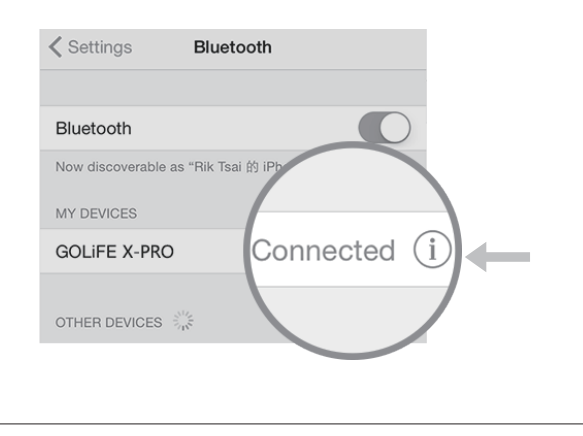

GOLIFE

Android smart phone→[ Settings ]→
 [ Bluetooth ]→[ GOLiFE X-PRO ]→ Delete it.

| A Paired Bluetooth device |  |  |  |
|---------------------------|--|--|--|
| Rename<br>GOLIFE_X-PRO    |  |  |  |
| Unpair                    |  |  |  |
|                           |  |  |  |
|                           |  |  |  |
|                           |  |  |  |
|                           |  |  |  |
|                           |  |  |  |
|                           |  |  |  |

 Close GoFIT App Background Operation; then re-start and re-pair.
 ※ See P18 for pairing method.

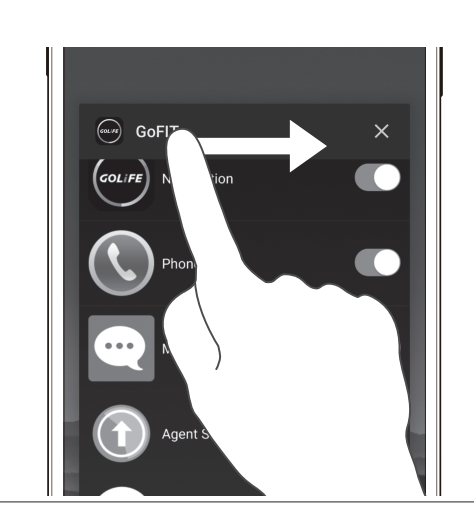

 When performing sync, place GoWatch X-PRO in the proximity of smart phone; excessive distance may prevent or interrupt uploading of the activity log. Pairing may take a long time, please be patient.

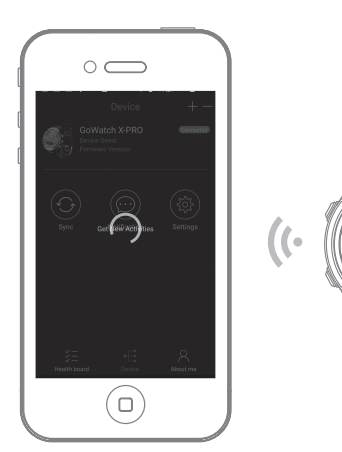

 When performing pairing, press [LAP] of X-PRO to return only when the Android phone shows the Paired Device

(( 🚯 ))

Pairing.

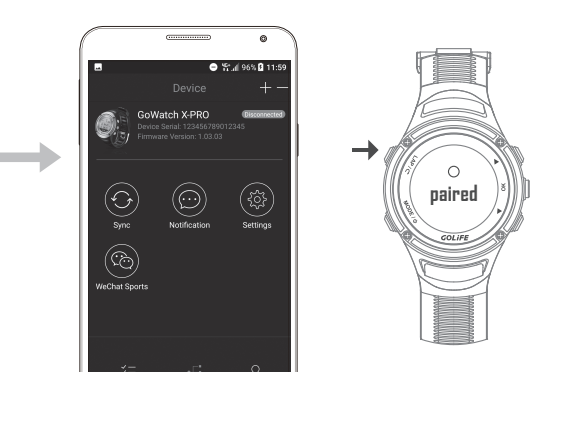

- When Android phone user using GoFIT App to pair GoWatch X-RPO, if
   [ Android System ]→[ Bluetooth ]→
   [ Paired Device ] shows [ GOLiFE\_X-PRO ]
   already exists, the App will pop up a
   message indicating as follows:
- Verify if GoWatch X-RPO is the previous device in use, and if you wish to continue using it, just click [Yes] to complete pairing.

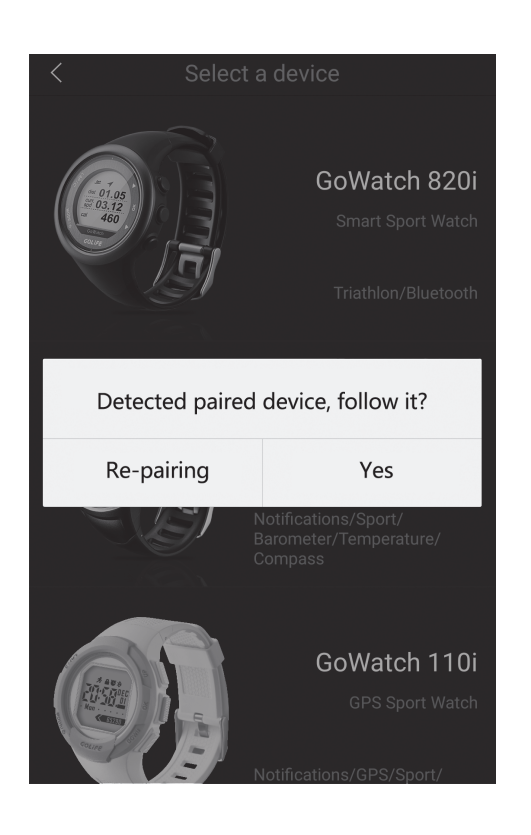

※ If not paired, go to [Android System]→
 [Bluetooth] to search for [GOLiFE\_X-PRO]
 Pairing Sensors. If GOLiFE\_X-PRO device
 appears in [Android System]→
 [Bluetooth]→[Paired Device], carry out
 pairing as described above again.

| <        | Paired Bluetooth device |
|----------|-------------------------|
| Re<br>GO | name<br>LiFE_X-PRO      |
| Un       | pair                    |
|          |                         |
|          |                         |

- If you wish to use the device as a new one, click [Repairing] to proceed Next Step as follows:
- First go to Menu Mode of GoWatch X-PRO
   →[Bluetooth]→[Pair], then press [Yes];
   this will activate device search and trial
   pairing. When a device is found, a pairing
   message will show up on the phone,
   prompting the user to carry out pairing.
   Three different messages may appear
   depending on smart phone model:

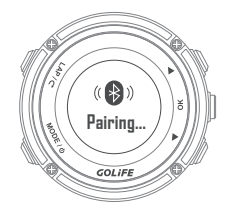

 A system message pops up. Enter pairing code and complete pairing; after detection, App will complete pairing automatically.

| < Language & keyhoa                                            | rd   |  |
|----------------------------------------------------------------|------|--|
| Language                                                       |      |  |
| Spell checker                                                  |      |  |
| Bluetooth pairing requ                                         | iest |  |
| From "GOLIFE_X-PRO"<br>Pair with this device?                  |      |  |
| Allow GOLIFE_X-PRO to access your<br>contacts and call history |      |  |
| CANCEL                                                         | PAIR |  |
| SPEECH                                                         |      |  |
| Text-to-speech output                                          |      |  |
|                                                                |      |  |
|                                                                |      |  |

#### System pairing

- (2) An App prompt message pops up. Enter pairing code and complete pairing; after detection, App will complete pairing automatically.
  - ※ (1) and (2) only require entering pairing code once for the watch to complete pairing.

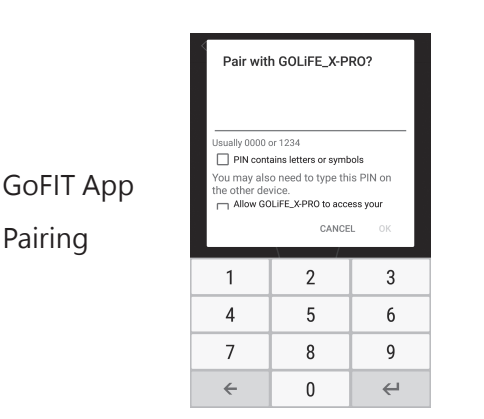

69

- (3) System completes pairing automatically.
   In this case, as soon as the App detects the device, pairing will be completed.
   ※ See P18 for pairing method.
  - For Bluetooth link interruption problems between Android System smart phone and GoWatch,see P32.
  - Temperature incorrect.

This is because the reading is affected by your body temperature if you are reading Temperature with GoWatch worn on your wrist; the reading may be high. For accurate temperature reading, please remove the watch from your wrist or wear it outside of a hiking jacket or glove.

(It takes about 10 minutes to obtain a stable reading.)

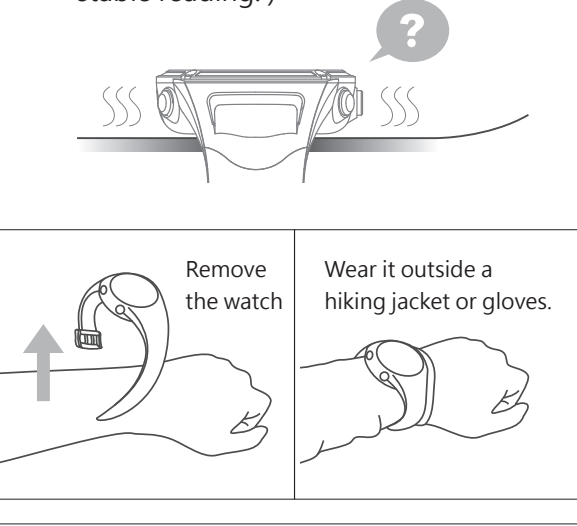

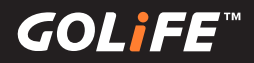

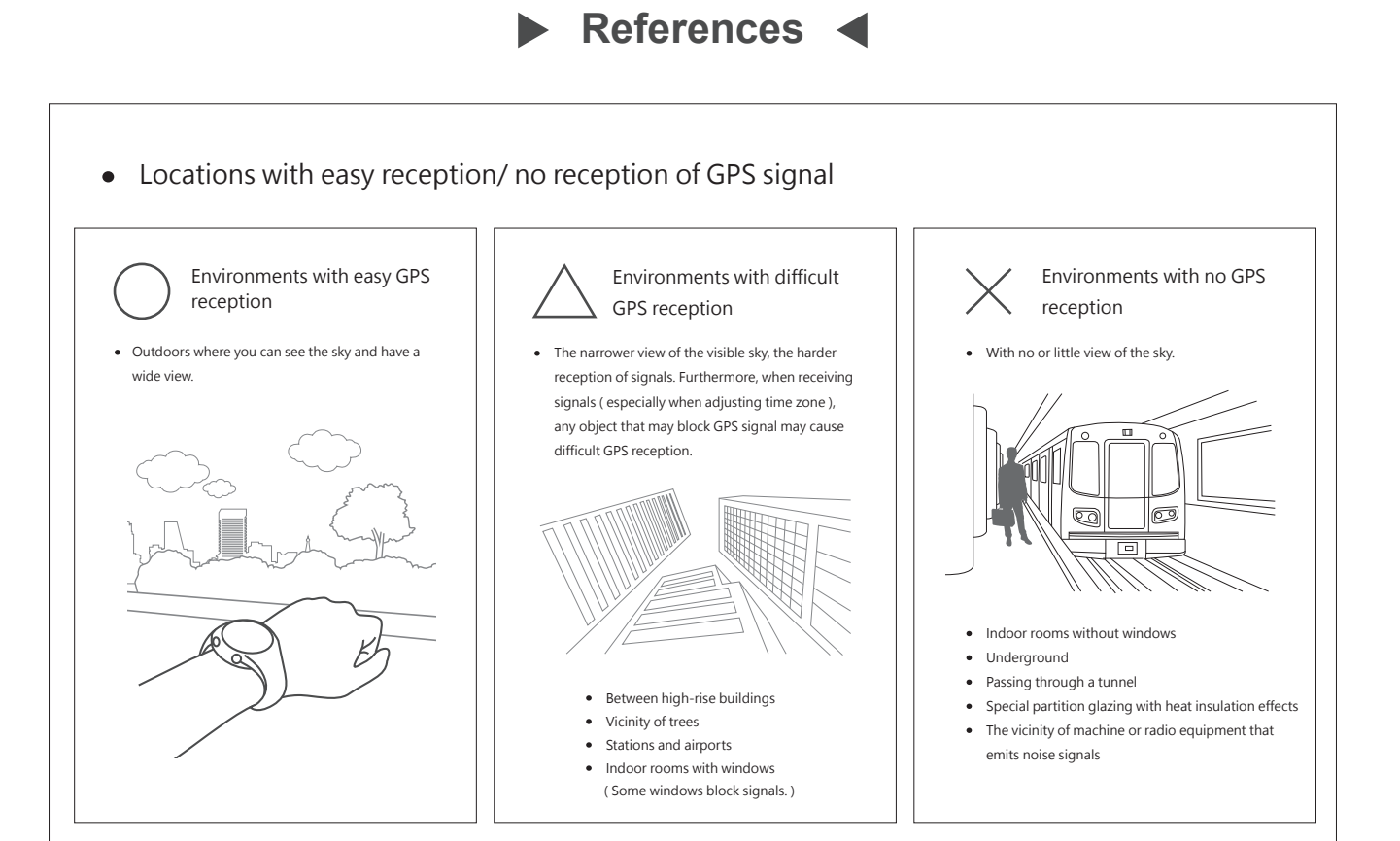

• Daylight Saving Time ( Summer Time ):

Different regions have respective Daylight Saving Times (DST). The so-called Summer Time refers to the time in the summer; a system that advances the time by one hour so as to lengthen the daytime. Mainly in Europe, DST is currently adopted by about 80 countries. However, the period and zoning for enforcing DST may differ from country to country.

※ Summer Time (DST) in different areas may sometimes change due to national or regional conditions.

- For more information:
  - ► GOLiFE official link: http://www.goyourlife.com/
  - ► GoWatch X-PRO Product Link: http://www.goyourlife.com/gowatchxpro/
  - Maintenance and Warrant: http://www.goyourlife.com/rma/#policy
  - Customer Service: http://www.goyourlife.com/feedback/

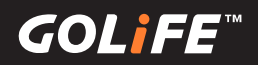

## Index of Functions

- Calibration functions
  - Calibration before initial use..... For initial use of GoWatch, you need to charge it and take it outdoors for Auto Calibration of Time and Time Zone. See→P6
  - ► Auto and Manual Time Zone Calibration...... See→P14
  - ► Barometer Calibration..... For manual calibration of barometer, See→P29
  - ► Compass Calibration..... For compass calibration, See→P30
- Charge functions
  - ► Charge GoWatch..... Use GOLiFE Charge Clip for charging, See→P9
  - ► Extend battery lifespan..... See→P61
- Activities and Functions
  - ▶ Other functions..... For functions other than exercise and activity, See  $\rightarrow$
  - ▶ P28~P31
  - ► Notifications and Messages..... For closing or opening App messages, See→P44
  - Start Activity...... For starting recording activities such as Run, Cycling, Triathlon, Swimming, Indoor Cycling, Indoor Run, etc., See→P34
  - ► Page Format Set Up..... For setting up displayed info during activities, See→P45
  - ► Metronome.....See→P43
- Sync and Upload
  - Data Sync and Upload via Smart Phone..... For Data Sync and Upload via Smart Phone, See→P19
  - ► Data Sync and Upload via PC..... For Data Sync and Upload via PC, See→P22
- Pairing Sensors
  - ► Using and Pairing ANT+ H.R. Monitor..... See→P54
  - ► Using and Pairing ANT+ Speed Cadence Sensor...... See→P56
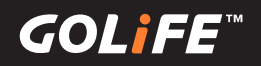

- Precautions
  - ► GPS Positioning...... See→P13
  - ► GoWatch Firmware Update..... See→P63
  - ► Waterproof..... See→P64
  - ► Locations with easy reception/no reception of GPS signal...... See→P70
- Troubleshooting
  - ► GoWatch not responding...... See→P66
  - ► GoWatch not paring with smart phone...... See→P68
  - ► About GoWatch Temperature Reading...... See→P69
- More information
  - ► Daylight Saving Time ( Summer Time ) ...... See→P70
  - ► More product information..... See→P70
  - ► X-PRO Product Technical Specifications...... See→P73

## 8 References

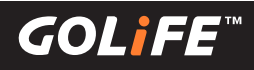

## Technical Specifications

| Physical Dimensions                                          | 48.5 × 48.5 × 15.5 mm                                 |  |
|--------------------------------------------------------------|-------------------------------------------------------|--|
| Weight                                                       | 70g                                                   |  |
| Screen Definition                                            | 110 x 110 LCD                                         |  |
| Material                                                     | Stainless Steel Face Ring / PC Watch Casing / Scratch |  |
|                                                              | Resistant TPU                                         |  |
| Color                                                        | Carbon Fiber Black / Hair-line Silver                 |  |
| Charging Method                                              | Standard USB connector                                |  |
| Working temperature                                          | -10 ~ +60°C                                           |  |
| Waterproof Class                                             | 5 ATM                                                 |  |
|                                                              | GPS Mode: 11hrs;                                      |  |
| Operation Time                                               | Watch Mode: 17 - 18 hrs;                              |  |
|                                                              | Watch Mode with Pedometer / Msg. Notify: 11 - 12 days |  |
| Record Time                                                  | 72.5 hrs                                              |  |
| GPS                                                          | High sensitivity GPS receiver                         |  |
| Support Functions                                            | Bluetooth, Barometer, Altimeter, Compass,             |  |
|                                                              | Pedometer Function, Msg. Notify                       |  |
| ANT+                                                         | Support 2.4 GHz ANT+ H.R. Monitor,                    |  |
|                                                              | Speed Cadence Sensor                                  |  |
| Gravity Sensor                                               | 6-axis Acceleration Sensor                            |  |
|                                                              | GoFIT APP                                             |  |
| Matching Software                                            | ( Applicable to Bluetooth v4.0 BLE Smart Phone )/     |  |
|                                                              | GOLIFE CONNECT PC App                                 |  |
|                                                              | (For Windows and iMac)                                |  |
| Prompt Effect                                                | Support Sound and Vibration Prompt                    |  |
| Activity Modes                                               | Run, Cycling, Swimming, Hiking, Walk,                 |  |
|                                                              | Indoor Run, Indoor Cycling, Triathlon                 |  |
| Warrant Period                                               | One Year after purchase date                          |  |
| Subject to change of design or specification without notice. |                                                       |  |

73